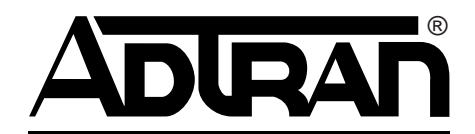

# MX2810 M13 Multiplexer User Manual

Manual Part Number - 61185001L1-1E CD Part Number - 32536190@

- 4185001L5 MX2810 Chassis with two PSUs and two DS3 Controllers
- 4185001L6 MX2810 Chassis with two PSUs and one DS3 Controller
- 4185001L7 MX2810 Chassis with one PSU and two DS3 Controllers
- 4185001L8 MX2810 Chassis with one PSU and one DS3 Controller
- 1185001L1 MX2810 Chassis
- 1185002L2 MX2810 Controller
- 1185003L1 MX2810 Power Supply
- 1200287L1 Amphenol to Punch-Down Cable 25 feeet
- 1200287L5 Amphenol to Punch-Down Cable 50 feet
- 1200287L7 Amphenol to Punch-Down Cable 100 feet
- 1200291L1 Breakout Panel
- 1200291L5 BNC Patch Panel

### Trademarks

Any brand names and product names included in this manual are trademarks, registered trademarks, or trade names of their respective holders.

OpenView<sup>™</sup> is a trademark of Hewlett-Packard Company.

Spectrum<sup>®</sup> is a registered trademark of Cabletron.

### To the Holder of the Manual

The contents of this manual are current as of the date of publication. ADTRAN<sup>®</sup> reserves the right to change the contents without prior notice.

In no event will ADTRAN be liable for any special, incidental, or consequential damages or for commercial losses even if ADTRAN has been advised thereof as a result of issue of this publication.

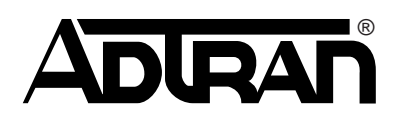

901 Explorer Boulevard P.O. Box 140000 Huntsville, AL 35814-4000 (256) 963-8000

©2005 ADTRAN, Inc. All Rights Reserved.

### **Revision History**

| Document<br>Revision | Date           | Description of Changes                                                                        |
|----------------------|----------------|-----------------------------------------------------------------------------------------------|
| А                    | March 2002     | Initial release                                                                               |
| В                    | July 2002      | Firmware update                                                                               |
| С                    | April 2003     | Firmware update                                                                               |
| D                    | February 2004  | Update with new features for the System Control Unit (P/N 1185002L2)                          |
| E                    | September 2005 | Minor revision to TL1 Command and Alarm descriptions; change to Digital Line/<br>Net Loopback |

### Conventions

The following typographical conventions are used in this document:

This font indicates a cross-reference link. First-time references to tables and figures are shown in **this font**.

This font indicates screen menus, fields, and parameters.

THIS FONT indicates keyboard keys (i.e., ENTER, ESC, ALT). Keys that are to be pressed simultaneously are shown with a plus sign (i.e, ALT+x indicates that the ALT key and x key should be pressed at the same time.

*This font* indicates references to other documentation, sections of documents, and is also used for emphasis.

This font indicates on screen messages and prompts.

This font indicates text to be typed exactly as shown.

This font indicates silk-screen labels or other system label items.

This font is used for strong emphasis.

#### NOTE

Notes inform the user of additional but essential information or features.

#### CAUTION

Cautions inform the user of potential damage, malfunction, or disruption to equipment, software, or environment.

#### WARNING

Warnings inform the user of potential bodily pain, injury, or death.

#### FCC Radio Frequency Interference Statement

This equipment has been tested and found to comply with the limits for a Class A digital device, pursuant to Part 15 of the FCC Rules. These limits are designed to provide reasonable protection against harmful interference when the equipment is operated in a commercial environment. This equipment generates, uses, and can radiate radio frequency energy and, if not installed and used in accordance with the instruction manual, may cause harmful interference to radio frequencies.

#### NOTE

Shielded cables must be used with this unit to ensure compliance with Class A FCC limits.

#### CAUTION

Changes or modifications to this unit not expressly approved by the party responsible for compliance could void the user's authority to operate the equipment.

#### **Canadian Emissions Requirements**

This digital apparatus does not exceed the Class A limits for radio noise emissions from digital apparatus as set out in the interference-causing equipment standard entitled "Digital Apparatus," ICES-003 of the Department of Communications.

Cet appareil nuerique respecte les limites de bruits radioelectriques applicables aux appareils numeriques de Class A prescrites dans la norme sur le materiel brouilleur: "Appareils Numeriques," NMB-003 edictee par le ministre des Communications.

### **Canadian Equipment Limitations**

Notice: The Canadian Industry and Science Canada label identifies certified equipment. This certification means that the equipment meets certain telecommunications network protective, operational, and safety requirements. The Department does not guarantee the equipment will operate to the user's satisfaction.

Before installing this equipment, users should ensure that it is permissible to be connected to the facilities of the local telecommunications company. The equipment must also be installed using an acceptable method of connection. In some cases, the company's inside wiring associated with a single line individual service may be extended by means of a certified connector assembly (telephone extension cord). The customer should be aware that compliance with the above limitations may not prevent degradation of service in some situations.

Repairs to certified equipment should be made by an authorized Canadian maintenance facility designated by the supplier. Any repairs or alterations made by the user to this

equipment, or equipment malfunctions, may give the telecommunications company cause to request the user to disconnect the equipment.

Electrical ground connections of the power utility, telephone lines and internal metallic water pipe system, if present, should be connected together. This precaution may be particularly important in rural areas.

### Training

ADTRAN offers product training. The training courses include overviews on product features and functions while covering applications of ADTRAN's product lines. ADTRAN provides a variety of training options, including customized training and courses taught at our facilities or at customer sites.

For more information about training, contact ADTRAN:

| Training Phone: | 800-615-1176, ext. 7500 |
|-----------------|-------------------------|
| Training Fax:   | 256-963-6700            |
| Training Email: | training@adtran.com     |

This page is intentionally blank.

# MX2810 M13 Multiplexer User Manual Contents

| Se<br>Int | ction 1<br>roduction                                  | 1        |
|-----------|-------------------------------------------------------|----------|
|           |                                                       | ÷        |
| 1.        | Product Overview                                      | 1<br>2   |
| 2.        | T3 Overview                                           | ·2       |
| 3.        | SNMP 1-                                               | ·2       |
| Se        | ection 2                                              |          |
| Ins       | stallation and Operation                              | 1        |
| 1.        | Introduction                                          | ·1       |
| 2.        | Receiving Inspection                                  | ·1       |
|           | ADTRAN Shipments Include 2-                           | ·1       |
| 3.        | Power Up                                              | ·1       |
|           | Power Requirements                                    | .3       |
| 4.        | Rackmount Installation                                | .3       |
|           | Connecting the Breakout Panel                         | ·4       |
|           |                                                       | C        |
| 5.        | Rear Panel         2-           E-Not Port         2- | .5<br>6  |
|           | Critical, Major, and Minor Alarm Connectors           | .6       |
|           | DSX-3 Interfaces 2-                                   | ·6       |
|           | DSX-1/E1 Interfaces                                   | ·6<br>7  |
|           |                                                       | -        |
| 6.        | ACO Buttons 2-                                        | ·7<br>.7 |
|           | LED Descriptions                                      | .7       |
|           | Power Supply A/B 2-                                   | 7        |
|           | Status LEDs                                           | ·7<br>.0 |
|           | Craft Port                                            | 0        |
|           | Establishing Terminal Connection                      | 0        |
|           | Navigating Within the Menus                           | 1        |
|           | Status                                                | 1        |
|           | Configuration                                         | 1        |
|           | Loopbacks                                             | 1        |
|           | Logout                                                | 2        |

| Se<br>Co | ction 3<br>Infiguration    | . 3-1  |
|----------|----------------------------|--------|
| 1.       | Introduction               | 3-1    |
| 2.       | Network Interface          | 3-3    |
|          | DS3 Configuration          | 3-3    |
|          | Framing                    | 3-3    |
|          | Line Length                | 3-3    |
|          | Timing                     | 3-4    |
|          | Remote Loopbacks           | 3-4    |
|          | XCV Threshold              | 3-4    |
|          | Protection Configuration   | 3-4    |
|          | Active Controller          |        |
|          | Maximum Number of Switches |        |
|          | Min. Switching Period      |        |
|          | Miscellaneous              |        |
|          | Loopback Timeout           |        |
|          | DS2 Configuration          | 3-5    |
|          |                            |        |
| 3.       | T1/E1 Interface            | 3-6    |
|          | T1/E1 State                | 3-6    |
|          | Set Multiple               | 3-7    |
|          | T1/E1 Line Coding          | 3-8    |
|          | T1/E1 Line Length          | 3-8    |
|          | T1/E1 Loopback Detection   | 3-9    |
|          | T1/E1 Circuit Protection   | . 3-10 |
|          | T1/E1 Line Identification  | . 3-11 |
|          | XCV Threshold              | . 3-11 |
| 4.       | System Management          | . 3-12 |
|          | Management Options         | . 3-12 |
|          | Local IP Address           | . 3-12 |
|          | Gateway IP Address         | . 3-12 |
|          | Subnet Mask                | . 3-12 |
|          | Alarm Relays               | . 3-13 |
|          | Alarm Relay Configuration  | . 3-13 |
|          | SNMP Management Options    | . 3-15 |
|          | Trap IP Addresses          | . 3-15 |
|          | Trap Generation            | . 3-15 |
|          | Read Community Name        | . 3-18 |
|          | Write Community Name       | . 3-18 |
|          | Trap Community Name        | . 3-18 |
|          | SNMP State                 | . 3-18 |
|          | System Security            | . 3-18 |
|          | User Account Management    | . 3-18 |
|          | Guest                      | . 3-18 |
|          | Interface                  | . 3-18 |
|          | Test                       | . 3-18 |
|          | Admin                      | . 3-19 |
|          | Terminal Time Out          | . 3-21 |
|          | IP Security                | . 3-21 |
|          | IP Hosts                   | . 3-22 |
|          | Date & Time                | . 3-22 |

|    | Miscellaneous                                             | 3-22<br>3-22      |
|----|-----------------------------------------------------------|-------------------|
|    | Target ID                                                 | 3-22              |
|    | Facility ID/Location ID/Frame ID/Unit and Equipment Codes | 3-22              |
|    | Syslog Setup                                              | 3-23              |
|    | Transmission                                              | 3-23              |
|    | Host IP Address                                           | 3-23              |
|    | Severity Level                                            | 3-23              |
|    | Host Facility                                             | 3-23              |
|    | Auto Save                                                 | 3-23              |
| 5. | Utilities                                                 | 3-24              |
|    | Loading Default Settings                                  | 3-25              |
|    | Updating Software                                         | 3-25              |
|    | Update Via XModem                                         | 3-25              |
|    | Configuration Transfer                                    | 3-27              |
|    | Saving to a TFTP Server                                   | 3-27              |
|    | Retrieving from a TFTP Server                             | 3-28              |
|    | Resetting the System                                      | 3-28              |
| 6. | Save Configuration and Alarm Log                          | 3-29              |
|    |                                                           |                   |
| 0- |                                                           |                   |
| 26 |                                                           |                   |
| 51 | atus                                                      | 4-1               |
| 1. | Introduction                                              | . 4-1             |
| 2  |                                                           |                   |
| Ζ. |                                                           | . 4-1             |
|    | Stato                                                     | . 4-1             |
|    | Δlarm                                                     | . <del>4</del> -2 |
|    | Remote                                                    | 2                 |
|    |                                                           |                   |
| 3. | Power Supply State.                                       | . 4-4             |
| 4. | System State                                              | . 4-4             |
|    | Alarm                                                     | . 4-4             |
|    | Protection                                                | . 4-5             |
|    | Card Comm                                                 | . 4-5             |
| 5. | DS2 State                                                 | . 4-6             |
| 6. | T1/E1 State                                               | . 4-6             |
| 7. | Acknowledge Alarms (ACO)                                  | . 4-6             |

### Section 5

| Statistics |                                 |     |
|------------|---------------------------------|-----|
| 1.         | Viewing Statistical Information | 5-1 |
|            | DS3 Statistics                  | 5-2 |
|            | 24 Hour Alarm History           | 5-2 |
|            | Performance Parameters          | 5-4 |
|            | Interval starting at:           | 5-6 |
|            | Coding Violations - Line (CV-L) | 5-6 |

|    | Errored Seconds - Line (ES-L)                                | 5-6  |
|----|--------------------------------------------------------------|------|
|    | Severely Errored Seconds-Line (SES-L)                        | 5-6  |
|    | SEF/AIS Seconds (SAS-P)                                      | 5-6  |
|    | Coding Violations - P-Bit (CVP-P)                            | 5-7  |
|    | Errored Seconds - P-Bit (ESP-P)                              | 5-7  |
|    | Severely Errored Seconds - P-Bit (SESP-P)                    | 5-7  |
|    | Unavailable Seconds - P-Bit (UASP-P)                         | 5-7  |
|    | Code Violations - C-Bit (CVCP-P)                             | 5-7  |
|    | Errored Seconds - C-Bit (ESCP-P)                             | 5-7  |
|    | Severely Errored Seconds - C-Bit (SESCP-P)                   | 5-7  |
|    | Unavailable Seconds - C-Bit (UASCP-P)                        | 5-7  |
|    | F-Bit Errors (FBE)                                           | 5-7  |
|    | Code Violation C-bit Parity (CVCP-PFE)                       | 5-7  |
|    | Errored Seconds - Far End (ESCP-PFE)                         | 5-7  |
|    | Severely Errored Seconds - Far End (SESCP - PFE)             | 5-8  |
|    | Unavailable Seconds - Far End (UASCP - PFE)                  | 5-8  |
|    | Clear All Local DS3 Statistics/Refresh All Remote Statistics | 5-8  |
|    | DS2 Statistics                                               | 5-8  |
|    | 24-Hour Alarm History                                        | 5-8  |
|    | Performance Parameters                                       | 5-9  |
|    | T1/F1 Statistics                                             | 5-10 |
|    |                                                              | 0 10 |
| 2. | Protection Switch Statistics                                 | 5-11 |
|    | Performance Parameters                                       | 5-11 |
|    | Alarm Log                                                    | 5-11 |
|    |                                                              |      |

### Section 6

| Lo | oopbacks                                                                                                    |                                                      |  |  |  |
|----|----------------------------------------------------------------------------------------------------|------------------------------------------------------|--|--|--|
| 1. | Introduction                                                                                                    | 6-1                                                  |  |  |  |
| 2. | T1/E1 Loopbacks.         Tributary         Analog Network         Digital Line/Net         CODEC Line/Net         Remote Loopback         CSU Loopback         CSU Loopback w/BERT         Line BERT | 6-2<br>6-3<br>6-4<br>6-4<br>6-4<br>6-4<br>6-5<br>6-5 |  |  |  |
| 3. | DS2 Loopbacks                                                                                                    | <b>6-6</b><br>6-6                                    |  |  |  |
| 4. | DS3 Loopbacks<br>Line Loopback<br>Digital Loopback<br>Network Loopback<br>Remote Loopback<br>Remote all T1/E1                                                                                        | 6-7<br>6-8<br>6-8<br>6-9<br>6-9                      |  |  |  |

#### Section 7

| Circuit Redundancy |  |  |  |  |  |  | 7-1 |
|--------------------|--|--|--|--|--|--|-----|
|--------------------|--|--|--|--|--|--|-----|

| 1.              | Introduction                                                                                                    |
|-----------------|----------------------------------------------------------------------------------------------------|
| 2.              | Nonredundant Mode                                                                                                    |
| 3.              | Circuit Failure Recovery Mode 7-2                                                                                                    |
| Se<br>Pc        | ction 8<br>ower Loss Recovery                                                                                                    |
| 1.              | Introduction                                                                                                    |
| 2.              | Nonredundant Power Mode                                                                                                    |
| 3.              | Power Supply Recovery Mode                                                                                                    |
| 4.              | Power Supply and Source Recovery Mode 8-3                                                                                                    |
| 5.              | Battery Backup Mode                                                                                                    |
| Se<br>Tra<br>1. | ction 9<br>ansaction Language 1 (TL1)                                                                                                    |
| 2               | Overview 9-1                                                                                                    |
| 3.              | TL1 Messages9-4Format9-4Example9-4TL1 Responses9-5Acknowledgment Messages9-5In Progress9-5All Right9-5Output Response Messages9-5Autonomous Messages9-7 |
| 4.              | TL1 Commands         9-9           TL1 Autonomous Messages         9-16                                                                                 |
| 5.              | TL1 Error Codes         9-23           TL1 Editing         9-23           TL1 Editing Examples:         9-24                                            |

### Appendix A

| Ac | ceptance Test Procedure                                                                                                    | A-1                             |
|----|----------------------------------------------------------------------------------------------------|---------------------------------|
| 1. | Overview                                                                                                    | A-1                             |
| 2. | Equipment Verification                                                                                                    | A-1                             |
| 3. | System Configuration.<br>Accessing the Craft Port<br>Provisioning the DS3 Port<br>Provisioning the DS1 Ports<br>Alarm Relay Configuration | <b>A-2</b><br>A-2<br>A-3<br>A-4 |

| 4.        | Overall System And Cabling Test       Image: Comparison of the comparison of the comparison of the | <b>A-4</b><br>A-4<br>A-5<br>A-6                                                                                            |
|-----------|----------------------------------------------------------------------------------------------------|----------------------------------------------------------------------------------------------------|
| 5.        | Alarm Verification       A         Critical Alarm Relay Test       A         Major and Minor Alarm Relay Test       A                                                                                                    | <b>4-6</b><br>A-7<br>A-7                                                                                                   |
| 6.        | Verification of System Redundancy       Image: Controller Card Redundancy         Power Supply Redundancy       Image: Controller Card Redundancy                                                                                                    | <b>A-8</b><br>A-8<br>A-8<br>A-8<br>A-9                                                                                     |
| 7.        | Configuring The MX2810 For Remote Access A                                                                                                    | -10                                                                                                    |
| 8.        | Restoration of Default Settings A                                                                                                    | -11                                                                                                    |
| 9.        | Final System Configuration (Traffic Readiness) A-                                                                                                    | -11                                                                                                    |
| 10.       | MX2810 ATP Checklist/sign-off A-                                                                                                    | -12                                                                                                    |
| Ap        | pendix C                                                                                                    | 5-1                                                                                                    |
| эр        |                                                                                                    | ו־-נ                                                                                                    |
| 1.        | Specifications and Features       0         DSX-3 Network Interface       0         DSX-1 Interface(s)       0         Clocking       0         Loopbacks       0         DS3 Network       0         DS2 Interfaces       0         DSX-1 Interfaces       0         DSX-1 Interfaces       0         DSX-1 Interfaces       0         DSX-1 Interfaces       0         VT100 Terminal Interface       0         SNMP/Telnet       0         Alarms       0         Agency Approvals       0         Environment       0         Power       0         Physical       0                                                                                                    | <b>C-1</b><br>C-1<br>C-1<br>C-1<br>C-1<br>C-1<br>C-1<br>C-2<br>C-2<br>C-2<br>C-2<br>C-2<br>C-2<br>C-2<br>C-2<br>C-2<br>C-2 |
| Ар<br>Ас  | ronyms/Abbreviations E                                                                                                    | )-1                                                                                                    |
| Ap<br>Glo | pendix E<br>ossary                                                                                                    | Ξ-1                                                                                                    |

| Appendix F<br>Warranty        | F-1  |
|-------------------------------|------|
| Warranty and Customer Service | F-1  |
| ADTRAN Sales                  | F-1  |
| ADTRAN Technical Support      | F-1  |
| ADTRAN Repair/CAPS            | F-1  |
| Repair and Return Address     | F-1  |
| Index                         | ∋x-1 |

# Figures

| Figure 1-1. E1 Patch Panel                                  | . 1-3 |
|-------------------------------------------------------------|-------|
| Figure 2-1. DC Power Connector                              | . 2-2 |
| Figure 2-2. The Breakout Panel                              | . 2-4 |
| Figure 2-3. MX2810 Rear View                                | . 2-5 |
| Figure 2-4. MX2810 Front Panel                              | . 2-7 |
| Figure 2-5. Terminal Main Menu                              | 2-10  |
| Figure 3-1. Configuration Menu                              | . 3-1 |
| Figure 3-2. Configuration Menu Tree                         | . 3-2 |
| Figure 3-3. Network Configuration Menu                      | . 3-3 |
| Figure 3-4. T1/E1 Interface Menu.                           | . 3-6 |
| Figure 3-5. T1/E1 State Menu                                | . 3-7 |
| Figure 3-6. Set Multiple Menu                               | . 3-7 |
| Figure 3-7. T1/E1 Line Coding Menu                          | . 3-8 |
| Figure 3-8. T1/E1 Line Length Menu                          | . 3-8 |
| Figure 3-9. Loopback Detection Menu                         | . 3-9 |
| Figure 3-10.Circuit Protection Menu                         | 3-10  |
| Figure 3-11.Line Identification Menu                        | 3-11  |
| Figure 3-12.System Management Configuration Menu            | 3-12  |
| Figure 3-13. Alarm Relay Configuration Menu                 | 3-13  |
| Figure 3-14.Trap Generation Menu                            | 3-15  |
| Figure 3-15. Equipment Identification Menu.                 | 3-22  |
| Figure 3-16.System Utilities Menu.                          | 3-24  |
| Figure 4-1. Status Menu                                     | . 4-1 |
| Figure 5-1. Main Local Statistics Menu Screen               | . 5-1 |
| Figure 5-2. DS3 Statistics Menu.                            | . 5-2 |
| Figure 5-3. DS3 Current Alarm Count Screen                  | . 5-3 |
| Figure 5-4. DS3 24-Hour Alarm History Screen                | . 5-3 |
| Figure 5-5. DS3 Performance Parameters (Current 15 Minutes) | . 5-4 |
| Figure 5-6. DS3 Performance Parameters (24 Hour History)    | . 5-5 |
| Figure 5-7. DS3 Performance Parameters (Totals)             | . 5-6 |
| Figure 5-8. DS2 Statistics (Current 15 Minutes)             | . 5-8 |
| Figure 5-9. DS2 RAI 24-Hour Alarm History.                  | . 5-9 |
| Figure 5-10.DS2 Performance Parameters (Current 15 Minutes) | . 5-9 |
| Figure 5-11.DS2 PBERR 24-Hour Alarm History                 | 5-10  |
| Figure 5-12.T1/E1 Statistics Menu                           | 5-10  |
| Figure 5-13. Protection Switch Statistics Menu              | 5-11  |
| Figure 5-14.Alarm Log                                       | 5-12  |
| Figure 6-1. Loopback Main Menu.                             | . 6-1 |
| Figure 6-2. Loopback Control Menu, Screen I                 | . 6-2 |
| Figure 6-3. Loopback Control Menu, Screen II.               | . 6-2 |
| Figure 6-4. Tributary Loopback Test                         | . 6-3 |
| Figure 6-5. Analog Network Loopback                         | . 6-3 |
| Figure 6-6. Digital Line/Network Loopback.                  | . 6-4 |
| Figure 6-7. Codec Loopback                                  | . 6-4 |
| Figure 6-8. Loopback Menu with BERT Selected.               | . 6-5 |
| Figure 6-9. DS2 Loopback Menu                               | . 6-6 |
| Figure 6-10.DS2 Network Loopback Test                       | . 6-7 |
| Figure 6-11.DS3 Loopback Menu                               | . 6-7 |
| Figure 6-12.Line Loopback Test                              | . 6-8 |

Contents

| Figure 6-13.Digital Loopback.                             | 6-8 |
|-----------------------------------------------------------|-----|
| Figure 6-14.Network Loopback Test                         | 6-9 |
| Figure 7-1. Nonredundant Mode                             | 7-1 |
| Figure 7-2. Circuit Failure Recovery Mode                 | 7-2 |
| Figure 8-1. Power Supply Failure Recovery Mode            | 8-2 |
| Figure 8-2. Power Supply and Source Failure Recovery Mode | 8-3 |
| Figure 8-3. Battery Backup System                         | 8-4 |

# Tables

| Table 2-1.  | DC Connector Symbol Definitions 2-2                 |
|-------------|-----------------------------------------------------|
| Table 2-2.  | Power Requirements                                  |
| Table 2-3.  | MX2810 Review View Identifiers 2-5                  |
| Table 2-4.  | LED Conditions for Active Cards 2-8                 |
| Table 2-5.  | LED Conditions for Standby Cards 2-9                |
| Table 2-6.  | T1/E1 LED Conditions                                |
| Table 2-7.  | Menu Navigation                                     |
| Table 3-1.  | XCV Threshold Limits                                |
| Table 3-2.  | XCV Threshold Limits                                |
| Table 3-4.  | Trap Descriptions                                   |
| Table 3-5.  | Console Menu User Privileges 3-19                   |
| Table 3-6.  | Syslog Severity Levels                              |
| Table 4-1.  | Network State Conditions                            |
| Table 4-2.  | Alarm Conditions                                    |
| Table 4-3.  | Remote Alarm Conditions 4-3                         |
| Table 4-4.  | Power Supply Conditions 4-4                         |
| Table 4-6.  | Controller Card States 4-5                          |
| Table 4-7.  | Protection Types 4-5                                |
| Table 4-8.  | DS2 States 4-6                                      |
| Table 4-9.  | T1/E1 States 4-6                                    |
| Table 5-1.  | Alarm Counts                                        |
| Table 7-1.  | Configuration Requirements for Circuit Recovery 7-2 |
| Table 8-1.  | Nonredundant Power Mode                             |
| Table 9-1.  | X.25 Connector Pin Assignments                      |
| Table 9-2.  | TL1 Account Privileges                              |
| Table 9-3.  | TL1 Commands                                        |
| Table 9-4.  | MX2810 Alarm Events                                 |
| Table 9-5.  | MX2810 Informational Events                         |
| Table 9-6.  | TL1 Error Codes                                     |
| Table 9-7.  | TL1 Editing Data Dictionary for DS3 9-25            |
| Table 9-8.  | TL1 Editing Data Dictionary for DS2 9-28            |
| Table 9-9.  | TL1 Editing Data Dictionary for DS1 9-29            |
| Table 9-10. | TL1 Editing Data Dictionary for EQPT 9-31           |
| Table 9-11. | DS3 TL1 Loopback Commands                           |
| Table 9-12. | DS2 TL1 Loopback Commands                           |
| Table 9-13. | DS1 TL1 Loopback Commands                           |
| Table A-1.  | MX2810 ATP Checklist A-12                           |
| Table B-1.  | Craft Port Pin Assignments B-1                      |
| Table B-2.  | LAN Port Pin Assignments                            |
| Table B-3.  | Amphenol Pin Assignments B-2                        |

# Section 1 Introduction

### 1. PRODUCT OVERVIEW

The MX2810 is an M13 multiplexer that consolidates T1 and E1 signals into a T3 circuit. This unit provides a cost-effective, versatile tool for combining independent T1s, E1s, or a combination of the two over the same T3 circuit.

The MX2810 houses two hot-swappable controller cards which provide 1:1 redundancy for the T1 and T3 signals, as well as the T3 connections.

Embedded simple network management protocol (SNMP) and Telnet are available through the 10Base-T Ethernet port. Using the Management Information Base II (MIB II), RFC 1407 standards, and an ADTRAN enterprise MIB, the MX2810 can be configured, monitored, and diagnosed with standard SNMP network management programs such as Hewlett Packard's HP OpenView and Cabletron's Spectrum. In addition, the SysLog Host Daemon allows remote monitoring, collecting, and logging of MX2810 events in realtime. This information can be useful during installation setups and/or troubleshooting.

Complete configuration, loopbacks, and performance monitoring are available through SNMP, Telnet, or a VT100 terminal interface. This connection can be made via Ethernet, a local EIA-232 link. The MX2810 is designed for installation in a 19-inch or 23-inch rack.

The major features of the MX2810 are as follows:

- Built-in 1:1 redundancy
- Hot-swappable controller cards
- Independent, dual-load sharing, redundant power supplies
- Embedded SNMP and Telnet management through 10Base-T Ethernet
- Detailed performance monitoring for local and remote units
- Simplified configuration through the VT100 terminal menu structure
- Capable of backhauling multiple service types (T1/E1)
- DC power
- External BITS clock option for future STS-1 interface
- M13 and C-bit signaling support
- NEBS Level 3 compliant

### **Controller Card 1:1 Redundancy**

The MX2810 supports two hot-swappable controller cards which provide 1:1 redundancy for the T1 and T3 signals. With two cards installed, the MX2810 can recover from circuit failure. Refer to *Section 7*, *Circuit Redundancy* for more information.

### 2. T3 OVERVIEW

A T3 provides the same bandwidth as 28 T1s. Typically, leasing a T3 line costs the same as eight to ten T1s. Using the MX2810, a single T3 can provide internet connectivity and voice (local and long distance) to individual sites equivalent to 28 individual DSX-1s. T3 is also extremely cost effective for backhauling local and long distance voice.

### 3. SNMP

The MX2810's embedded SNMP feature allows the unit to be accessed and controlled by a network manager through the 10Base-T local area network (LAN) port. The MX2810 supports the MIB-II standard, RFC 1213, and the ADTRAN Enterprise Specific MIB.

#### NOTE

MIB files are available from ADTRAN in the support section of the ADTRAN Web page at <u>www.adtran.com</u>.

The term SNMP broadly refers to the message protocols used to exchange information between the network management system (NMS) and the managed devices, as well as to the structure of device management databases. SNMP has three basic components: the network manager, the agent, and the MIB.

#### **Network Manager**

The network manager is a set of control programs that collect, control, and present data pertinent to the operation of the network devices. These programs reside on a network management station.

#### Agent

The agent is a control program that resides in every network device. This program responds to queries and commands from the network manager, returns requested information or invokes configuration changes initiated by the manager, and sends unsolicited traps to the manager.

#### MIB

A MIB is an industry standard presentation of all status and configuration parameters supported by a network device.

### Telnet

Telnet provides a password protected, remote login facility to the MX2810 that allows a remote user to control the MX2810 through the terminal menus. Only one Telnet menu session may be active at a time.

### TL1

Transaction Language 1 (TL1) is an ASCII-based language that supports both command-response and autonomous (NE) message generation. Commonly, TL1 is used over an X.25 packet network but is completely independent of any physical layer protocols. For the MX2810, TL1 is implemented as a Telnet session running over Ethernet or an X.25 packet network. Currently, up to eight TL1 Telnet connections can be active at a time.

### **Available Options**

The following optional equipment is available for use with the MX2810. Contact a local distributor or the ADTRAN Sales Department for more information. (Refer to *Appendix F*, *Warranty* for contact information.)

#### Breakout Panel (P/N 1200291L1)

The optional breakout panel connects to the MX2810 and provides 28 RJ connectors for the individual T1s/E1s. Shipment includes two six-foot, 64-pin to 64-pin amphenol cables which allow direct cabling to the MX2810. (Refer to Connecting the Breakout Panel on page 2-4 for more information.)

#### Battery Backup (P/N 4175043L2)

The battery backup system provides power backup in the event of power loss. This system includes the battery, an AC battery charger, and an alarm cable.

#### E1 Patch Panel (P/N 1200291L5)

The optional E1 patch panel (see **Figure 1-1**) connects to the MX2810 and provides 28 pairs of BNC connectors for E1 deployment (21 of which are used for E1 deployment). Shipment includes two six-foot, 64-pin to 64-pin amphenol cables for direct cabling to the MX2810.

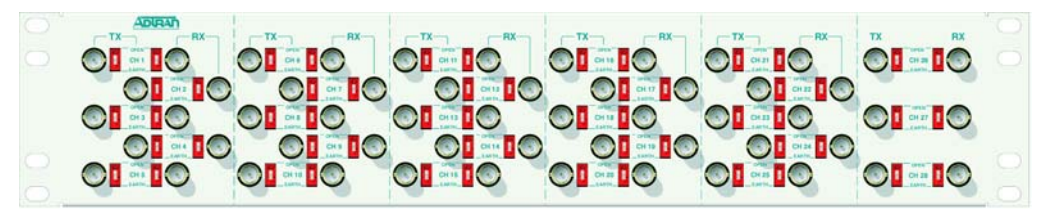

Figure 1-1. E1 Patch Panel

This page is intentionally blank.

## Section 2 Installation and Operation

### 1. INTRODUCTION

The first three tasks for installing and operating the MX2810 are to unpack, inspect, and power up.

### 2. RECEIVING INSPECTION

Carefully inspect the MX2810 for any damage that might have occurred in shipment. If damage is suspected, file a claim with the carrier and contact ADTRAN Customer Service. For more information, refer to *Appendix F*, *Warranty*. Keep the original shipping container to use for future shipment or verification of damage during shipment.

### **ADTRAN Shipments Include**

The following items are included in ADTRAN shipments of the MX2810.

- MX2810 unit
- DC power supply (Two power supplies come with the Redundant versions.)
- Controller card (Two cards come with the Redundant versions.)
- Mounting ears and screws for 19-inch or 23-inch rack installation
- User manual or CD containing the User Manual.

#### NOTE

The ADTRAN MX2810 MIB is available in the support section of the ADTRAN Web page at <u>www.adtran.com</u>.

### 3. POWER UP

The MX2810 is powered using a -48 VDC power source. The rear panel of the unit has screw-down lugs for both **A** and **B** power feeds. The screw-down terminal strip is located at the lower right side of the unit, as looking from behind. Figure 2-1 and Table 2-1 on page 2-3 illustrate the DC power connector and give definitions for the connector symbols.

#### NOTE

A 3-amp fuse is recommended for use in the fuse and alarm panel that feeds the MX2810.

For more information on power connections, refer to Section 8, Power Loss Recovery.

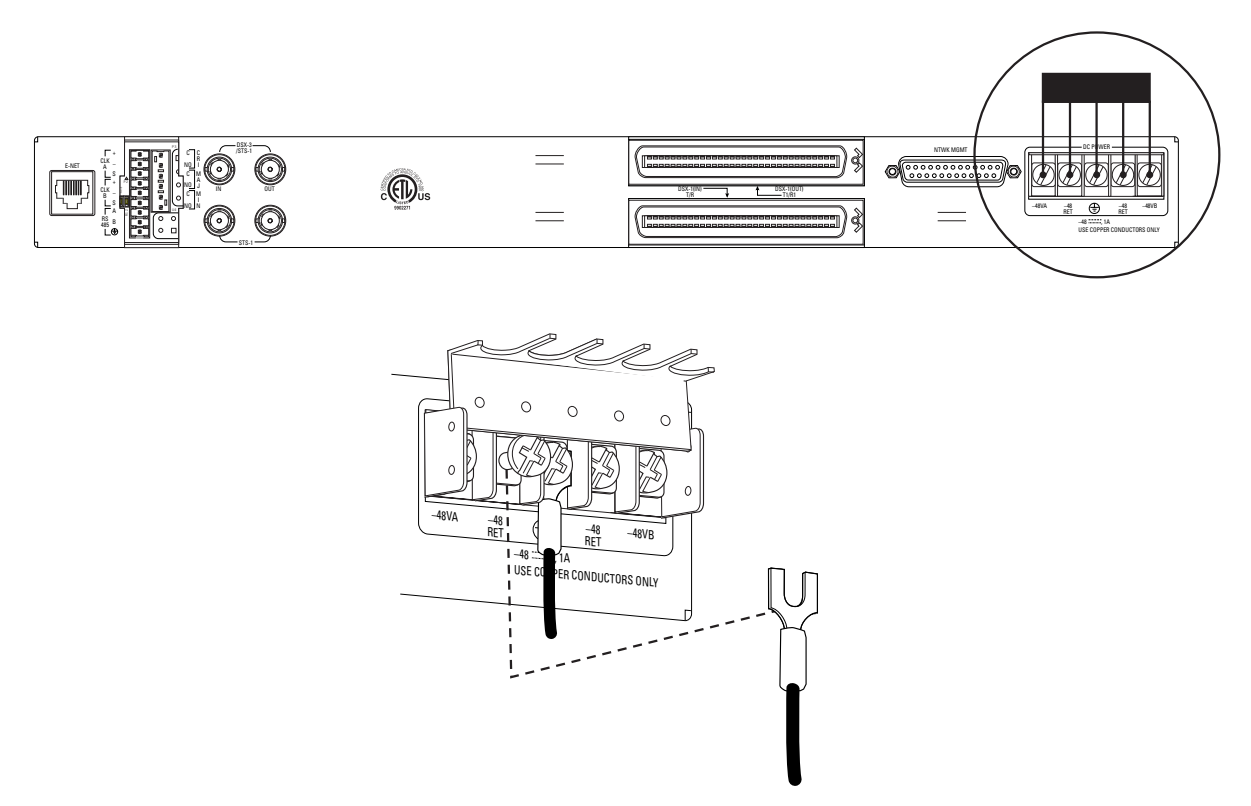

Figure 2-1. DC Power Connector

| <b>Fable 2-1.</b> | DC | Connector | Symbol | Definitions |
|-------------------|----|-----------|--------|-------------|
|                   |    |           |        |             |

| Symbol     | Definition                                        |
|------------|---------------------------------------------------|
| -48VA      | Negative side of DC power source (A)              |
| -48VB      | Negative side of DC power source (B)              |
| –48<br>RET | Positive side of DC power source (usually ground) |
| Ð          | Frame Ground                                      |

#### NOTE

If only one power feed is available, lugs for  ${\bf A}$  and  ${\bf B}$  power feed must be jumpered together.

### **Power Requirements**

Table 2-2 provides the power requirements and heat dissipation properties of the MX2810 chassis.

| Voltage           | Amperage | Power   |
|-------------------|----------|---------|
| Nominal (-48 V)   | 520 mA   | 24.96 W |
| Peak (at –48 V)   | 590 mA   | 28.32 W |
| Peak (at -42.6 V) | 760 mA   | 32.38 W |

 Table 2-2.
 Power Requirements

The following UL requirements must be met during installation of the MX2810 DC version:

- 1. Disconnect all power sources prior to servicing. (Unit may use multiple power sources.)
- 2. Minimum input is -48 VDC, 0.8 amps.
- 3. Connect to a reliably grounded -48 VDC source, which is electrically isolated from the AC source.
- 4. The branch circuit overcurrent protection must be a fuse or circuit breaker rated minimum 48 VDC, maximum 20 amps.
- 5. A readily accessible disconnect device that is suitably approved and rated must be incorporated in the field wiring.
- 6. The chassis should be connected to an earth ground using the ground stud located between the AC and DC power sources on the rear panel.
- 7. The unit must be installed in accordance with the requirements of NEC NFPA 70.
- 8. The unit must be installed in accordance with Articles 400 and 364.8 of the National Electrical Code NFPA 70 when installed outside of a Restricted Access Location (i.e., Central Office, behind a locked door, service personnel area only).
- 9. Care should be taken to not upset the stability of the equipment rack after installation is complete.

#### CAUTION

Use copper conductors only for DC power and ground connection.

### 4. RACKMOUNT INSTALLATION

The MX2810 can be mounted into a standard 19-inch or 23-inch equipment rack. Follow these steps to mount your unit into a rack:

1. Install the mounting flanges on each side of the MX2810 at one of the three available positions.

#### CAUTION

Be sure to install the flanges with the screws provided.

- 2. After the flanges have been installed, position the MX2810 at the correct location within the rack and secure the mounting flanges to the mounting rails of the rack.
- 3. Make all network, DSX terminations, and power connections to the rear of the unit. Refer Power Up on page 2-1 for more information on making the DC power connection.
- 4. Connect a VT100 terminal device to the CRAFT port on the front panel of the unit.

#### NOTE

Two MX2810s can be stacked with no spacing between the units. ADTRAN recommends 1U (1.75") of separation above and below the two stacked units. This spacing allows the units to dissipate heat. The design of the MX2810 uses the chassis to distribute heat generated by the unit's internal cards. This design allows the units to operate without a cooling fan, which increases overall reliability of the units.

### **Connecting the Breakout Panel**

The optional breakout panel (P/N 1200291L1) connects to the MX2810 via the **IN** and **OUT** amphenol connectors located on the back of the unit, and provides 28 RJ connectors for the individual T1s/E1s. Shipment includes two six-foot, 64-pin to 64-pin amphenol cables for direct cabling to the MX2810. Connect the breakout panel's **IN** amphenol connector to the MX2810's **IN** amphenol connector and the breakout panel's **OUT** amphenol connector to the MX2810's **OUT** amphenol connector. (See Figure 2-2.)

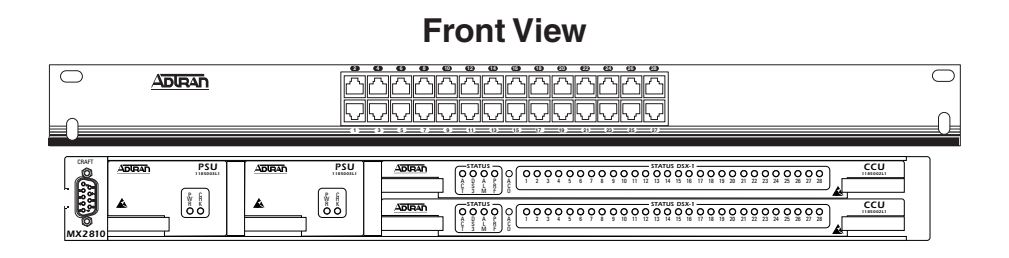

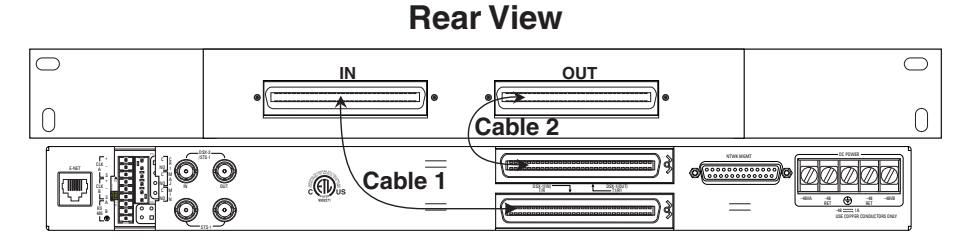

Figure 2-2. The Breakout Panel

### **Connecting the E1 Patch Panel**

The optional E1 patch panel (P/N 1200291L5) connects to the MX2810 via the **TX** and **RX** amphenol connectors located on the back of the unit, and provides 28 pairs of BNC connectors for the individual T1/ E1s. Shipment includes two 6-foot, 64-pin to 64-pin amphenol cables for direct cabling to the MX2810. Connect the E1 patch panel's **TX** amphenol connector to the MX2810's **IN** amphenol connector and the E1 patch panel's **RX** amphenol connector to the **OUT** amphenol connector of the MX2810.

### 5. REAR PANEL

The MX2810 rear panel is equipped with an Ethernet port, wire-wrap pins for external clock A/B, wire-wrap pins for RS-485, wire-wrap pins for alarms (critical, major, and minor), two sets of BNC connectors, two 60-pin female amphenol connectors, DB-25 Network Management port, and a terminal strip for DC power feed (**A** and **B**). Figure 2-3 illustrates the rear panel and identifies its equipment.

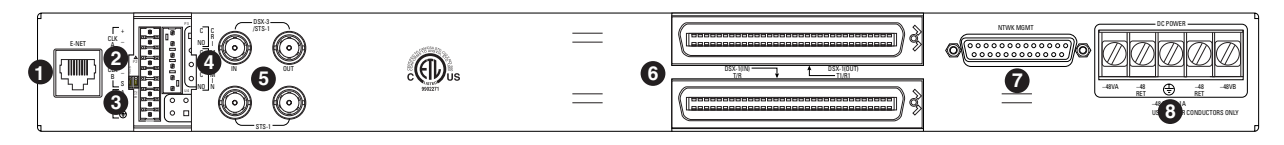

Figure 2-3. MX2810 Rear View

Descriptions for the items shown in Figure 2-3 are explained in **Table 2-3**. Pin assignments are given in the tables in *Appendix B, Pinouts*.

| # | Item                                 | Function                                                                                  |
|---|--------------------------------------|-------------------------------------------------------------------------------------------|
| 1 | E-Net                                | 10Base-T Ethernet connection                                                              |
| 2 | External Clock                       | Wire-wrap pins for external connection of clock                                           |
| 3 | RS-485                               | Wire-wrap pins for external connection of RS-485                                          |
| 4 | Critical/Major/Minor<br>Alarm Relays | Wire-wrap pins for external connection to alarm relays: C (Common) and NO (Normally Open) |
| 5 | DSX-3/STS-1                          | BNC connectors for DSX-3/STS-1                                                            |
| 6 | DSX-1                                | 64-pin female amphenol connectors for T1/E1s                                              |
| 7 | Network Management                   | DB-25 connector for network management                                                    |
| 8 | DC Power                             | Connection for A and B power feeds                                                        |

| Table 2-3. | MX2810 | Review | View | Identifiers |
|------------|--------|--------|------|-------------|
|------------|--------|--------|------|-------------|

### **E-Net Port**

The **E-NET** port is an 8-pin modular connector that provides a 10Base-T Ethernet LAN interface. This LAN interface is used for SNMP and Telnet control.

#### NOTE

Connect the E-Net port to intra-building wiring only.

#### NOTE

VT100 menus can be accessed by initiating a Telnet connection to the product's IP address on Port Number 23 (the standard port number for Telnet connections) or on Port Number 2002. TL1 can be accessed by initiating a connection on Port Number 3116.

### Critical, Major, and Minor Alarm Connectors

Connectors for critical, major, and minor alarms are located on the rear panel of the MX2810. Both **C** (common) and **NO** (normally open) contacts are provided. The alarm connectors are wire-wrap headers.

The alarm functions can be enabled or disabled through the Alarm Relays section of the Configuration menu. For more information, refer to the section Alarm Relays on page 3-13.

### **DSX-3 Interfaces**

The DSX-3 network interfaces are full-duplex circuits provided by two BNC coaxial cable connections. The receive data from the network is connected to the Rx (**IN**) connectors, while the transmit data from the MX2810 is connected to the Tx (**OUT**) connectors.

#### NOTE

DSX-3 interfaces must be connected using coaxial cables that have the shields grounded at both ends.

### **DSX-1/E1** Interfaces

The DSX-1/E1 interfaces are 64-pin amphenol connectors. These interfaces provide Tx and Rx connections between the unit and equipment such as wire-wrap patch panels, punch-down panels, or breakout panels.

NOTE

Connect the DSX-1/E1 interfaces to intra-building wiring only.

### **Power Connection**

The DC power connections are described in Power Up on page 2-1.

### 6. FRONT PANEL

The MX2810 front panel is shown in Figure 2-4. Descriptions of each part of the front panel follow.

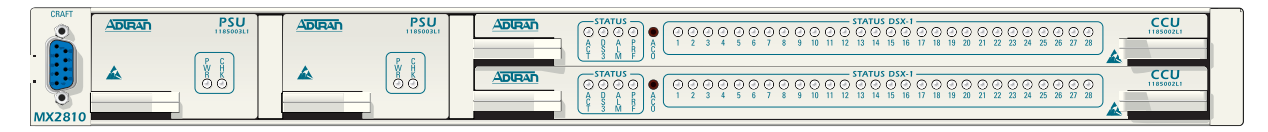

Figure 2-4. MX2810 Front Panel

### **ACO Buttons**

The **ACO** (alarm cut off) buttons turn off an active audible alarm. The buttons are recessed, requiring a pen or other pointed instrument to press them. Once **ACO** button is used to deactivate an alarm, it remains disabled until the condition has cleared.

Alarms can also be turned off remotely by using a selection found in the Status menu. For more information, refer to Acknowledge Alarms (ACO) on page 4-6.

### **LED Descriptions**

The MX2810 has LED status indicators for the power supplies, the DS3 state, the controller cards, and the individual T1s/E1s. These LEDs are identified as follows:

#### Power Supply A/B

The **PWR** LED is active when the unit is on and receiving full power. The **CHK** LED is active when the power supply is failing or is providing low power and needs to be checked.

#### **Status LEDs**

The **STATUS** LEDs apply to the two controller cards. The LEDs provided are **ACT** (active), **DS3**, **ALM** (alarm), and **PRF** (performance). Various conditions are indicated by the state of the LED—it remains solid, flashes, or alternates colors. The condition descriptions vary, depending on whether the LED represents the active controller card or the controller card on standby. The following tables provide LED definitions for the active cards (see Table 2-4) and T1/E1 cards (see Table 2-5).

| LED | LED State                  | Card Condition                                                   |
|-----|----------------------------|------------------------------------------------------------------|
| ACT | Green solid                | Normal (all OK)                                                  |
|     | Green/amber alternating    | Normal + console open                                            |
|     | Red solid                  | Self-test failed                                                 |
|     | Amber solid                | Software update in progress                                      |
|     | Red/amber alternating      | Self-test failed + console open                                  |
|     | Red flashing               | Card failure                                                     |
| DS3 | Green solid                | Normal (all OK)                                                  |
|     | Red flashing               | LOS                                                              |
|     | Red solid                  | AIS, LOF, RAI, idle alarms                                       |
|     | Amber solid                | In test (Local)                                                  |
|     | Amber flashing             | In test (Remote)                                                 |
|     | Red/amber alternating      | In test + alarms                                                 |
| ALM | Green solid                | Normal (no alarm)                                                |
|     | Red flashing               | Critical alarm                                                   |
|     | Red solid                  | Major alarm                                                      |
|     | Amber flashing             | Minor alarm                                                      |
|     | Amber solid                | Alarm suppressed ( <b>ACO</b> button was pushed)                 |
| PRF | Green solid                | Normal (all OK)                                                  |
|     | Red flash (once per event) | Single/burst CV                                                  |
|     | Red flashing               | Continuous Code Violations                                       |
|     | Red solid                  | XCV threshold exceeded (refer to XCV Threshold on page 3-<br>11) |

Table 2-4. LED Conditions for Active Cards

| LED | LED State      | Card Condition              |  |  |
|-----|----------------|-----------------------------|--|--|
| ACT | Green flashing | Normal (all OK)             |  |  |
|     | Amber solid    | Software update in progress |  |  |
|     | Red flashing   | Self-test failed            |  |  |
| DS3 | Off            | Normal (all OK)             |  |  |
|     | Red flashing   | DS3 failure                 |  |  |
| ALM | Off            | Normal (no alarm)           |  |  |
| PRF | Off            | Normal (all OK)             |  |  |

| Table 2-5. | LED | Conditions | for | Standby | Cards |
|------------|-----|------------|-----|---------|-------|
|------------|-----|------------|-----|---------|-------|

#### T1/E1 Status LEDs

These LEDs apply to each individual T1 or E1. Various conditions are indicated by the state of the LED (its color and whether it flashes, alternates color, or is on solid). The condition descriptions vary, depending on whether the LEDs represent T1s or E1s of the active controller card or the controller card on standby. **Table 2-6** provides LED definitions for the active and standby cards.

| LED     | LED State                  | T1/E1 Condition                                                     |  |
|---------|----------------------------|---------------------------------------------------------------------|--|
| Active  | Green solid                | Normal (all OK)                                                     |  |
| Card    | Off                        | Disabled                                                            |  |
|         | Red flashing               | LOS                                                                 |  |
|         | Red flash (once per event) | Single/burst CV                                                     |  |
|         | Red solid                  | XCV threshold exceeded or AIS (refer to XCV Threshold on page 3-11) |  |
|         | Amber solid                | In test (Local)                                                     |  |
|         | Amber flashing             | In test (Remote)                                                    |  |
|         | Red/amber alternating      | In test + alarm                                                     |  |
| Standby | Off                        | Normal (all OK)                                                     |  |
| Card    |                            | or                                                                  |  |
|         |                            | N/A (in the case of E1 configuration)                               |  |
|         | Red flashing               | T1/E1 failure                                                       |  |

|  | Table 2-6. | T1/E1 | LED | Conditions |
|--|------------|-------|-----|------------|
|--|------------|-------|-----|------------|

### **Craft Port**

The **CRAFT** port provides connection to a VT100 EIA-232-compatible interface.

#### **Establishing Terminal Connection**

#### NOTE

Only one menu session, through either Telnet or **CRAFT** port, may be active at a time. When an attempt to activate a second menu session is made, the user will be asked if they want to disconnect the other menu session. If Yes is chosen, the user (who must have Admin privileges) will be required to enter a valid username and password. The new menu session will be active at this time. The disconnected user will be notified and provided with the username of the new user.

To connect the MX2810 to a VT100 terminal, follow this procedure:

- 1. Configure the VT100 terminal for 9600, 19200, 38400, or 57600 baud, 8-bit characters, no parity, and one stop bit (*xxxx*, 8, N, 1).
- 2. Connect the DTE port of a terminal to the DB-9 jack labeled CRAFT on the MX2810 front panel.
- 3. Initialize the terminal session.
- 4. Press ENTER repeatedly until the Password prompt appears.
- 5. Enter the username and password. The factory default username is "username". The factory default password is "password". The MX2810 Main Menu appears, as in Figure 2-5.
- 6. Make selections by entering the number corresponding to the chosen parameter. Press ESC on the keyboard to return to the previous screen. End a terminal session by selecting Logout from the Main menu or by pressing CTRL-C at any time.

| A MX2810 Main                                                          | Menu NULI         |
|------------------------------------------------------------------------|-------------------|
| 1 - Status<br>2 - Statistics<br>3 - Configuration<br>4 - Loopback Menu |                   |
| 5 - Logout                                                             |                   |
|                                                                        |                   |
| Privilege level = Admin                                                |                   |
| Enter selection > 5                                                    | 01/21/04 10:47:27 |

Figure 2-5. Terminal Main Menu

#### NOTE

The letter displayed in the upper left-hand corner of the terminal menu indicates which controller card is active (A or B).

#### Navigating Within the Menus

Navigate within the MX2810 terminal menus using the following procedures in Table 2-7.

| Operation                                    | Step/Action                                                                                                    |  |
|----------------------------------------------|----------------------------------------------------------------------------------------------------|--|
| Select an item by number                     | Type the number and then press the ENTER key                                                                                    |  |
| Scroll left and right within the same screen | Utilize the left and right arrow keys. Additional screens are available when < or > is displayed in the top portion of the menu |  |
| Return to the previous menu                  | Press the ESC key                                                                                                    |  |
| Terminat the session                         | Press CTRL+C                                                                                                    |  |
| Refresh the display                          | Press CTRL+R                                                                                                    |  |

Table 2-7. Menu Navigation

The MX2810 Main menu consists of the following sections.

#### Status

Provides information on the current state of the DS3, power supplies, system, DS2s, and T1/E1 lines. Refer to *Section 4*, *Status* for detailed information.

#### Statistics

Provides detailed statistical information (both current and historical) for the DS3, DS2s, T1/E1 lines, and Protection Switch Statistics. Refer to *Section 5*, *Statistics* for detailed information.

#### Configuration

Sets DS3 network, T1/E1, system management parameters, and Utilities. Refer to *Section 3*, *Configuration* for detailed information.

#### Loopbacks

Performs loopback tests over the DS3, DS2s, or T1/E1 lines. Refer to *Section 6, Loopbacks* for detailed information.

#### Logout

The Logout selection ends the terminal session and logs out of the system. Password entry is required before a new session can begin. The unit will also log out of a terminal session automatically if the session remains inactive for a certain period of time. For more information, refer to the section Terminal Time Out on page 3-21.

# Section 3 Configuration

### 1. INTRODUCTION

To configure the MX2810, use a 10Base-T Ethernet connection or a VT100 terminal. **Figure 3-1** shows the Configuration menu.

| A Configuration                                                                                                    | NULL              |
|----------------------------------------------------------------------------------------------------|-------------------|
| 1 - Network Interface<br>2 - T1/E1 Interface<br>3 - System Management<br>4 - Utilities<br>5 - Protection Switching |                   |
| 6 - Save Configuration & Alarm Log                                                                                 |                   |
|                                                                                                    |                   |
|                                                                                                    |                   |
| Enter selection >                                                                                                  | 01/26/04 14:24:41 |

Figure 3-1. Configuration Menu

Detailed descriptions of the menu selections are given in the following sections. The Configuration menu provides the following five submenus:

- Network Interface on page 3-3
- T1/E1 Interface on page 3-6
- System Management on page 3-12
- Utilities on page 3-24
- Save Configuration and Alarm Log on page 3-29

Figure 3-2 shows the Configuration menu tree for an L2 Controller Card (P/N 1185002L2).

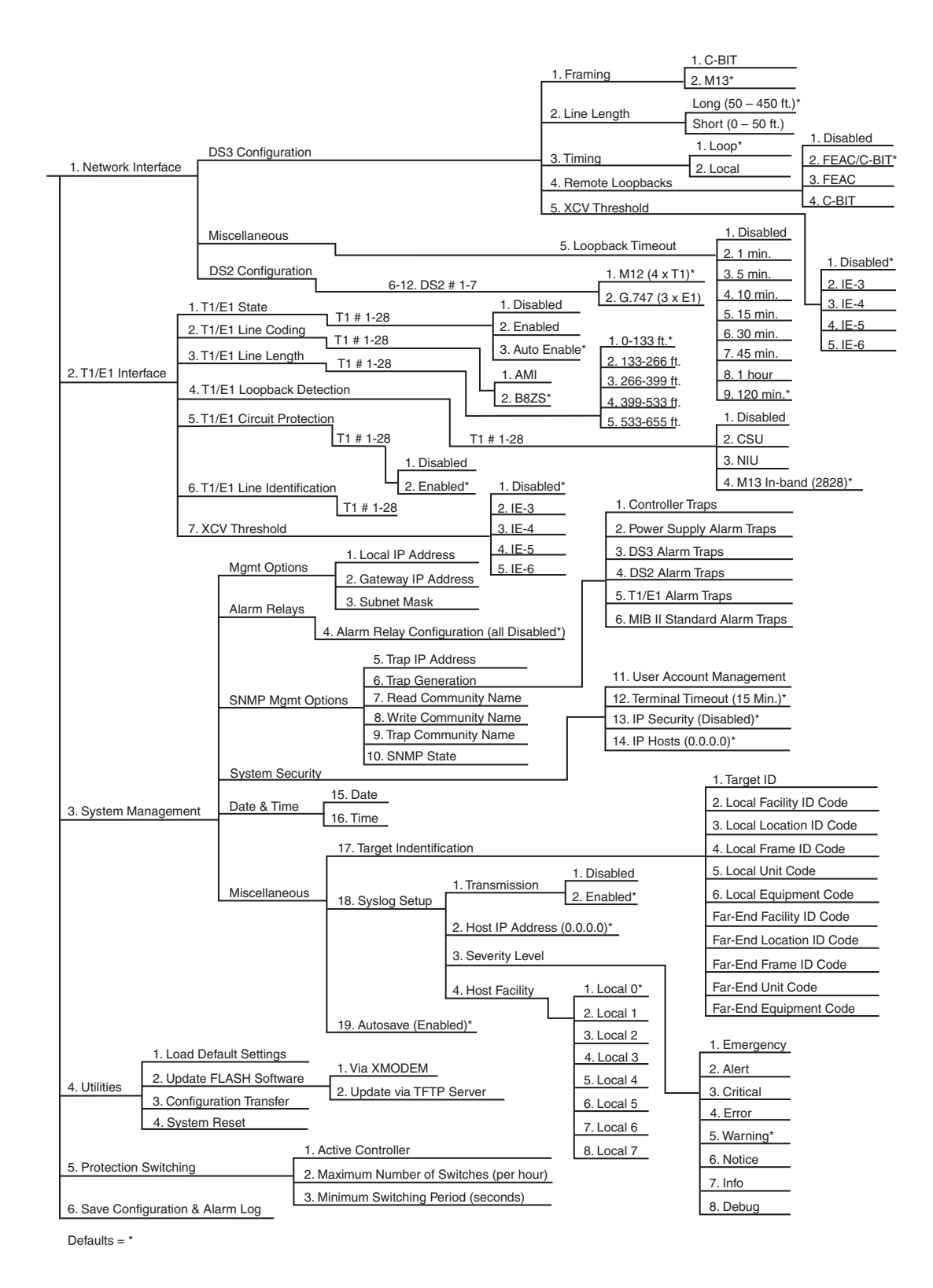

Figure 3-2. Configuration Menu Tree

### 2. NETWORK INTERFACE

Select Network Interface to access the network configuration parameters (see Figure 3-3). Configure the MX2810 network settings to match the DS3 signal received from the service provider.

| B Network                                                                                                    | Configuration                                                                                                    | MX2810-Bottom                                                                |
|----------------------------------------------------------------------------------------------------|----------------------------------------------------------------------------------------------------|------------------------------------------------------------------------------|
| DS3 Configuration<br>1 - Framing = C-BIT<br>2 - Line length = Short (0 - 225<br>3 - Timing = Loop<br>4 - Remote loopbacks = FEAC/C-BIT<br>5 - XCU Threshold = Disabled<br>Miscellaneous<br>6 - Loopback Timeout = 10 min. | DS2 Configuration<br>7 - DS2 #1 = M12<br>8 - DS2 #2 = M12<br>9 - DS2 #3 = M12<br>10 - DS2 #4 = M12<br>11 - DS2 #5 = M12<br>12 - DS2 #6 = M12<br>13 - DS2 #7 = M12 | (4xT1)<br>(4xT1)<br>(4xT1)<br>(4xT1)<br>(4xT1)<br>(4xT1)<br>(4xT1)<br>(4xT1) |
| Enter selection >                                                                                                    | 01/2                                                                                                    | 9/04 11:13:17                                                                |

Figure 3-3. Network Configuration Menu

### **DS3** Configuration

The DS3 Configuration selections are used to configure the DS3 network settings to match the desired application. Descriptions of these settings are explained below.

#### Framing

The framing format is used to match the format of the receive signal at the network interface. The MX2810 supports C-bit and M13 framing formats.

#### Line Length

If the L1 Controller Card (P/N 1185002L1) is used, the line length is set to reflect the physical length of the DS3 network line.

- Long should be used if the cabling distance exceeds 225 feet.
- Short should be used if the distance is less than 225 feet.

The Line Length setting is not required for L2 Controller Card (P/N 1185002L2), so it does not appear in the Configuration menu.

#### NOTE

When an L1 and an L2 controller exist in the same system, the available options depend on which card is active. For example, if the L1 controller is the active card, the Line Length setting appears in the DS3 Configuration menu. If the L2 card is active, Line Length setting is not required and does not appear in the DS3 Configuration menu.

#### Timing

In most cases, the MX2810 is configured for Loop timing to derive timing from the network. However, if the MX2810 is the master timing source for the circuit, set the timing to Local.

#### **Remote Loopbacks**

The following four options are available for remote loopbacks:

- FEAC/C-BIT is used to allow the MX2810 to respond to remote loopback requests received over either the DS3 Far End Alarm and Control (FEAC) channel and/or DS2-level C bits. This mode is valid in both C-BIT and M13 framing formats.
- FEAC is used to allow the MX2810 to respond only to remote loopback requests received over the DS3 FEAC channel. This mode is only valid when using C-BIT framing. In this mode, DS2 C-bit loopbacks will be ignored.
- C-BIT is used to allow the MX2810 to respond only to remote loopback requests received over DS2 C bits. This mode is available when operating in either C-BIT or M13 framing. In this mode, FEAC loopbacks received when operating in C-BIT framing will be ignored.
- Disabled is used to ignore all out-of-band loopback requests (FEAC and DS2 C-BIT). When Disabled is selected, the MX2810 will still respond to individual T1 in-band CSU/NIU loopbacks if so configured in the T1/E1 Loopback Detection menu.

#### **XCV Threshold**

The XCV (excessive code violations) Threshold sets a limit on CVs accepted by the unit before it switches controller cards. If set to Disabled, code violations will not cause the unit to switch controller cards. The threshold limits are described in Table 3-1.

| Setting          | Controller Cards Switch                                                                  |
|------------------|------------------------------------------------------------------------------------------|
| 1E <sup>-3</sup> | More than one out of every 1,000 bits received on the DS3 contains a code violation.     |
| 1E <sup>-4</sup> | More than one out of every 10,000 bits received on the DS3 contains a code violation.    |
| 1E <sup>-5</sup> | More than one out of every 100,000 bits received on the DS3 contains a code violation.   |
| 1E <sup>-6</sup> | More than one out of every 1,000,000 bits received on the DS3 contains a code violation. |

| Table 3-1. | XCV | Threshold | Limits |
|------------|-----|-----------|--------|
|------------|-----|-----------|--------|

### **Protection Configuration**

The MX2810 houses two controller cards for 1:1 protection against hardware failure. The selections in this menu are used to customize the unit's protection setup:
# **Active Controller**

This field displays A or B, indicating the active controller card. This setting can be used to force the controller cards to switch. For example, if controller card A is active and B is selected, a switch-over occurs immediately.

### **Maximum Number of Switches**

The value entered in this field determines the number of times per hour the unit is allowed to switch between controller cards. If, in an hour, the cards switch more than the Maximum Number of Switches, the unit issues a trap (refer to Trap Descriptions on page 3-15) and stops switching cards for the next 24 hours. The default setting is three (3) times an hour. This count may be cleared by clearing Protection Switch alarm counts (see Figure 5-12 on page 5-10).

### **Min. Switching Period**

After the unit switches controller cards, the number of seconds entered in this field must pass before another card switch will be allowed. The default setting is 10 seconds.

## **Miscellaneous**

### **Loopback Timeout**

The Loopback Timeout option is used to set the loopback timeout to one of the following:

- Disabled
- 1 minute
- 5 minutes
- 10 minutes
- 15 minutes
- 30 minutes
- 45 minutes
- 1 hour
- 120 minutes

# **DS2** Configuration

The MX2810 can individually frame each of the seven DS2 streams in M12 (four T1s) or G.747 (three E1s) format. When set to M12 (4xT1), the four T1s for the selected group are framed per ANSI T1.107. When set to G.747 (3xE1), the first three T1/E1 ports of the selected group are framed per CCITT G.747 into the DS3 stream. The fourth T1/E1 port of the selected group is not available in this mode. Any combination of M12 (4xT1) and G.747 (3xE1) is allowed.

# 3. T1/E1 INTERFACE

The T1/E1 Interface menu (shown in Figure 3-4) is used to activate/deactivate individual T1s and E1s and to set their line coding, length, loopback detection, circuit protection, and line ID string. The T1/E1 code violation threshold is also configured through this menu. Configuration selections are described in the following sections.

#### NOTE

A DS2 can be divided into either three E1s or four T1s. Therefore, when dealing with an E1 configuration, some of the fields in the T1/E1 Interface menus do not apply (and therefore display N/A).

```
      Configure T1/E1 Interface
      NULL

      1 - T1/E1 State
      -

      2 - T1/E1 Line Coding
      -

      3 - T1/E1 Line Length
      -

      4 - T1/E1 Line Length
      -

      4 - T1/E1 Line Length
      -

      6 - T1/E1 Circuit Protection
      -

      6 - T1/E1 Line Identification
      -

      7 - XCU Threshold = Disabled
      -

      Enter selection >
      -

      01/21/04 16:24:01
      -
```

Figure 3-4. T1/E1 Interface Menu

# T1/E1 State

The T1/E1 lines can be set to Disabled, Enabled, or Auto Enable. In Auto Enable, the port is not fully enabled (and alarms are not issued) until a T1/E1 signal is detected on that port's receiver for a specified period of time. (See **Figure 3-5**). This period of time is set by the Alarm Suppression Delay option. The options are as follows:

- 2 seconds (default)
- 1 hour
- 2 hours
- 12 hours
- 1 day
- 2 days
- 7 days

| A                                                    | T1/E1 State                                                                                                    | NULL       |
|------------------------------------------------------|----------------------------------------------------------------------------------------------------|------------|
| $\begin{array}{cccccccccccccccccccccccccccccccccccc$ | 15 - T1 #15 = Auto Enable<br>16 - T1 #16 = Auto Enable<br>17 - T1 #17 = Auto Enable<br>18 - T1 #17 = Auto Enable<br>19 - T1 #19 = Auto Enable<br>20 - T1 #20 = Auto Enable<br>21 - T1 #21 = Auto Enable<br>22 - T1 #22 = Auto Enable<br>23 - T1 #23 = Auto Enable<br>24 - T1 #24 = Auto Enable<br>25 - T1 #25 = Auto Enable<br>26 - T1 #26 = Auto Enable<br>27 - T1 #27 = Auto Enable<br>28 - T1 #28 = Auto Enable<br>30 - Alarm Suppression Delay | y = 2 sec  |
| Enter selection >                                    | 01/26/0                                                                                                    | 4 16:10:43 |

Figure 3-5. T1/E1 State Menu

#### **Set Multiple**

The Set Multiple (see Figure 3-6) option is used to enable or disable a contiguous group or all of the T1/ E1s at one time. To enable or disable all T1/E1s, set First to 1 and Last to 28. Enter Apply settings before leaving the menu. To enable or disable only some of the T1/E1s, First and Last are set to correspond to the lines desired to be enabled or disabled. Enter Apply settings. Either leave the menu at this point or continue to enter new First and Last numbers for other lines.

**NOTE** Settings should be applied following each change.

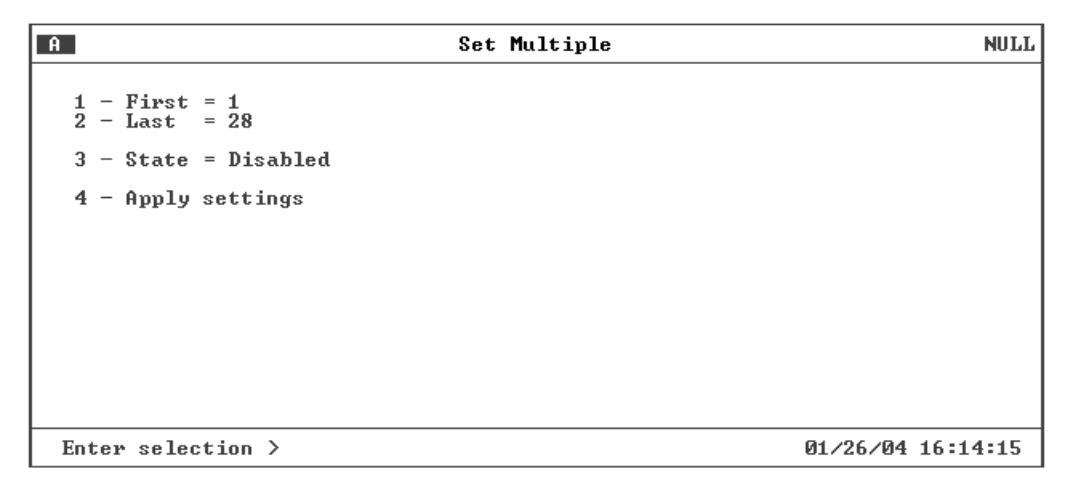

Figure 3-6. Set Multiple Menu

# T1/E1 Line Coding

Set the line code for each individual T1/E1 interface to match the connected device (see **Figure 3-7**). The choices available for T1 are AMI and B8ZS. The choices available for E1 are AMI and HDB3. Select Set Multiple to set a contiguous group or all of the T1s (or E1s) to the same value at the same time. Refer to Set Multiple on page 3-7 for a description of the Set Multiple option, entering the line code for each line.

| A                                                                                                    | T1∕E1 Line Coding                                    | NULL              |
|----------------------------------------------------------------------------------------------------|------------------------------------------------------|-------------------|
| 1 - T1 #1 = B8ZS<br>2 - T1 #2 = B8ZS<br>3 - T1 #3 = B8ZS<br>4 - T1 #4 = B8ZS<br>5 - T1 #5 = B8ZS<br>6 - T1 #6 = B8ZS<br>7 - T1 #7 = B8ZS<br>8 - T1 #8 = B8ZS<br>9 - T1 #9 = B8ZS<br>10 - T1 #10 = B8ZS<br>11 - T1 #11 = B8ZS<br>12 - T1 #12 = B8ZS<br>13 - T1 #13 = B8ZS<br>14 - T1 #14 = B8ZS<br>29 - Set Multiple | $\begin{array}{rrrrrrrrrrrrrrrrrrrrrrrrrrrrrrrrrrrr$ |                   |
| Enter selection >                                                                                                    |                                                      | 01/26/04 16:16:06 |

Figure 3-7. T1/E1 Line Coding Menu

# T1/E1 Line Length

Set the line length for each T1 interface according to the distance from the MX2810 to the connecting DSX termination (see **Figure 3-8**). The E1 Line Length is not selectable and remains at 0-6 dB loss. Select Set Multiple to configure the line length for a contiguous group or all of the T1s to the same length at the same time. Refer to Set Multiple on page 3-7 for a description of the Set Multiple option, entering the line length for each line.

| A                                                    | T1/E1 Line Length                                                                                                    | NULL          |
|------------------------------------------------------|----------------------------------------------------------------------------------------------------|---------------|
| $\begin{array}{cccccccccccccccccccccccccccccccccccc$ | 15 - T1 #15 = 0-133 ft.<br>16 - T1 #16 = 0-133 ft.<br>17 - T1 #17 = 0-133 ft.<br>18 - T1 #17 = 0-133 ft.<br>19 - T1 #19 = 0-133 ft.<br>20 - T1 #20 = 0-133 ft.<br>21 - T1 #21 = 0-133 ft.<br>22 - T1 #22 = 0-133 ft.<br>23 - T1 #22 = 0-133 ft.<br>24 - T1 #24 = 0-133 ft.<br>25 - T1 #25 = 0-133 ft.<br>26 - T1 #26 = 0-133 ft.<br>27 - T1 #27 = 0-133 ft.<br>28 - T1 #28 = 0-133 ft. |               |
| Enter selection >                                    | 01/2                                                                                                    | 6/04 16:18:46 |

Figure 3-8. T1/E1 Line Length Menu

# T1/E1 Loopback Detection

Choose the T1/E1 Loopback Detection option to set how the T1/E1 lines respond to loopback requests coming from the network (see Figure 3-9).

| Â                                                    | T1/E1 Loopback Detection                                                                                                    | NULL |
|------------------------------------------------------|----------------------------------------------------------------------------------------------------|------|
| $\begin{array}{cccccccccccccccccccccccccccccccccccc$ | nd $(2828)$ $15 - 11$ $\#15 = M13$ $in-band$ $(2828)$ nd $(2828)$ $16 - 11$ $\#16 = M13$ $in-band$ $(2828)$ nd $(2828)$ $17 - 11$ $\#17 = M13$ $in-band$ $(2828)$ nd $(2828)$ $17 - 11$ $\#17 = M13$ $in-band$ $(2828)$ nd $(2828)$ $19 - 11$ $\#19 = M13$ $in-band$ $(2828)$ nd $(2828)$ $20 - 11$ $\#20 = M13$ $in-band$ $(2828)$ nd $(2828)$ $21 - 11$ $\#21 = M13$ $in-band$ $(2828)$ nd $(2828)$ $22 - 11$ $\#22 = M13$ $in-band$ $(2828)$ nd $(2828)$ $23 - 11$ $\#23 = M13$ $in-band$ $(2828)$ nd $(2828)$ $23 - 11$ $\#25 = M13$ $in-band$ $(2828)$ nd $(2828)$ $24 - 11$ $\#25 = M13$ $in-band$ $(2828)$ nd $(2828)$ $26 - 11$ $\#26 = M13$ $in-band$ $(2828)$ nd $(2828)$ $26 - 11$ $\#26 = M13$ $in-band$ $(2828)$ nd $(2828)$ $28 - 11$ $\#28 = M13$ $in-band$ $(2828)$ nd $(2828)$ $28 - 11$ $\#28 = M13$ $in-band$ $(2828)$ |      |
| Enter selection > 01/26/04 16:21:34                  |                                                                                                    |      |

Figure 3-9. Loopback Detection Menu

The following options are available:

- If detection is Disabled, the T1/E1 lines will not detect in-band loop-up and loop-down codes.
- If detection is set to CSU, the channel will loop up or loop down when it receives a CSU loop-up or loop-down pattern for more than 5 seconds.
- If detection is set to NIU, the channel will loop up or loop down when it receives an NIU loop-up or loop-down pattern for more than 5 seconds.
- Controller Card 1185002L2 offers a fourth option, M13 In-band (2828). If detection is set to M13 Inband (2828), it allows the channel to respond to a sequence of in-band codes, including an arming code and a unique loop-up pattern (2828h). The sequence of in-band codes includes these steps:
  - 1. The MX2810 receives an NIU5 loop-up (00011b) code to arm the channel. The NIU5 loop-up pattern may be sent either framed or unframed.
  - 2. The MX2810 receives a unique loop-up pattern (2828h) for 5 seconds to bring up the loop. The 2828h pattern *must* be sent unframed.
  - 3. After 5 seconds of receiving the 2828h pattern, the MX2810 injects 96-bit errors every 20 seconds as long as the pattern is received.
  - 4. When testing is complete, to deactivate the loopback, the MX2810 receives an NIU5 loop-down pattern (11100b) to drop the loop and disarm the channel.

M13 In-band (2828) loopback detection is the default in the L2 Controller. This loopback is unidirectional toward the high-speed (DS3) interface only. The actual loopback used is the same as the Analog Network loopback, which is described in the section Analog Network on page 6-3. The codes to activate the M13 In-band (2828) loopback are detected only when they come from the high speed (DS3) side.

#### NOTE

Once a channel is armed, the loopback sequence must be completed on that channel within 60 seconds, or that channel will disarm automatically. Once the loopback has been fully activated, the normal loopback timeout setting will go into effect.

The M13 In-band (2828) loopback can be armed for only a single DS1 at a time. Once a DS1 is armed for this loopback, another one cannot be armed until the first is disarmed either intentionally or automatically by the 60-second timeout.

#### NOTE

When an L1 and an L2 controller exist in the same system, the available options depend on which card is active. For example, if the L1 controller is the active card, the M13 In-band (2828) option does not appear in the T1/E1 Loopback Detection menu. If the L2 card is active, the M13 In-band (2828) option does appear in the T1/E1 Loopback Detection menu.

Select Set Multiple to set a contiguous group or all of the T1/E1s to the same value at the same time. Refer to Set Multiple on page 3-7 for a description of the Set Multiple option, and then selecting Disabled, CSU, NIU, or M13 In-band (2828).

# **T1/E1 Circuit Protection**

T1/E1 Circuit Protection determines which circuit is allowed to initiate a protection switch if a failure in the circuitry for that channel is detected (see **Figure 3-10**). If a T1/E1 is set to Disabled, the failure of the circuitry of that one channel *cannot* cause a protection switch. If set to Enabled, the failure of a channel *can* cause a protection switch to occur (depending on the Protection Threshold setting in this menu).

| Â                                                                                                    | T1/E1 Circuit Protection                                                                                                    | NULL     |
|----------------------------------------------------------------------------------------------------|----------------------------------------------------------------------------------------------------|----------|
| 1 - T1 #1 = Enabled<br>2 - T1 #2 = Enabled<br>3 - T1 #3 = Enabled<br>4 - T1 #4 = Enabled<br>5 - T1 #5 = Enabled<br>6 - T1 #6 = Enabled<br>7 - T1 #7 = Enabled<br>8 - T1 #8 = Enabled<br>9 - T1 #9 = Enabled<br>10 - T1 #110 = Enabled<br>11 - T1 #11 = Enabled<br>12 - T1 #13 = Enabled<br>13 - T1 #14 = Enabled<br>14 - T1 #14 = Enabled<br>29 - Set Multiple | 15 - T1 #15 = Enabled<br>16 - T1 #16 = Enabled<br>17 - T1 #17 = Enabled<br>18 - T1 #18 = Enabled<br>19 - T1 #19 = Enabled<br>20 - T1 #20 = Enabled<br>21 - T1 #22 = Enabled<br>22 - T1 #22 = Enabled<br>23 - T1 #23 = Enabled<br>24 - T1 #24 = Enabled<br>25 - T1 #25 = Enabled<br>26 - T1 #26 = Enabled<br>27 - T1 #27 = Enabled<br>28 - T1 #28 = Enabled<br>30 - Protection Threshold (1-28 | 3) = 1   |
| Enter selection >                                                                                                    | 01/26/04 1                                                                                                    | 16:24:15 |

Figure 3-10. Circuit Protection Menu

The Protection Threshold setting determines how many of the Enabled lines must fail before a card switch occurs. If the failure of a single protected (enabled) line is to cause a card switch, set the Protection Threshold to 1. Choices include 1 through 28.

Select Set Multiple to set a contiguous group or all of the T1/E1s to the same value at the same time. Refer to Set Multiple on page 3-7 for a description of the Set Multiple selection, entering Enabled or Disabled.

## **T1/E1** Line Identification

Enter user-configurable text strings to name the individual T1/E1 lines (see Figure 3-11). This field will accept up to 18-alphanumeric characters, including spaces and special characters (such as an underbar).

| A                                                    | T1/E1 Line Identification                            | NULL              |
|------------------------------------------------------|------------------------------------------------------|-------------------|
| $\begin{array}{rrrrrrrrrrrrrrrrrrrrrrrrrrrrrrrrrrrr$ | $\begin{array}{rrrrrrrrrrrrrrrrrrrrrrrrrrrrrrrrrrrr$ |                   |
| Enter selection >                                    |                                                      | 01/26/04 16:27:29 |

Figure 3-11. Line Identification Menu

# **XCV** Threshold

Set a limit on code violations (CVs) accepted by the unit over an individual T1/E1 line before it switches controller cards. If set to Disabled, code violations will not cause the unit to switch controller cards. The threshold limits are described in Table 3-2.

| Table 3-2. ) | (CV Threshold | Limits |
|--------------|---------------|--------|
|              |               |        |

| Setting          | Controller Cards Switch                                                                  |
|------------------|------------------------------------------------------------------------------------------|
| 1E <sup>-3</sup> | More than one out of every 1,000 bits received on the DS3 contains a code violation.     |
| 1E <sup>-4</sup> | More than one out of every 10,000 bits received on the DS3 contains a code violation.    |
| 1E <sup>-5</sup> | More than one out of every 100,000 bits received on the DS3 contains a code violation.   |
| 1E <sup>-6</sup> | More than one out of every 1,000,000 bits received on the DS3 contains a code violation. |

## 4. SYSTEM MANAGEMENT

Configure the MX2810 for management through SNMP, Telnet, or a VT100 interface (see **Figure 3-12**). Embedded SNMP and Telnet are available via a 10Base-T Ethernet interface. This menu also includes options used to customize the unit's alarm and trap generation, security setup, and equipment identification.

| A System Management Co                                                                                                    | nfiguration NULL                                                                                                    |
|----------------------------------------------------------------------------------------------------|----------------------------------------------------------------------------------------------------|
| Management Options<br>1 - Local IP Address = 10.200.2.224<br>2 - Gateway IP Address = 10.200.254.254<br>3 - Subnet Mask = 255.255.0.0<br>Alarm Relays<br>4 - Alarm Relay Configuration<br>SNMP Management Options<br>5 - TRAP IP Addresses<br>6 - TRAP Generation<br>7 - READ Community Name = public<br>8 - WRITE Community Name = private<br>9 - TRAP Community Name = trap<br>10 - SNMP State = Enabled | System Security<br>11 - User Account Management<br>12 - Terminal timeout = 15 min.<br>13 - IP Security = Disabled<br>14 - IP Hosts<br>Date & Time<br>15 - Date = 01/26/04<br>16 - Time = 16:29:29<br>Miscellaneous<br>17 - Target Identification<br>18 - Syslog Setup<br>19 - Auto Save = Enabled |
| Enter selection > 1                                                                                                    | 01/26/04 16:29:29                                                                                                    |

Figure 3-12. System Management Configuration Menu

### CAUTION

Configuration changes to Local IP Address, Gateway IP Address, Subnet Mask, and IP Hosts will not be implemented unless all Telnet sessions are closed. Changes made while Telnet sessions are active will invoke a warning message on the console.

# **Management Options**

### Local IP Address

Enter the MX2810 IP address. This IP address applies to the LAN. This address is available from the network administrator.

### **Gateway IP Address**

Enter the gateway IP address of the MX2810. This address is necessary only if the MX2810 and the network manager are connected through a gateway node. If an IP packet is to be sent to a different network, the unit sends it to the gateway.

### Subnet Mask

Enter the subnet mask of the MX2810. This address is available from the network administrator.

## **Alarm Relays**

### **Alarm Relay Configuration**

Enables audible and visible alarms for specific error conditions (see Figure 3-13).

| A                                                                                                    | Alarm Relay Configuration                                                                                                    | NULL |
|----------------------------------------------------------------------------------------------------|----------------------------------------------------------------------------------------------------|------|
| DS3 Alarms<br>1 - RAI = Disabled<br>2 - LOS = Disabled<br>3 - LOF = Disabled<br>4 - IDLE = Disabled<br>5 - FEAC = Disabled<br>DS2 Alarms<br>6 - RAI = Disabled<br>7 - LOF = Disabled<br>T1/E1 Alarms<br>8 - LOS = Disabled | System Alarms<br>9 - Controller A Fail = Disabled<br>10 - Controller B Fail = Disabled<br>11 - Protection Switch = Disabled<br>12 - Controller Removed = Disabled<br>Power Supply Alarms<br>13 - Malfunction = Disabled<br>14 - Power Low = Disabled<br>15 - Power Fail = Disabled<br>16 - Temperature High = Disabled<br>17 - Temperature Critical = Disabled<br>18 - Input Fail = Disabled<br>19 - Power Card Removed = Disabled |      |
| Enter selection > 0                                                                                                    | 01/26/04 16:32                                                                                                    | :10  |

Figure 3-13. Alarm Relay Configuration Menu

Table 3-3 describes the alarm conditions found in the Alarm Relay Configuration menu. Conditions marked with an asterisk (\*) sound the critical alarm when enabled. All other conditions sound the noncritical alarm.

| Table 3-3. Types of Alarms in Alarm Relay Configuration |          |                                                                                                    |
|---------------------------------------------------------|----------|----------------------------------------------------------------------------------------------------|
| Alarm                                                   | Level    | Description                                                                                                    |
| DS3 Alarms                                              |          |                                                                                                    |
| RAI                                                     | Major    | The unit is receiving an RAI (yellow) alarm from the network. This alarm is a signal sent back toward the source of a failed transmit circuit. The X-bits (X1 and X2) are set to zero. |
| LOS                                                     | Critical | The unit has lost the network Rx signal.                                                                                                    |
| LOF                                                     | Critical | The unit detects a framing loss from the network.                                                                                                    |
| IDLE                                                    | Minor    | The unit detects an idle sequence from the network.                                                                                                    |
| FEAC                                                    | Minor    | The unit is currently receiving a FEAC alarm over the DS3 data link.                                                                                                    |
| DS2 Alarms                                              |          |                                                                                                    |
| RAI                                                     | Major    | The unit is receiving an RAI (yellow) alarm from the network across a DS2. This alarm is a signal sent back toward the source of a failed transmit circuit. The X-bit is set to zero.  |
| LOF                                                     | Major    | The unit detects a framing loss from the network across a DS2.                                                                                                    |

. . .

| Alarm                    | Level         | Description                                                                                                 |  |
|--------------------------|---------------|----------------------------------------------------------------------------------------------------|--|
| System Alarms            | System Alarms |                                                                                                    |  |
| Controller Card A/B Fail | Minor         | Controller Card A/B has failed. <sup>1</sup>                                                                |  |
| Protection Switch        | Minor         | The unit detects a Controller Card protection switch.                                                       |  |
| Controller Card Removed  | Minor         | The unit detects that a Controller Card has been removed.                                                   |  |
| T1/E1 Alarms             |               | ·                                                                                                    |  |
| LOS                      | Major         | The unit has lost the receive signal on a T1/E1. <sup>2</sup>                                               |  |
| Power Supply Alarms      |               |                                                                                                    |  |
| Malfunction              | Minor         | Power supply card is no longer working. The unit has switched to the backup power supply or battery backup. |  |
| Power Low                | Minor         | Power supply output level is abnormally low.                                                                |  |
| Power Fail               | Minor         | Power supply card does not detect power input.                                                              |  |
| Temperature High         | Minor         | Power supply card temperature is above normal.                                                              |  |
| Temperature Critical     | Minor         | Power supply card temperature is so high that it may become damaged.                                        |  |
| Input Fail               | Minor         | A power feed input (A or B) has failed. <sup>3</sup>                                                        |  |
| Power Card Removed       | Minor         | The unit detects that a Power Supply Card has been removed.                                                 |  |

| Table 3-3. | Types of | Alarms in | Alarm | Relay | Configuration | (Continued) |
|------------|----------|-----------|-------|-------|---------------|-------------|
|------------|----------|-----------|-------|-------|---------------|-------------|

1. This is a critical alarm when Inactive Card is not installed or is not working.

2. T1/E1 alarms are cleared when the T1/E1 is disabled or set to Auto Enable after receiving an alarm.

3. If using only one power feed input, jumper the power feed to the unused set of power feed terminals to prevent an Input Fail alarm.

# **SNMP Management Options**

### **Trap IP Addresses**

Enter up to five IP addresses of SNMP managers to which the MX2810 sends traps.

### **Trap Generation**

Use this menu (Figure 3-14) to designate which error conditions cause the unit to send trap messages.

| A                                                              | TRAP Generation                                                                                                    | NULL     |
|----------------------------------------------------------------|----------------------------------------------------------------------------------------------------|----------|
| 1 - Cor<br>2 - Po;<br>3 - DS;<br>4 - DS;<br>5 - T1,<br>6 - M11 | itroller TRAPs<br>ver Supply Alarm TRAPs<br>3 Alarm TRAPs<br>2 Alarm TRAPs<br>/E1 Alarm TRAPs<br>8 II Standard Alarm TRAPs |          |
| Enter se                                                       | election > 0 01/26/04                                                                                                    | 16:34:08 |

Figure 3-14. Trap Generation Menu

Table 3-4 provides trap descriptions.

| Table 3-4. Trap Description |
|-----------------------------|
|-----------------------------|

| Тгар                     | If enabled, the unit issues a trap at the following:                                                               |  |  |  |  |  |
|--------------------------|----------------------------------------------------------------------------------------------------|--|--|--|--|--|
| Controller Traps         | Controller Traps                                                                                                   |  |  |  |  |  |
| Protection Switch        | The controller cards switch.                                                                                       |  |  |  |  |  |
| Card Removed             | A controller card has been removed.                                                                                |  |  |  |  |  |
| Card Failure             | A controller card has failed.                                                                                      |  |  |  |  |  |
| Communication Fail       | The controller cards can no longer communicate with each other.                                                    |  |  |  |  |  |
| Max Switches             | The Max Switch Threshold is reached. For more information, refer to Maximum Number of Switches on page 3-5.        |  |  |  |  |  |
| Power Supply Alarm Traps |                                                                                                    |  |  |  |  |  |
| Card Removed             | The power supply card has been removed.                                                                            |  |  |  |  |  |
| Malfunction              | The power supply card is no longer working and the unit has switched to the backup power supply or battery backup. |  |  |  |  |  |

| Тгар                                                           | If enabled, the unit issues a trap at the following:                                                                                                    |  |  |  |
|----------------------------------------------------------------|----------------------------------------------------------------------------------------------------|--|--|--|
| Power Supply Alarm Traps (Continued)                           |                                                                                                    |  |  |  |
| Card Failure                                                   | The power supply card has failed.                                                                                                    |  |  |  |
| Power Low                                                      | The power supply output level is abnormally low.                                                                                                    |  |  |  |
| Temperature High                                               | The power supply card is getting too hot.                                                                                                    |  |  |  |
| Temperature Critical                                           | The power supply card temperature is so high that it may suffer damage.                                                                                                    |  |  |  |
| Input Fail A power feed input <b>A</b> or <b>B</b> has failed. |                                                                                                    |  |  |  |
| DS3 Alarm Traps (Ne                                            | ar-End Active and Standby Cards)                                                                                                    |  |  |  |
| LOS                                                            | The controller card has lost the network Rx signal.                                                                                                    |  |  |  |
| OOF                                                            | The controller card detects a framing loss from the network.                                                                                                    |  |  |  |
| AIS                                                            | The controller card is receiving an AIS (blue) alarm condition from the network. AIS alarms occur when consecutive 1010s are received in the information bits. This indicates the presence of a transmission fault at, or upstream from, the transmitting terminal. |  |  |  |
| RAI                                                            | The controller card is receiving an RAI (yellow) alarm from the network. This alarm is a signal sent back toward the source of a failed transmit circuit. The X-bits (X1 and X2) are set to zero.                                                                   |  |  |  |
| IDLE                                                           | The controller card detects an idle sequence from the network.                                                                                                    |  |  |  |
| TX LOS                                                         | The controller card's transmitter has failed.                                                                                                    |  |  |  |
| XCV                                                            | The controller card is receiving excessive code violations, exceeding the threshold set by the user. For more information, refer to XCV Threshold on page 3-11.                                                                                                    |  |  |  |
| In/Out Test                                                    | The DS3 is going in and out of test (applies to the Active controller card only).                                                                                                    |  |  |  |
| DS3 Alarm Traps (Fa                                            | r-End Active Cards)                                                                                                    |  |  |  |
| LOS                                                            | The active controller card of the remote unit has lost the network Rx signal.                                                                                                    |  |  |  |
| OOF                                                            | The active controller card of the remote unit detects a framing loss from the network.                                                                                                    |  |  |  |
| AIS                                                            | The active controller card of the remote unit is receiving an AIS (blue) alarm condition from the network.                                                                                                    |  |  |  |
| IDLE                                                           | The active controller card of the remote unit detects an idle sequence from the network.                                                                                                    |  |  |  |
| DS3 Eqpt Fail SA                                               | The active controller card of the remote unit is receiving a service-affecting equipment failure message from the network.                                                                                                    |  |  |  |
| DS3 Eqpt Fail NSA                                              | The active controller card of the remote unit is receiving a non-service-affecting equip-<br>ment failure message from the network.                                                                                                    |  |  |  |
| Comn Eqpt Fail NSA                                             | The active controller card of the remote unit is receiving a common equipment failure message from the network.                                                                                                    |  |  |  |

### Table 3-4. Trap Descriptions (Continued)

| Тгар                        | If enabled, the unit issues a trap at the following:                                                                                                    |  |  |  |
|-----------------------------|----------------------------------------------------------------------------------------------------|--|--|--|
| DS2 Alarm Traps             |                                                                                                    |  |  |  |
| OOF                         | The DS2 detects a framing loss from the network.                                                                                                    |  |  |  |
| AIS                         | The DS2 is receiving an AIS (blue) alarm condition from the network. AIS alarms occur when the unit is receiving unframed all ones.                                     |  |  |  |
| RAI                         | The DS2 is receiving an RAI (yellow) alarm from the network. This alarm is a signal sent back toward the source of a failed transmit circuit. The X-bit is set to zero. |  |  |  |
| T1/E1 Alarm Traps           |                                                                                                    |  |  |  |
| LOS                         | The unit has lost the Rx signal on a T1/E1.                                                                                                    |  |  |  |
| CAIS (carrier side AIS)     | The T1 is receiving all ones from the DS3 side of the network.                                                                                                    |  |  |  |
| LAIS (loop side AIS)        | The T1 is receiving all ones from the DSX-1 interface.                                                                                                    |  |  |  |
| XCV                         | The unit is receiving excessive code violations across a T1/E1, exceeding the configured threshold. For more information, refer to XCV Threshold on page 3-4.           |  |  |  |
| T1/E1 Failure               | A T1/E1 has failed.                                                                                                    |  |  |  |
| In/Out Test                 | A T1/E1 is going in or out of test.                                                                                                    |  |  |  |
| Far-End Alarms (avai        | ilable only in C-Bit Parity mode)                                                                                                    |  |  |  |
| Multiple DS1 LOS            | The far-end equipment has lost multiple T1/E1 lines.                                                                                                    |  |  |  |
| Single DS1 LOS              | The far-end equipment has lost a single T1/E1.                                                                                                    |  |  |  |
| DS1 Eqpt Fail SA            | A service-affecting equipment failure is being reported by the far-end.                                                                                                 |  |  |  |
| DS1 Eqpt Fail NSA           | A non-service-affecting equipment failure is being reported by the far-end.                                                                                             |  |  |  |
| Multiple DS1 LOS            | The far-end equipment has lost multiple T1/E1 lines.                                                                                                    |  |  |  |
| MIB II Standard Alarm Traps |                                                                                                    |  |  |  |
| Cold Start                  | The unit is first powered up.                                                                                                    |  |  |  |
| Link Up                     | The DS3 is up with no alarms.                                                                                                    |  |  |  |
| Link Down                   | The DS3 is in alarm.                                                                                                    |  |  |  |
| Authentication<br>Failure   | An attempt has been made by an unauthorized user to access the unit.                                                                                                    |  |  |  |

| Table 3-4. | <b>Trap Descriptions</b> | (Continued) |
|------------|--------------------------|-------------|
|------------|--------------------------|-------------|

#### **Read Community Name**

Enter the authentication strings used for SNMP management. Match the MX2810 to the SNMP manager for read privileges.

#### Write Community Name

Enter the authentication strings used for SNMP management. Match the MX2810 to the SNMP manager for write privileges.

#### **Trap Community Name**

Enter the identification string used for trap management. This string accompanies all traps transmitted by the MX2810.

#### **SNMP State**

This option enables or disables SNMP functionality. If the function is disabled, the MX2810 will not respond to SNMP traffic and will not generate SNMP traps.

# **System Security**

#### **User Account Management**

Enter up to 15 user accounts. Each user account is assigned a username, password, and privilege level. Usernames and passwords are not case sensitive but must be 12 characters or less. Each user account is assigned a privilege level that provides the option of restricting access to authorized areas of the MX2810 firmware. The four privilege levels are listed below:

#### Guest

A read-only privilege level. An account with this privilege level can view almost all menu items on the console interface menus and can perform a limited number of TL1 commands, none of which can alter the configuration of the product.

#### Interface

A write-access privilege level in which an account may configure items related to the network interface and T1/E1 interface, but may not initiate loopbacks and view and/or alter several system-level items such as LAN configurables.

#### Test

A write-access privilege level in which an account may configure the network interface and T1/E1 interface and may initiate loopbacks but may not view and/or alter several system-level items such as LAN configurables, etc.

### Admin

The account may view and/or alter all menu items. This is the only account allowed to alter the User Account Management information.

User accounts provide access to the MX2810 for console interface sessions and TL1 sessions. Table 3-5 provides a summary of privileges.

#### NOTE

The Load Default Settings menu item that is located on the Configuration/ Utilities menu resets the User Account Management table back to the factory default account username/password/admin.

| Console Menu Item                           | Privilege level(s) under which a user may alter (and in some cases, view) this item |           |      |       |  |
|---------------------------------------------|-------------------------------------------------------------------------------------|-----------|------|-------|--|
|                                             | Guest                                                                               | Interface | Test | Admin |  |
| Status Menu                                 |                                                                                     |           | 1    | L     |  |
| Acknowledge alarms                          |                                                                                     | Х         | X    | Х     |  |
| Statistics Menus                            |                                                                                     |           |      |       |  |
| Clear statistics (for all Statistics menus) |                                                                                     | Х         | X    | Х     |  |
| Reset alarm log                             |                                                                                     | Х         | X    | Х     |  |
| Configuration – Network Interface Menu      | •                                                                                   |           |      | •     |  |
| DS3 framing mode                            |                                                                                     | Х         | X    | Х     |  |
| DS3 line length (L1 Controller Card only)   |                                                                                     | Х         | X    | Х     |  |
| DS3 timing                                  |                                                                                     | Х         | X    | Х     |  |
| DS3 loopback detection                      |                                                                                     | Х         | X    | Х     |  |
| DS3 XCV threshold                           |                                                                                     | Х         | X    | Х     |  |
| Loopback time out                           |                                                                                     | Х         | X    | Х     |  |
| DS2 #1-7 mode (T1 or E1)                    |                                                                                     | Х         | X    | Х     |  |
| Configuration – T1/E1 Interface Menu        |                                                                                     |           |      |       |  |
| T1/E1 state                                 |                                                                                     | Х         | X    | Х     |  |
| T1/E1 line coding                           |                                                                                     | Х         | X    | X     |  |
| T1/E1 line length                           |                                                                                     | Х         | X    | X     |  |
| T1/E1 loopback detection                    |                                                                                     | Х         | X    | Х     |  |

#### Table 3-5. Console Menu User Privileges

| Console Menu Item                                | Privilege level(s) under which a user may alter (and in some cases, view) this item |           |      |       |
|--------------------------------------------------|-------------------------------------------------------------------------------------|-----------|------|-------|
|                                                  | Guest                                                                               | Interface | Test | Admin |
| Configuration – T1/E1 Interface Menu (continued) |                                                                                     |           | _    | 1     |
| T1/E1 circuit protection                         |                                                                                     | Х         | X    | X     |
| T1/E1 protection threshold                       |                                                                                     | Х         | X    | Х     |
| T1/E1 line identification                        |                                                                                     | Х         | X    | X     |
| T1/E1 XCV threshold                              |                                                                                     | Х         | X    | Х     |
| Configuration – System Management Menu           | L                                                                                   |           |      |       |
| Local IP address                                 |                                                                                     |           |      | Х     |
| Gateway IP address                               |                                                                                     |           |      | Х     |
| Subnet mask                                      |                                                                                     |           |      | Х     |
| Alarm Relay Configuration menu                   |                                                                                     |           |      | Х     |
| SNMP Trap IP Addresses menu                      |                                                                                     |           |      | Х     |
| SNMP Trap Generation menu                        |                                                                                     |           |      | X     |
| SNMP Read Community name                         |                                                                                     |           |      | X     |
| SNMP Write Community name                        |                                                                                     |           |      | X     |
| SNMP Trap Community name                         |                                                                                     |           |      | X     |
| SNMP State                                       |                                                                                     |           |      | X     |
| User Account Management menu                     |                                                                                     |           |      | X     |
| Terminal time out                                |                                                                                     |           |      | X     |
| IP security                                      |                                                                                     |           |      | X     |
| IP hosts                                         |                                                                                     |           |      | X     |
| Date                                             |                                                                                     |           |      | X     |
| Time                                             |                                                                                     |           |      | X     |
| Circuit Identification menu                      |                                                                                     |           |      | X     |
| Syslog Setup menu                                |                                                                                     |           |      | X     |
| Auto-save                                        |                                                                                     | Х         | X    | X     |
| Autoprogram cards                                |                                                                                     |           |      | X     |

Table 3-5. Console Menu User Privileges (Continued)

| Console Menu Item                         | Privilege level(s) under which a user may alter (and in some cases, view) this item |           |      |       |
|-------------------------------------------|-------------------------------------------------------------------------------------|-----------|------|-------|
|                                           | Guest                                                                               | Interface | Test | Admin |
| Configuration – Utilities Menu            |                                                                                     | L         |      |       |
| Load default settings                     |                                                                                     |           |      | Х     |
| Update flash software                     |                                                                                     |           |      | Х     |
| Configuration transfer                    |                                                                                     |           |      | Х     |
| System reset                              |                                                                                     |           |      | Х     |
| Configuration – Protection Switching Menu |                                                                                     |           |      |       |
| Active controller                         |                                                                                     | Х         | Х    | Х     |
| Max switch threshold                      |                                                                                     | Х         | Х    | Х     |
| Min switching period                      |                                                                                     | Х         | Х    | Х     |
| Loopback Menu                             |                                                                                     |           |      |       |
| T1/E1 loopbacks                           |                                                                                     |           | Х    | Х     |
| DS2 loopbacks                             |                                                                                     |           | Х    | Х     |
| DS3 loopbacks                             |                                                                                     |           | Х    | Х     |
| Reset all tests                           |                                                                                     |           | Х    | Х     |
| Clear BERR                                |                                                                                     |           | Х    | Х     |
| Save Configuration & Alarm Log            | X                                                                                   | Х         | Х    | Х     |
| Logout                                    | Х                                                                                   | Х         | Х    | Х     |

Table 3-5. Console Menu User Privileges (Continued)

"X" denotes a privilege level that allows execution of the associated menu item.

### **Terminal Time Out**

Set the amount of time the terminal or Telnet session remains inactive before automatically closing the session, requiring the user to log in again. Options include Disabled, 1 min., 5 min., 15 min., 60 min., or 1 day.

### **IP Security**

Enable or disable the IP Security option. If IP Security is set to Enabled, the unit accepts management commands and Telnet sessions from the IP addresses entered into the IP Hosts fields.

### **IP Hosts**

Enter up to 16 IP addresses of management stations from which the unit should accept management commands. These addresses are only applicable if IP Security is Enabled (see previous paragraph).

## Date & Time

Enter date and time information. Enter the month, date, and year separated by forward slashes (02/23/04). Enter the time in military time separated by colons (13:15:25).

### **Miscellaneous**

#### **Circuit Identification**

These fields are used to store information that identifies the unit (see **Figure 3-15**). Information provided for the far-end is read-only. Local information is read/write from this menu.

| A Equipment                                                                                                    | Identification | NULL |
|----------------------------------------------------------------------------------------------------|----------------|------|
| 1 - Target ID = NULL<br>Local Information<br>2 - Facility ID Code = N/A<br>3 - Location ID Code = N/A                                     |                |      |
| 4 - Frame ID Code = N/A<br>5 - Unit Code = N/A<br>6 - Equipment Code = N/A                                                                |                |      |
| Far-End Information<br>Facility ID Code = N/A<br>Location ID Code = N/A<br>Frame ID Code = N/A<br>Unit Code = N/A<br>Equipment Code = N/A |                |      |
| Enter selection >                                                                                                    | 01/26/04 16:3  | 7:47 |

Figure 3-15. Equipment Identification Menu

### Target ID

Provides a user-configurable text string for the name of the MX2810. This name can help distinguish between different installations. Up to 32 alphanumeric characters can be entered in this field. This information is locally stored and displayed in the upper right-hand corner of the MX2810 terminal screens. This identifier is used as the system's TID for TL1.

### Facility ID/Location ID/Frame ID/Unit and Equipment Codes

These fields provide user-configurable text strings to identify the MX2810 over the network. The Location ID Code, Frame ID Code, and Equipment Code fields support up to ten alphanumeric characters each. The Facility ID Code supports 38 characters, and the Unit Code supports 6 characters. This information is transmitted over the DS3 on the equipment ID channel.

### Syslog Setup

Selections include Transmission, Host IP Address, Severity Level, and Host Facility.

### Transmission

Enables or disables the transmission of log events to the external Syslog server. The host IP address must be defined first.

### Host IP Address

Specifies the IP address of the external server that is running the Syslog host daemon.

#### Severity Level

Specifies the lowest level of severity that causes messages to be logged to the Syslog server. The levels are listed in **Table 3-6** in order of decreasing severity. Any message at or above a selected severity level will be logged if a transmission is enabled.

| Level     | Description                              |
|-----------|------------------------------------------|
| Emergency | The system is unusable.                  |
| Alert     | An action must be taken immediately.     |
| Critical  | Shows critical conditions.               |
| Error     | Shows error conditions.                  |
| Warning   | Shows warning conditions.                |
| Notice    | Shows normal but significant conditions. |
| Info      | Shows informational messages.            |
| Debug     | Shows a debug-level message.             |

|  | Table 3-6. | Syslog | Severity | Levels |
|--|------------|--------|----------|--------|
|--|------------|--------|----------|--------|

### Host Facility

Specifies the facility destination of log events. Facilities are located on the host and are managed by the Syslog host daemon running on either a UNIX machine or a PC. Options include Local 0-7.

#### Auto Save

Enable this function to save the configuration every five minutes and upon logout. Disable this option if the configuration is not to be saved. The configuration may be saved manually from the Configuration main menu.

# 5. UTILITIES

The System Utilities menu (see **Figure 3-16**) is used to view MX2810 system information for both controller cards (including self-test results), revert to default configuration settings, flash-load a new version of software, transfer configuration information to and from a TFTP server, and reset the system.

| В                                                                                                    | System Utilities                                                                                                    | MX2810-Bottom                                                  |
|----------------------------------------------------------------------------------------------------|----------------------------------------------------------------------------------------------------|----------------------------------------------------------------|
| Card A<br>MAC Address = 00:10:C8:0<br>CLEI Code =<br>Serial Number =<br>Code Version = 2.00C<br>Code Checksum = 8D64<br>Boot Version = 1.20E<br>Boot Checksum = 49CE | Card B<br>5:03:15 MAC Address = 00:A<br>CLEI Code = M3C3HC<br>Serial Number = C0<br>Code Version = 2.0<br>Code Checksum = 81<br>Boot Version = 1.1<br>Boot Checksum = C2 | 10:C8:05:F2:2C<br>30AAA<br>34D3301<br>30C<br>064<br>L0A<br>2A5 |
| Self Test = PASS                                                                                                    | Self Test = PASS                                                                                                    |                                                                |
| 1 - Load default setting:<br>2 - Update FLASH Softward<br>3 - Config Transfer<br>4 - System Reset                                                                    | S<br>e                                                                                                    |                                                                |
| Enter selection >                                                                                                    |                                                                                                    | 01/30/04 09:14:33                                              |

Figure 3-16. System Utilities Menu

Possible results for the self-test are listed in Table 3-7.

Table 3-7. Self-Test Results

| If the self test results are                                                                                                    | Then                                                                                                    |
|----------------------------------------------------------------------------------------------------|----------------------------------------------------------------------------------------------------|
| PASS                                                                                                    | the self-test was successful and the unit is ready to use.                                                                    |
| BAD RAM DATA<br>BAD RAM ADDRESS<br>BAD CODE CHECKSUM<br>BAD BOOT SECTOR<br>IOX PROGRAM FAILURE<br>AFE PROGRAM FAILURE<br>ETHERNET FAILURE<br>DS3 FAILURE<br>DSX FAILURE | contact ADTRAN Technical Support. For more information, refer to <i>Appendix F</i> , <i>Warranty</i> .                        |
| CONFIGURATION CORRUPT                                                                                                    | select Save Configuration from the main Configuration menu. If the condi-<br>tion persists, contact ADTRAN Technical Support. |

### Loading Default Settings

#### CAUTION

Loading the default settings will disable all DSX ports. The User Account Management table is also reset to default.

Select Load Default Settings from the Utilities menu. Once the settings have been successfully retrieved, "Command Accepted" will appear at the bottom of the screen

#### NOTE

The IP Address, Default Gateway, and subnet mask will not be reset when default settings are loaded.

### **Updating Software**

Select Update Flash Software from the Utilities menu to update software, using either XModem protocol or Trivial File Transfer Protocol (TFTP).

#### NOTE

Before beginning update of Flash software, disable the Auto Save feature of the MX2810. From the Configuration menu, choose System Management, then select Option 18 until Auto Save is set to Disable.

## Update Via XModem

Updating the Flash Software via XModem requires that a VT100 terminal menu session be active through the Craft port. To update the software via XModem, follow these steps:

- 1. From the MX2810 Main Menu, select Configuration, then Utilities, then Update Flash Software, and then Update via XModem.
- 2. Once it has been determined where the new binary file is located, select Start to begin the transfer.
- 3. Once Start has been selected, start the XModem transfer from the terminal menu program that is being used by selecting or typing the file path for the location of the new binary file. Refer to the appropriate documentation for the terminal emulator to begin XModem transfer.
- 4. After selecting the binary file, the XModem transfer will begin. To cancel a transfer in progress, press Ctrl-X three times. The ACT LED on the active card is solid amber for the duration of XModem transfer. The ACT LED on the standby card is flashing green.
- 5. If updating a unit with redundant controller cards, the active controller will begin uploading the new code to the standby controller after the XModem transfer has completed and the unit has successfully loaded and programmed the new software into its Flash memory. If the unit does not have redundant controller cards, go to Step 7.

6. While the standby card is having code uploaded, the **ACT** LED on the standby card will be solid amber. After the code has finished uploading to the standby card, the card will reset itself and begin running the new code.

#### CAUTION

The standby card must remain in place until the upload process is complete, and the **ACT** LED is no longer solid amber and returns to flashing green. Removing the standby card during the uploading process will corrupt the software.

7. The system must be manually reset after downloading new software for the active controller card to begin running the new code. From the Utilities menu, select System Reset, and then select either Immediate Reset to immediately reset the system or Schedule Reset Time to set a time for the system to reset. Once the system has been reset, the new software will be running.

#### NOTE

This function is available only when updating the software through the craft port.

Updating the FLASH Software via TFTP Server requires that the IP address and file name of file to be downloaded is known. To update the software via TFTP, follow the steps below:

- 1. Select Update via TFTP Server from the Utilities menu. A new menu displays allowing the IP address and file name of the file to be downloaded to the unit to be entered. Once this information is entered, select Start/Stop Transfer.
- 2. After selecting the binary file, the TFTP transfer will begin. To cancel a transfer in progress, press CTRL-X three times. The **ACT** LED on the active card is solid amber for the duration of TFTP transfer. The **ACT** LED on the standby card is blinking green.
- 3. If updating a unit with redundant controller cards, the active controller will begin uploading the new code to the standby controller after the XMODEM transfer has completed and the unit has successfully loaded and programmed the new software into its FLASH memory. If the unit does not have redundant controller cards, go to Step 5.
- 4. While the standby card is having code uploaded, the **ACT** LED on the standby card will be solid amber. After the code has finished uploading to the standby card, the card will reset and begin running the new code.

### CAUTION

The standby card must remain in place until the upload process is complete, and the **ACT** LED is no longer solid amber. Removing the standby card during the uploading process will corrupt the software.

5. Manually reset the system after downloading new software to activate the new code.

From the Utilities menu, select System Reset, and then select either Immediate Reset to immediately reset the system or Schedule Reset Time to set a time for the system to reset. Once the system has been reset, the new software will be running.

#### NOTE

After new software has been downloaded to the MX2810 system, a condition known as a "software version mismatch" exists on the active card. In other words, the currently running software version is different from the version of the new software that was just programmed into nonvolatile memory. This occurs until a manual card reset is performed to initiate the new software. If the software version being run by the system before the upgrade began was 2.00 or higher, this mismatch will be indicated by a TL1 standing condition (condition code PROGFLT) and a repeating message displayed at the bottom of all menu screens. This is not a service-affecting condition, but to assure all improvements are provided by the new software load, reset the active card as soon as it is practical.

### **Configuration Transfer**

Select Config Transfer from the Utilities menu to transfer files to and from a TFTP server. The Config Transfer option is used to save the MX2810 configuration as a backup file, so the same configuration can be used with multiple MX2810 units. Only one configuration transfer session (upload or download) can be active at a time.

#### NOTE

Before using Config Transfer, the MX2810 should have a valid IP address, subnet mask, and default gateway (if required), and should be connected to an Ethernet network.

#### Saving to a TFTP Server

To save current configuration information to a TFTP server, follow the steps listed below.

1. Set the Server IP Address field to the IP address of the machine running the TFTP server program.

If using the ADTRAN TFTP server, the IP address displays in the Server IP Address field. For other TFTP servers, refer to the appropriate documentation.

2. Change the TFTP Server Filename to a unique filename. This will be the name of the configuration file saved to the remote server.

#### NOTE

Some TFTP servers constrain the format of the filename, depending on the operating system of the server. For example, a TFTP server running on a PC under Windows 3.1 may permit only 8.3 format filenames (8 characters, period, and three extension characters).

3. Select Save Config Remotely.

#### Retrieving from a TFTP Server

To retrieve current configuration information from a TFTP server, follow the steps listed below.

1. Set the Server IP Address field to the IP address of the machine running the TFTP server program.

If using the ADTRAN TFTP server, the IP address displays in the Server IP Address field. For other TFTP servers, please refer to the appropriate documentation.

2. Change the TFTP Server File Name to a unique filename. Include the complete path. This will be the name of the configuration file retrieved from the remote server.

#### CAUTION

Configuration changes will not be implemented until all Telnet sessions are closed. Loading a new configuration may disrupt data traffic.

3. Select Load and Use Config.

# **Resetting the System**

The system must be manually reset after downloading new software. When the unit has successfully loaded and programmed the new software into its FLASH memory, it will begin uploading the code to the standby controller. This will be indicated on the menu and the **ACT** LED on the standby card will display solid yellow.

#### CAUTION

The standby card must remain in place until the process is complete and the **ACT** LED is no longer solid yellow. Removing the standby card during the uploading process will corrupt the software.

Once the upload is complete, the standby card will self-reset and begin running the new code. However, the active card does not reset automatically. The unit must be reset through the Immediate Reset or Schedule Reset Time functions.

# 6. SAVE CONFIGURATION AND ALARM LOG

Commits the current configuration and alarm log to nonvolatile memory. If this option is not selected after making changes to the configuration, the unit reverts to its previous configuration when powered down.

This page is intentionally blank.

# Section 4 Status

# 1. INTRODUCTION

View MX2810 status information by selecting 1-Status from the Main menu (see Figure 4-1). The information for the DS3, DS2s, T1/E1 lines, power supplies, and controller cards is provided.

| В                                                | Status                                     | MX2810-Bottom          |
|--------------------------------------------------|--------------------------------------------|------------------------|
| DS3 State Card A Card B<br>State = Normal Normal | <b>DS2 State</b><br><1-7> = OK OK OK       | ок ок ок ок            |
| $R_{X}$ Evaming = C-BIT                          | T1/F1 State                                |                        |
| Remote = Normal                                  | (1-4) = 0K AUTO<br>(5-8) = AUTO AUTO       | AUTO AUTO<br>AUTO AUTO |
| Power Sumply State                               | (9-12) = AIITO AIITO                       |                        |
| Card A (DC) = Normal                             | (13-16) = AUTO AUTO                        | AUTO AUTO              |
| Card B (DC) = Normal                             | (17-20) = AUTO AUTO<br>(21-24) = AUTO AUTO | AUTO AUTO<br>Auto auto |
| System State<br>Alarm = None                     | (25-28) = AUTO AUTO                        | AUTO AUTO              |
| Card A = Stand-by<br>Card B = Active             |                                            |                        |
| Protection = Circuit                             |                                            |                        |
| Card Comm. = OK                                  | 1 – Acknowledge Alarms                     | (ACO)                  |
| Enter selection >                                |                                            | 01/29/04 11:09:55      |

Figure 4-1. Status Menu

# 2. DS3 STATE

Displays the current state of the DS3. The following sections describe the DS3 status fields in detail.

# **Rx Framing**

Shows the network framing type (C-Bit or M13).

## State

Displays the current condition of the network. Possible conditions are listed in Table 4-1.

| Condition | Description                                                                                                    |
|-----------|----------------------------------------------------------------------------------------------------|
| Normal    | The MX2810 is ready to pass data.                                                                                  |
| Alarm     | The unit is currently receiving an alarm indication. For alarm types, refer to the <i>Alarm</i> section.           |
| In Test   | The unit is currently in test mode. Refer to <i>Section 6</i> , <i>Loopbacks</i> for information on the test type. |

| Table 4-1. | <b>Network State</b> | Conditions |
|------------|----------------------|------------|
|------------|----------------------|------------|

# Alarm

This field displays the current alarm condition of the MX2810. Possible conditions are given in Table 4-2.

| Condition                     | Description                                                                                                    |
|-------------------------------|----------------------------------------------------------------------------------------------------|
| Normal                        | No alarms are currently being received.                                                                                                    |
| RAI (remote alarm indication) | The unit is receiving an RAI (yellow) alarm from the network. This alarm is a signal sent back toward the source of a failed transmit circuit. The X-bits (X1 and X2) are set to zero.                                                                              |
| LOS (loss of signal)          | The unit has lost the Rx signal.                                                                                                    |
| AIS (alarm indication signal) | The unit is receiving an AIS (blue) alarm condition from the network. AIS alarms occur when consecutive 1010s are received in the information bits. This indicates that there is a transmission fault located either at or upstream from the transmitting terminal. |
| LOF (loss of framing)         | The unit detects a framing loss from the network.                                                                                                    |
| Excessive CV                  | The unit is receiving excessive code violations from the network, exceeding the provisioned threshold. For information, refer to XCV Threshold on page 3-11.                                                                                                    |
| TLOS (Tx loss of signal)      | The transmitter has failed.                                                                                                    |
| Idle                          | The unit detects an idle sequence from the network.                                                                                                    |

 Table 4-2.
 Alarm Conditions

# Remote

This field indicates the current state of the remote MX2810. Possible conditions are given in Table 4-3.

| Condition                          | Description                                                                                                    |
|------------------------------------|----------------------------------------------------------------------------------------------------|
| Normal                             | The far-end MX2810 is not reporting any alarm conditions.                                                                                                    |
| RAI (remote alarm indica-<br>tion) | The far-end unit is receiving an RAI (yellow) alarm from the network. This alarm is a signal sent back toward the source of a failed transmit circuit. The X-bits (X1 and X2) are set to zero.                                                                              |
| LOS<br>(loss of signal)            | The far-end unit has lost the Rx signal.                                                                                                    |
| AIS<br>(alarm indication signal)   | The far-end unit is receiving an AIS (blue) alarm condition from the network. AIS alarms occur when consecutive 1010s are received in the information bits. This indicates that there is a transmission fault located either at or upstream from the transmitting terminal. |
| LOF (loss of framing)              | The far-end unit detects a framing loss from the network.                                                                                                    |
| Idle                               | The far-end unit detects an idle sequence from the network.                                                                                                    |
| DS3 Eqpt Fail (SA)                 | The far-end unit or network is reporting a service-affecting DS3 equipment failure.                                                                                                    |
| DS3 Eqpt Fail (NSA)                | The far-end unit or network is reporting a non-service-affecting DS3 equipment failure.                                                                                                    |
| Common Eqpt Fail (NSA)             | The far-end unit or network is reporting a non-service-affecting common equipment failure.                                                                                                    |
| Multiple DS1 LOS                   | The far-end unit is experiencing a loss of signal on multiple DS1s.                                                                                                    |
| Single DS1 LOS                     | The far-end unit is experiencing a loss of signal on a single DS1.                                                                                                    |
| DS1 Eqpt Fail (SA)                 | The far-end unit is experiencing a service-affecting DS1 equipment failure.                                                                                                    |
| DS1 Eqpt Fail (NSA)                | The far-end unit is experiencing a non-service-affecting DS1 equipment failure.                                                                                                    |
| Unknown                            | The unit is unable to discern the status of the far-end unit. (Normal for M13 framing.)                                                                                                    |

|  | Table 4-3. | Remote | Alarm | Conditions |
|--|------------|--------|-------|------------|
|--|------------|--------|-------|------------|

# 3. POWER SUPPLY STATE

This field indicates which types of power supplies are installed (AC or DC) in Card A and Card B and gives their current state (see Table 4-4).

| Condition     | Description                                                                         |
|---------------|-------------------------------------------------------------------------------------|
| Normal        | The power supply is fully operational.                                              |
| Error         | The controller card cannot communicate with the power supply.                       |
| Power Low     | The power supply output level is abnormally low.                                    |
| Power Fail    | The power supply input power is lost.                                               |
| Temp High     | The power supply card temperature is abnormally high.                               |
| Temp Critical | The power supply card temperature is so high that it will soon shut off completely. |

Table 4-4. Power Supply Conditions

# 4. SYSTEM STATE

These fields display information regarding the two controller cards. The following sections describe the system state fields in detail.

# Alarm

This field displays what type (if any) of system alarm is currently recognized by the unit. The condition is displayed until it clears up, with the exception of the Switched condition (which is cleared manually) and the Excessive Switches (which is cleared when Protection Switch alarms counts are cleared). For more information, refer to Protection Switch Statistics on page 5-11.

To clear the Switched condition, select Acknowledge Alarms (ACO) or push the ACO button on the front panel. For more information, refer to ACO Buttons on page 2-7 and Acknowledge Alarms (ACO) on page 4-6 in this section. Possible alarm types are listed in Table 4-5.

| Condition          | Description                                                                                     |
|--------------------|-------------------------------------------------------------------------------------------------|
| Supply Failure     | A power supply card has failed.                                                                 |
| Card Failure       | A controller card is not passing data.                                                          |
| Excessive Switches | The Max Switching Threshold has been exceeded. Refer to Maximum Number of Switches on page 3-5. |
| Switched           | A card switch has occurred.                                                                     |

| Table 4-5. | System | State / | Alarm | Types                                   |
|------------|--------|---------|-------|-----------------------------------------|
|            | 0,000  | otato / |       | .,,,,,,,,,,,,,,,,,,,,,,,,,,,,,,,,,,,,,, |

### Card A/Card B

These fields display the current state of the two controller cards. Possible states for the controller cards are listed in **Table 4-6**.

| Condition     | Description                                                                         |
|---------------|-------------------------------------------------------------------------------------|
| Not Installed | No controller card is installed in this slot.                                       |
| Standby       | The controller card is ready to pass data but is currently acting as a backup card. |
| Active        | The controller card is acting as the primary card.                                  |
| Failure       | The controller card has failed and needs to be replaced.                            |

#### Table 4-6. Controller Card States

## Protection

This field lists the type of protection mode currently active. Possible states are listed in Table 4-7.

| Condition | Description                                                                |
|-----------|----------------------------------------------------------------------------|
| Circuit   | Unit is in Circuit Protection Mode, and everything is healthy.             |
| None      | One controller card is installed,                                          |
|           | or                                                                         |
|           | the unit is in Circuit Protection Mode, and the secondary card has failed. |

Table 4-7. Protection Types

### NOTE

For more information on the various types of Protection Modes, refer to *Section 7, Circuit Redundancy*.

# Card Comm

This field displays the current state of the communication link between the two controller cards. OK indicates that the cards are communicating; Failure indicates that the cards are not able to communicate with each other. If there is only one card installed, Non-Redundant is displayed.

# 5. DS2 STATE

This field displays the current state of each of the seven DS2s. Possible states are listed in Table 4-8.

| Condition | Description                                                                                                    |  |  |  |
|-----------|----------------------------------------------------------------------------------------------------|--|--|--|
| ОК        | The DS2 is not receiving alarms.                                                                                                    |  |  |  |
| LOF       | The unit detects framing loss across the DS2.                                                                                                    |  |  |  |
| RAI       | The unit is receiving an RAI (yellow) alarm across the DS2. This alarm is a signal sent back toward the source of a failed transmit circuit. The X-bit is set to zero. |  |  |  |
| AIS       | The unit is receiving an AIS (blue) alarm condition from the network across the DS2. AIS alarms occur when the unit receives unframed all ones.                        |  |  |  |

| Т | able | 4-8. | DS2 | States |
|---|------|------|-----|--------|
|   | abic | τυ.  | DOL | oluics |

# 6. T1/E1 STATE

This field displays the current state of the individual T1s or E1s. Possible states are listed in Table 4-9.

| Condition                  | Description                                                                                                    |
|----------------------------|----------------------------------------------------------------------------------------------------|
| OK                         | The T1/E1 is ready to pass data.                                                                                                    |
| LOS                        | The unit has lost the Rx signal on the T1/E1.                                                                                               |
| XCV                        | The unit is receiving excessive code violations across the T1/E1, exceeding the configured threshold (refer to XCV Threshold on page 3-11). |
| TST                        | The T1/E1 is currently in test mode.                                                                                                    |
| НОТ                        | The T1/E1 transceiver temperature is too high.                                                                                              |
| LAIS<br>(loop side AIS)    | The T1 is receiving all ones from the DSX-1 interface.                                                                                      |
| CAIS<br>(carrier side AIS) | The T1 is receiving all ones from the DS3 side of the network.                                                                              |

#### Table 4-9. T1/E1 States

### NOTE

A DS2 can be divided into either three E1s or four T1s. Therefore, when dealing with an E1 configuration, some of the fields in the T1/E1 State menus do not apply (and display nothing).

# 7. ACKNOWLEDGE ALARMS (ACO)

This selection is used to remotely turn off an active alarm. It is the software equivalent of the **ACO** button as described in ACO Buttons on page 2-7.

# Section 5 Statistics

# 1. VIEWING STATISTICAL INFORMATION

Select 2-Statistics from the Main menu to access Statistics menus (see Figure 5-1). Alarm information and performance parameters are available for both the near- and far-ends of the network. Information is also given for the individual DS2s and T1/E1 lines.

Statistical information is given in screens based on these time periods: the current 15-minute interval, a 24-hour history (divided into 96 15-minute intervals), and the totals for the previous 24 hours. Also, a cumula-tive alarm count is given. This count continues indefinitely until reset by the user.

| A Statistics                                                                                                    | NULL  |
|----------------------------------------------------------------------------------------------------|-------|
| 1 - DS3 Statistics<br>2 - DS2 Statistics<br>3 - TL/El Statistics<br>4 - Protection Switch Statistics<br>5 - Alarm Log                                                                                                    |       |
| Here are some helpful screen navigation hints for these menus:<br>If you see this marker in the lower right of the screen: DOWN<br>press the down arrow key to see more.<br>If you see this marker in the upper right of the screen: UP<br>press the up arrow key to see more.<br>If you see this marker in the upper right of the screen: ><br>press the right arrow key to see more.<br>If you see this marker in the upper left of the screen: |       |
| Enter selection > 0 01/28/04 15:                                                                                                    | 09:38 |

Figure 5-1. Main Local Statistics Menu Screen

# **DS3 Statistics**

The DS3 Statistics menu (see Figure 5-2) provides submenus for alarm history and performance parameters.

| A DS3                                                                                                    | Statistics N   | NULL |
|----------------------------------------------------------------------------------------------------|----------------|------|
| 24 Hour Alarm History<br>1 - Current 15 Minute Interval<br>2 - 24 Hour History<br>3 - 24 Hour Totals<br>4 - Cumulative Count |                |      |
| Performance Parameters<br>5 - Current 15 Minute Interval<br>6 - 24 Hour History<br>7 - 24 Hour Totals                        |                |      |
|                                                                                                    |                |      |
| Enter selection $> 21$                                                                                                    | 01/28/04 15:13 | :45  |

Figure 5-2. DS3 Statistics Menu

### 24 Hour Alarm History

The MX2810 keeps track of alarms for both the near- and far-ends of the network. View alarm history information in one of the three time period selections, or view a cumulative alarm count. Information in these fields is for the given time period (if any) since the last reset. The cumulative alarm count continues indefinitely until Clear All DS3 Alarm Counts is selected. See Table 5-1 for a list of alarm counts. See Figure 5-3 and Figure 5-4 for examples of alarm screens.

| Table 5-1. | Alarm | Counts |
|------------|-------|--------|
|------------|-------|--------|

| Condition | Description                                                                                                    |
|-----------|----------------------------------------------------------------------------------------------------|
| LOS       | Number of times the unit has lost the receive signal.                                                                                                    |
| LOF       | Number of times the unit has detected a loss of framing from the network.                                                                                                    |
| AIS       | Number of times the unit has received an AIS (blue) alarm condition from the net-<br>work. AIS alarms occur when consecutive 1010s are received in the information<br>bits. This indicates that there is a transmission fault located either at or upstream<br>from the transmitting terminal. |
| RAI       | Number of times the unit has received an RAI (yellow) alarm from the network.<br>This alarm is a signal sent back toward the source of a failed transmit circuit. The<br>X-bits (X1 and X2) are set to zero.                                                                                   |
| IDLE      | Number of times the unit has detected an idle sequence from the network.                                                                                                    |

#### NOTE

The count given reflects the number of times the alarm or state has occurred rather than the number of seconds the alarm was active.

| A                 | Current 15 Minute Interval | NULL              |
|-------------------|----------------------------|-------------------|
| Neav-Fod LOS      | Ø                          |                   |
| Near-End LOF      | й                          |                   |
| Near-End AIS      | й                          |                   |
| Near-End RAI      | Ø                          |                   |
| Near-End IDLE     | 0                          |                   |
| Far-End LOS       | 0                          |                   |
| Far-End LOF       | Ø                          |                   |
| Far-End AIS       | Ø                          |                   |
| Far-End IDLE      | 0                          |                   |
| 1 - Clear ALL DS  | 3 alarm counts             |                   |
| Enter selection > |                            | 01/28/04 15:33:32 |

Figure 5-3. DS3 Current Alarm Count Screen

| A                                                                             |                  | 24 Hour          | History          |                  |                  |                  | NUL  |
|-------------------------------------------------------------------------------|------------------|------------------|------------------|------------------|------------------|------------------|------|
| Interval starting                                                             | 15:15            | 15:00            | 14:45            | 14:30            | 14:15            | 14:00            |      |
| Near-End LOS<br>Near-End LOF<br>Near-End AIS<br>Near-End RAI<br>Near-End IDLE | 0<br>0<br>0<br>0 | 0<br>0<br>0<br>0 | 0<br>0<br>0<br>0 | 0<br>0<br>0<br>0 | 0<br>0<br>0<br>0 | 0<br>0<br>0<br>0 |      |
| Far-End LOS<br>Far-End LOF<br>Far-End AIS<br>Far-End IDLE                     | 0<br>0<br>0      | 0<br>0<br>0      | 0<br>0<br>0      | 0<br>0<br>0      | 0<br>0<br>0      | 0<br>0<br>0      |      |
| 1 - Clear ALL DS3                                                             | alarm co         | unts             |                  |                  |                  |                  |      |
| Enter selection >                                                             |                  |                  |                  |                  | 01/28            | /04 15:3         | 5:59 |

Figure 5-4. DS3 24-Hour Alarm History Screen

### NOTE

When a > or < symbol appears in an upper corner of the screen, use the arrow keys on the keyboard to scroll right or left to view additional information. See the upper right-hand corner of Figure 5-4.

### **Performance Parameters**

View performance parameter information for the network in one of the three time period selections. Information in these fields is for the given time period since the last reset. When viewing the 24-hour history statistics screen, use the left and right arrow keys to scroll through all 96 15-minute intervals. See **Figure 5-5**, **Figure 5-6**, and **Figure 5-7** for examples of the performance parameter screens.

Descriptions of the fields in each screen follow.

| A                                                                                                    | Current 15                                                                                                    | Minute Interval                                                                                                    | NULL              |
|----------------------------------------------------------------------------------------------------|----------------------------------------------------------------------------------------------------|----------------------------------------------------------------------------------------------------|-------------------|
| Code Violations - Line<br>Errored Seconds - Line<br>SEF/AlS Seconds<br>Code Violations - P-Bit<br>Errored Seconds - P-Bit<br>Sev Errored Seconds - P-Bit<br>Unavailable Sec - P-Bit<br>Code Violations - C-Bit<br>Errored Seconds - C-Bit<br>Sev Errored Sec - C-Bit<br>Unavailable Sec - C-Bit<br>F-Bit Errors | (CU-L)<br>(ES-L)<br>(SES-L)<br>(SAS-P)<br>(CUP-P)<br>(ESP-P)<br>(UASP-P)<br>(SESCP-P)<br>(ESCP-P)<br>(ESCP-P)<br>(FBE) | 6 83<br>6 88<br>8<br>9<br>9<br>8<br>9<br>6 89<br>6<br>8<br>9<br>6<br>8<br>9<br>8<br>8<br>8<br>8<br>8<br>8<br>8<br>8<br>8<br>8<br>8<br>8<br>8 |                   |
|                                                                                                    |                                                                                                    |                                                                                                    | DOWN              |
| Enter selection $>$                                                                                                    |                                                                                                    |                                                                                                    | 01/28/04 15:40:10 |

|                                                                                                    | Current 15 Minute I                                                 | nterval     | NULL              |
|----------------------------------------------------------------------------------------------------|---------------------------------------------------------------------|-------------|-------------------|
| FE: Code Violations C-B<br>FE: Errored Seconds<br>FE: Sev Errored Sec<br>FE: Unavailable Sec<br>1 - Clear ALL DS3 stat | it (CVCP-PFE)<br>(ESCP-PFE)<br>(SESCP-PFE)<br>(UASCP-PFE)<br>istics | 0<br>0<br>0 | U\$               |
| Enter selection >                                                                                                    |                                                                     |             | 01/29/00 01:23:51 |

Figure 5-5. DS3 Performance Parameters (Current 15 Minutes)
| A                                                                                                    | 24 Hour                                                                                                    | • History                                                                                   |                                                                                             |                                                                                                    | NULL                                                                                           |
|----------------------------------------------------------------------------------------------------|----------------------------------------------------------------------------------------------------|---------------------------------------------------------------------------------------------|---------------------------------------------------------------------------------------------|----------------------------------------------------------------------------------------------------|------------------------------------------------------------------------------------------------|
| Interval starting at:                                                                                                    |                                                                                                    | 11:45                                                                                       | 11:30                                                                                       | 11:15                                                                                                    | 11:00                                                                                          |
| Code Uiolations - Line<br>Errored Seconds - Line<br>Sev Errored Sec - Line<br>SEF/AIS Seconds<br>Code Uiolations - P-Bit<br>Errored Seconds - P-Bit<br>Unavailable Sec - P-Bit<br>Code Uiolations - C-Bit<br>Errored Seconds - C-Bit<br>Sev Errored Sec - C-Bit<br>Unavailable Sec - C-Bit<br>Unavailable Sec - C-Bit<br>F-Bit Errors | (CU-L)<br>(ES-L)<br>(SES-L)<br>(SAS-P)<br>(CUP-P)<br>(ESP-P)<br>(UASP-P)<br>(CUCP-P)<br>(CESCP-P)<br>(SESCP-P)<br>(SESCP-P)<br>(CHSCP-P)<br>(FBE) | 8<br>8<br>8<br>8<br>8<br>8<br>8<br>8<br>8<br>8<br>8<br>8<br>8<br>8<br>8<br>8<br>8<br>8<br>8 | 0<br>0<br>0<br>0<br>0<br>0<br>0<br>0<br>0<br>0<br>0<br>0<br>0<br>0<br>0<br>0<br>0<br>0<br>0 | 67<br>274<br>272<br>3851<br>152<br>19<br>120<br>3848<br>152<br>152<br>152<br>152<br>152<br>152<br>152<br>120<br>1382 | $12 \\ 163 \\ 161 \\ 10 \\ 266 \\ 12 \\ 148 \\ 266 \\ 12 \\ 246 \\ 12 \\ 22 \\ 149 \\ 1362542$ |
|                                                                                                    |                                                                                                    |                                                                                             |                                                                                             |                                                                                                    | DOWN                                                                                           |
| Enter selection >                                                                                                    |                                                                                                    |                                                                                             |                                                                                             | 02/10/                                                                                                    | 04 12:02:37                                                                                    |

| 24 Hour Hi                                                                                                    |             | NULL        |                  |             |
|----------------------------------------------------------------------------------------------------|-------------|-------------|------------------|-------------|
| Interval starting at:                                                                                                    | N/A         | N∕A         | N/A              | UÁ<br>N∕A   |
| FE: Code Violations C-Bit (CUCP-PFE)<br>FE: Errored Seconds (ESCP-PFE)<br>FE: Sev Errored Sec (SESCP-PFE)<br>FE: Unavailable Sec (UASCP-PFE)<br>1 - Clear ALL DS3 statistics | 0<br>0<br>0 | 0<br>0<br>0 | 0<br>0<br>0<br>0 | 0<br>0<br>0 |
| Enter selection >                                                                                                    |             |             | 01/29/00         | 01:24:43    |

Figure 5-6. DS3 Performance Parameters (24 Hour History)

| A                                                                                                    | 24 Hour Totals                                                                                                    | NULL              |
|----------------------------------------------------------------------------------------------------|----------------------------------------------------------------------------------------------------|-------------------|
| Code Uiolations - Line<br>Errored Seconds - Line<br>Sev Errored Sec - Line<br>SEF/AIS Seconds<br>Code Uiolations - P-Bit<br>Errored Seconds - P-Bit<br>Unavailable Sec - P-Bit<br>Code Uiolations - C-Bit<br>Errored Seconds - C-Bit<br>Errored Seconds - C-Bit<br>Unavailable Sec - C-Bit<br>F-Bit Errors | (CU-L)     0       (ES-L)     86344       (SES-L)     86344       (SRS-P)     0       (CUP-P)     0       (ESP-P)     0       (URSP-P)     86344       (CUCP-P)     0       (ESCP-P)     0       (ESCP-P)     0       (ESCP-P)     0       (ESCP-P)     0       (ESCP-P)     0       (ESCP-P)     0       (FBE)     0 | PAUN              |
| Enter selection > 0                                                                                                    |                                                                                                    | 01/28/04 15:50:37 |

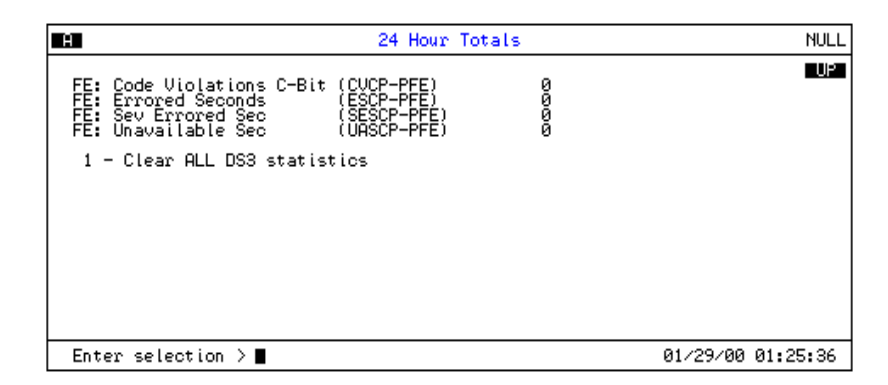

Figure 5-7. DS3 Performance Parameters (Totals)

#### Interval starting at:

Time that the 15-minute interval began. This field is displayed only in the 24-hour history screen, which gives information for the previous 24 hours divided into 15-minute intervals, as shown in Figure 5-6.

#### Coding Violations - Line (CV-L)

Number of BPVs (bipolar violations) and EXZs (excessive zeros) that have occurred.

#### Errored Seconds - Line (ES-L)

Number of seconds in which one or more CVs or one or more LOS (loss of signal) defects occurred.

#### Severely Errored Seconds-Line (SES-L)

Number of seconds with 44 or more LCVs or one or more LOS (loss of signal) defects occurred.

#### SEF/AIS Seconds (SAS-P)

Number of seconds with one or more out-of-frame defects or a detected incoming AIS.

#### Coding Violations - P-Bit (CVP-P)

Number of coding violation (CV) error events that have occurred.

#### Errored Seconds - P-Bit (ESP-P)

Number of seconds with one or more PCVs (P-Bit coding violations), one or more out-of-frame defects, or a detected incoming AIS. This count is not incremented when UASs (unavailable seconds) are counted.

#### Severely Errored Seconds - P-Bit (SESP-P)

Number of seconds with 44 or more PCVs, one or more out-of-frame defects, or a detected incoming AIS. This count is not incremented when UASs are counted.

#### Unavailable Seconds - P-Bit (UASP-P)

Time in seconds for which the DS3 path is unavailable. The DS3 path becomes unavailable at the onset of 10 contiguous SESP-Ps.

#### Code Violations - C-Bit (CVCP-P)

In C-Bit parity mode, this is a count of coding violations reported via the C-Bits or the number of C-Bit parity errors that have occurred.

#### Errored Seconds - C-Bit (ESCP-P)

Number of seconds with one or more CCVs, one or more out-of-frame defects, or a detected incoming AIS. This count is not incremented when UASs are counted.

#### Severely Errored Seconds - C-Bit (SESCP-P)

Number of seconds with 44 or more CCVs, one or more out-of-frame defects, or a detected incoming AIS. This count is not incremented when UASs are counted.

#### Unavailable Seconds - C-Bit (UASCP-P)

Time in seconds for which the DS3 path is unavailable. The DS3 path becomes unavailable at the onset of 10 contiguous SESCP-Ps.

#### F-Bit Errors (FBE)

Number of times an F-bit framing error has occurred.

#### Code Violation C-bit Parity (CVCP-PFE)

Number of times the far-end unit has received a C-parity or framing error.

#### Errored Seconds - Far End (ESCP-PFE)

Time in seconds containing one or more Code Violation C-bit Parity error (CVCP-PFE).

#### Severely Errored Seconds - Far End (SESCP - PFE)

Number of seconds with 44 or more Code Violation C-bit Parity error (CVCP-PFE).

#### Unavailable Seconds - Far End (UASCP - PFE)

Time in seconds for which the DS3 path is unavailable. The DS3 path becomes unavailable at the onset of 10 contiguous SESCP-PFEs.

#### Clear All Local DS3 Statistics/Refresh All Remote Statistics

Clears or refreshes all current information. These selections affect all statistical information, not just the displayed screen. When viewing the 24-Hour History screen, press the DOWN arrow key to access this selection.

### **DS2 Statistics**

#### 24-Hour Alarm History

The MX2810 keeps track of RAI, OOF, and AIS alarms for each of the seven DS2s. View alarm history information in one of the three time period selections, or view a cumulative alarm count. Information in these fields is for the given time period (if any) since the last reset. The cumulative alarm count continues indefinitely until Clear All DS2 Alarm Counts is selected. When viewing the 24-Hour History menus, use the UP and DOWN arrow keys to view all three alarm counts (RAI, OOF, and AIS). See Figure 5-8 and Figure 5-9.

| A                                      | Cur                             | rent 15 Minute Interva          | 1                          | NULL     |
|----------------------------------------|---------------------------------|---------------------------------|----------------------------|----------|
| DS2                                    | RAI                             | OOF                             | AIS                        |          |
| #1<br>#2<br>#3<br>#4<br>#5<br>#6<br>#7 | 0<br>0<br>0<br>0<br>0<br>0<br>0 | 1<br>1<br>1<br>1<br>1<br>1<br>1 | 0<br>0<br>0<br>0<br>0<br>0 |          |
| 1 - Clear                              | ALL DS2 alarm coun              | ts                              |                            |          |
| Enter se                               | lection > 0                     |                                 | 01/28/04                   | 15:57:31 |

Figure 5-8. DS2 Statistics (Current 15 Minutes)

DOWN

01/28/04 16:02:56

|                                                                    |                                                            |                                                           | 24 Hour R                                                  | Al Alarm                                                   | History                                                  |                                                     |                                                                      | NU          |
|--------------------------------------------------------------------|------------------------------------------------------------|-----------------------------------------------------------|------------------------------------------------------------|------------------------------------------------------------|----------------------------------------------------------|-----------------------------------------------------|----------------------------------------------------------------------|-------------|
| DS2                                                                | 15:30                                                      | 15:15                                                     | 15:00                                                      | 14:45                                                      | 14:30                                                    | 14:15                                               | 14:00                                                                |             |
| #1                                                                 | 0                                                          | Ø                                                         | Ø                                                          | Ø                                                          | Ø                                                        | 0                                                   | 0                                                                    |             |
| #2                                                                 | 0                                                          | 0                                                         | 0                                                          | 0                                                          | 0                                                        | 0                                                   | 0                                                                    |             |
| #3<br>#4                                                           | 0<br>0                                                     | И                                                         | И                                                          | 0<br>0                                                     | <u>и</u>                                                 | ы<br>10                                             | 0<br>0                                                               |             |
| #5                                                                 | õ                                                          | õ                                                         | õ                                                          | õ                                                          | õ                                                        | õ                                                   | õ                                                                    |             |
| #6                                                                 | Ø                                                          | Ø                                                         | Ø                                                          | Ø                                                          | Ø                                                        | Ø                                                   | Ø                                                                    |             |
| #7                                                                 | Ø                                                          | U                                                         | ย                                                          | ย                                                          | U                                                        | Ø                                                   | Ø                                                                    |             |
| 1 - (                                                              | Clear ALL                                                  | DS2 alarm                                                 | counts                                                     |                                                            |                                                          |                                                     |                                                                      | DO          |
|                                                                    |                                                            |                                                           |                                                            |                                                            |                                                          |                                                     |                                                                      |             |
| Enter                                                              | selection                                                  | > 0                                                       |                                                            |                                                            |                                                          | 01                                                  | /28/04 15                                                            | :59:4       |
| Enter                                                              | selection                                                  | > 0                                                       | 24 Hour 0                                                  | OOF Alarm                                                  | History                                                  | 01                                                  | /28/04 15                                                            | :59:4<br>NI |
| Enter                                                              | selection                                                  | > 0                                                       | 24 Hour 0                                                  | 00F Alarm<br>15:00                                         | History<br>14:45                                         | 01                                                  | /28/04 15                                                            | :59:4<br>NI |
| Enter<br>DS2                                                       | selection<br>15:45                                         | > 0                                                       | 24 Hour 0<br>15:15                                         | 00F Alarm<br>15:00                                         | History<br>14:45                                         | 01                                                  | /28/04 15                                                            | :59:4<br>NI |
| Enter<br>DS2                                                       | selection<br>15:45                                         | > 0                                                       | 24 Hour 0<br>15:15<br>1                                    | 00F Alarm<br>15:00<br>1                                    | History<br>14:45<br>1                                    | 01<br>14:30<br>1                                    | /28/04 15<br>14:15<br>1                                              | :59:4<br>NI |
| Enter<br>DS2<br>#1<br>#3                                           | selection<br>15:45                                         | > 0<br>15:30<br>1<br>1<br>1                               | 24 Hour 0<br>15:15<br>1<br>1<br>1                          | 00F Alarm<br>15:00<br>1<br>1<br>1                          | History<br>14:45<br>1<br>1<br>1                          | 01<br>14:30<br>1<br>1<br>1                          | /28/04 15<br>14:15<br>1<br>1<br>1                                    | :59:4       |
| Enter<br>DS2<br>#1<br>#2<br>#3<br>#4                               | selection<br>15:45<br>1<br>1<br>1<br>1                     | > 0<br>15:30<br>1<br>1<br>1<br>1                          | 24 Hour 0<br>15:15<br>1<br>1<br>1<br>1<br>1                | 00F Alarm<br>15:00<br>1<br>1<br>1<br>1                     | History<br>14:45<br>1<br>1<br>1<br>1                     | 01<br>14:30<br>1<br>1<br>1<br>1<br>1                | /28/04 15<br>14:15<br>1<br>1<br>1<br>1<br>1                          | :59:4<br>NI |
| Enter<br>DS2<br>#1<br>#2<br>#3<br>#4<br>#5<br>#6                   | selection<br>15:45<br>1<br>1<br>1<br>1<br>1<br>1           | > 0                                                       | 24 Hour 0<br>15:15<br>1<br>1<br>1<br>1<br>1                | 00F Alarm<br>15:00<br>1<br>1<br>1<br>1<br>1                | History<br>14:45<br>1<br>1<br>1<br>1<br>1                | 01<br>14:30<br>1<br>1<br>1<br>1<br>1                | /28/04 15<br>14:15<br>1<br>1<br>1<br>1<br>1<br>1                     | :59:4       |
| Enter<br>DS2<br>#1<br>#2<br>#3<br>#4<br>#5<br>#6<br>#7             | selection<br>15:45<br>1<br>1<br>1<br>1<br>1<br>1<br>1      | > 0<br>15:30<br>1<br>1<br>1<br>1<br>1<br>1<br>1<br>1      | 24 Hour 0<br>15:15<br>1<br>1<br>1<br>1<br>1<br>1<br>1      | 00F Alarm<br>15:00<br>1<br>1<br>1<br>1<br>1<br>1<br>1      | History<br>14:45<br>1<br>1<br>1<br>1<br>1<br>1<br>1      | 01<br>14:30<br>1<br>1<br>1<br>1<br>1<br>1<br>1<br>1 | /28/04 15<br>14:15<br>1<br>1<br>1<br>1<br>1<br>1<br>1<br>1           | :59:4       |
| Enter<br>DS2<br>#1<br>#2<br>#4<br>#3<br>#4<br>#4<br>#5<br>#6<br>#7 | selection<br>15:45<br>1<br>1<br>1<br>1<br>1<br>1<br>1<br>1 | > 0<br>15:30<br>1<br>1<br>1<br>1<br>1<br>1<br>1<br>1<br>1 | 24 Hour 0<br>15:15<br>1<br>1<br>1<br>1<br>1<br>1<br>1<br>1 | 00F Alarm<br>15:00<br>1<br>1<br>1<br>1<br>1<br>1<br>1<br>1 | History<br>14:45<br>1<br>1<br>1<br>1<br>1<br>1<br>1<br>1 | 01<br>14:30<br>1<br>1<br>1<br>1<br>1<br>1<br>1<br>1 | /28/04 15<br>14:15<br>1<br>1<br>1<br>1<br>1<br>1<br>1<br>1<br>1<br>1 | :59:4<br>NI |

Figure 5-9. DS2 RAI 24-Hour Alarm History

#### **Performance Parameters**

Enter selection > 0

The performance parameters screen displays a count of parity bit errors and frame bit errors for the seven DS2s. View this information in any of the three time period selections. Information in these fields is for the given time period since the last reset. When viewing the 24-hour history statistics screen, use the LEFT and RIGHT arrow keys to scroll through all 96 15-minute intervals; use the up and down arrow keys to scroll between the PBERR (parity bit error) and FBERR (frame bit error) menus.

#### See Figure 5-10 and Figure 5-11.

| A                                      |                                 | Current :                                                                    | 15 Minute | Interval |          | NULL     |
|----------------------------------------|---------------------------------|------------------------------------------------------------------------------|-----------|----------|----------|----------|
| DS2                                    | PBERR                           | FBERR                                                                        |           |          |          |          |
| #1<br>#2<br>#3<br>#4<br>#5<br>#6<br>#7 | 0<br>0<br>0<br>0<br>0<br>0<br>0 | 132600<br>132600<br>132600<br>132600<br>132600<br>132600<br>132600<br>132600 |           |          |          |          |
| 1 - Clea                               | r ALL local DS                  | 2 statistic                                                                  | S         |          |          |          |
| Enter s                                | election > 0                    |                                                                              |           |          | 01/28/04 | 16:07:53 |

Figure 5-10. DS2 Performance Parameters (Current 15 Minutes)

| A                                      |                                 | 24 Hou                | ur PBERR S            | tatistics                  | History                    |                       |                                 | NULL |
|----------------------------------------|---------------------------------|-----------------------|-----------------------|----------------------------|----------------------------|-----------------------|---------------------------------|------|
| DS2                                    |                                 |                       |                       |                            |                            |                       |                                 |      |
| #1<br>#2<br>#3<br>#4<br>#5<br>#6<br>#7 | 0<br>9<br>9<br>9<br>9<br>9<br>9 | 0<br>0<br>0<br>0<br>0 | 0<br>0<br>0<br>0<br>0 | 0<br>0<br>0<br>0<br>0<br>0 | 0<br>0<br>0<br>0<br>0<br>0 | 0<br>0<br>0<br>0<br>0 | 0<br>0<br>0<br>0<br>0<br>0<br>0 |      |
| 1 - Cl                                 | ear ALL loc                     | al DS2 st             | atistics              |                            |                            |                       | I                               | DOWN |
| Enter s                                | election >                      | 30                    |                       |                            |                            | 01/2                  | 8/04 16:10                      | ):44 |

Figure 5-11. DS2 PBERR 24-Hour Alarm History

# T1/E1 Statistics

The MX2810 keeps track of Loss of Signal Alarms, Line Coding Violations, AIS Loop Alarms, AIS Carrier Alarms, Errored Seconds, and Severely Errored Seconds for each of the T1s and E1s (see Figure 5-12). View this information in one of the three time period selections, or view a cumulative alarm count. Information in these fields is for the given time period (if any) since the last reset. The cumulative alarm count continues indefinitely until Clear All T1/E1 Alarm Counts, located in each field, is selected.

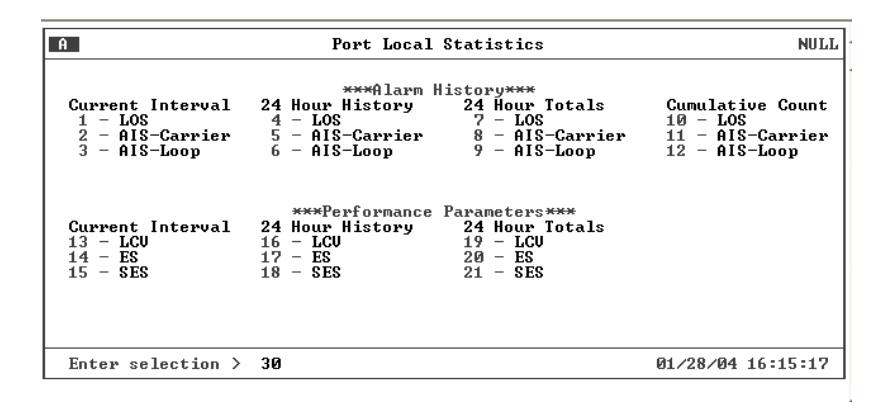

Figure 5-12. T1/E1 Statistics Menu

# 2. PROTECTION SWITCH STATISTICS

This menu provides statistics regarding protection switches. The number of protection switches that occur within the particular time period are listed. (See Figure 5-13.)

| A                                                     | Prot        | ection Sw  | itch Stat  | istics     |            |            | NULL |
|-------------------------------------------------------|-------------|------------|------------|------------|------------|------------|------|
| Current Interval<br>24 Hour Total<br>Cumulative Count | 0<br>0<br>0 |            |            |            |            |            |      |
| 24 Hour History                                       | 16:00<br>0  | 15:45<br>Ø | 15:30<br>0 | 15:15<br>0 | 15:00<br>0 | 14:45<br>0 |      |
|                                                       |             |            |            |            |            |            |      |
| 1 - Clear ALL Protection Switch alarm counts          |             |            |            |            |            |            |      |
| Enter selection >                                     | 30          |            |            |            | 01/28      | /04 16:1   | 8:01 |

Figure 5-13. Protection Switch Statistics Menu

#### **Performance Parameters**

View performance parameter information for the network in one of the three time period selections. Information in these fields is for the given time period since the last reset. When viewing the 24-Hour History statistics screen, use the LEFT and RIGHT arrow keys to scroll through all 96 15-minute intervals. Clearing protection switch alarm counts will clear the Excessive Switch State, if active.

#### Alarm Log

This menu provides a list of the last 200 alarms that have occurred on the MX2810. When the alarm log becomes full, new alarms replace the oldest alarms in a first-in, first-out sequence.

The alarm log is periodically stored in nonvolatile memory. Once every minute, if an alarm has been recorded or if the alarm log has been reset since the last time it was saved, then the alarm log and system configuration are saved to nonvolatile memory. Both the alarm log and system configuration may be saved manually by executing the Save Configuration & Alarm Log menu function in the Configuration menu. Each time the system powers up, the alarm log is retrieved from non-volatile memory.

A Reset Alarm Log function is accessible from the alarm log menu. This option clears the alarm log. (See **Figure 5-14**.)

| A A                                                                                                    | larm Log NULL                                        |
|----------------------------------------------------------------------------------------------------|------------------------------------------------------|
| 1 - Reset Alarm Log<br>Alarm Description                                                                                                    | Page 1 of 2<br>Time - Date Alarms logged = 18        |
| 1 DS3 A: LOS<br>2 DS3 A: OOF<br>3 DS2H7: OOF<br>4 DS2H6: OOF<br>5 DS2H5: OOF<br>6 DS2H4: OOF<br>7 DS2H3: OOF<br>8 DS2H2: OOF<br>9 DS2H1: OOF<br>10 DS3 A: LOS<br>11 DS3 A: OOF<br>12 DS2H7: OOF<br>13 DS2H6: OOF | $\begin{array}{rrrrrrrrrrrrrrrrrrrrrrrrrrrrrrrrrrrr$ |
| Enter selection > 30                                                                                                    | 01/28/04 16:20:21                                    |

Figure 5-14. Alarm Log

# Section 6 Loopbacks

# 1. INTRODUCTION

The Loopback menu initiates loopback tests from the MX2810. Figure 6-1 shows the main Loopback menu. To initiate a loopback, select 1 - Loopback Control Menu.

To locate descriptions of the types of loopback tests that are available, find T1/E1, DS2, or DS3 Loopback Descriptions. Next, select by number the type of loopback for a description.

Descriptions and testing diagrams of the loopback tests are provided in the following sections of this section:

- T1/E1 Loopbacks on page 6-2
- DS2 Loopbacks on page 6-6
- DS3 Loopbacks on page 6-7

| B                                                                                                    | oopback Menu                                                                                                    | MX2810-Bottom |
|----------------------------------------------------------------------------------------------------|----------------------------------------------------------------------------------------------------|---------------|
| 1 - Loopback Control Menu<br>T1/E1 Loopback Descriptions<br>2 - Iributary<br>3 - Analog Network<br>4 - Digital Line/Net<br>5 - Godec Line/Net<br>6 - Remote Loopback<br>7 - CSU LB w/BERT<br>8 - CSU LB w/BERT<br>9 - Line BERT | DS2 Loopback Descriptions<br>10 - Network<br>DS3 Loopback Descriptions<br>11 - Line Loopback<br>12 - Digital Loopack<br>13 - Network Loopback<br>14 - Remote Loopback<br>15 - Remote ALL T1/E1 |               |
| Enter selection >                                                                                                    | 02/0                                                                                                    | 3/04 09:56:50 |

Figure 6-1. Loopback Main Menu

# 2. T1/E1 LOOPBACKS

Selecting 1 - Loopback Control Menu brings up the control menu shown in **Figure 6-2.** If initiating a T1/E1 loopback, select the facility number (1-28).

| В                                                                                                    | Loopback Control                                                                                                    | Menu MX2810-Bottom                                                                                                    |
|----------------------------------------------------------------------------------------------------|----------------------------------------------------------------------------------------------------|----------------------------------------------------------------------------------------------------|
| T1/E1 Loopbacks<br>1 - Data Mode<br>2 - Data Mode<br>3 - Data Mode<br>4 - Data Mode<br>5 - Data Mode<br>6 - Data Mode<br>8 - Data Mode<br>9 - Data Mode<br>10 - Data Mode<br>11 - Data Mode<br>13 - Data Mode<br>14 - Data Mode | <b>11/E1 Loopbacks</b><br>15 - Data Mode<br>16 - Data Mode<br>17 - Data Mode<br>18 - Data Mode<br>29 - Data Mode<br>21 - Data Mode<br>22 - Data Mode<br>23 - Data Mode<br>24 - Data Mode<br>25 - Data Mode<br>26 - Data Mode<br>27 - Data Mode<br>28 - Data Mode | DS3/DS2 Loopbacks<br>29 - DS3 = Data Mode<br>30 - DS2 #1 = Data Mode<br>31 - DS2 #2 = Data Mode<br>32 - DS2 #3 = Data Mode<br>33 - DS2 #4 = Data Mode<br>34 - DS2 #5 = Data Mode<br>35 - DS2 #6 = Data Mode<br>36 - DS2 #7 = Data Mode<br>37 - Reset ALL tests |
| Enter selection >                                                                                                    |                                                                                                    | 02/03/04 10:01:30                                                                                                    |

Figure 6-2. Loopback Control Menu, Screen I

A loopback menu for the facility displays, as in **Figure 6-3**, to present a menu of eight types of loopbacks, selections 2-9. Select 1 - Data Mode to end a loopback test in progress.

| В                                                                                                    | Loopback Control Menu | MX2810-Bottom     |
|----------------------------------------------------------------------------------------------------|-----------------------|-------------------|
| 1 - Data Mode<br>2 - Tributary<br>3 - Analog Network<br>4 - Digital Line/Net<br>5 - Codec Line/Net<br>6 - Remote Loopback<br>7 - CSU LB w./BERT<br>9 - Line BERT |                       |                   |
| New value >                                                                                                    |                       | 02/03/04 10:03:49 |

Figure 6-3. Loopback Control Menu, Screen II

# Tributary

A Tributary loopback loops the selected T1/E1 back to the network (DS3). The T1/E1 is demultiplexed through the M23 and M12/G.747 demultiplexers, looped back, and multiplexed back through the M12/G.747 and M23 multiplexers. During this loopback, all network receive data is passed to the DSX-1/E1 transmitters, but all data received by the DSX-1/E1 loop side is ignored and substituted with the network data. See Figure 6-4 for an illustration of this test.

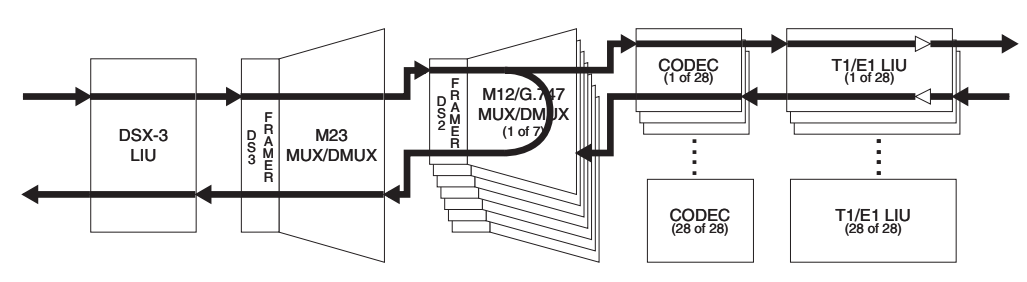

Figure 6-4. Tributary Loopback Test

# **Analog Network**

An Analog Network loopback test loops the selected T1/E1 back to the network (DS3). The T1/E1 is completely demultiplexed, looped back at the T1/E1 line interface unit (LIU), through the LIU drivers and receivers, and multiplexed back onto the DS3 network stream. See **Figure 6-5** for an illustration of this test.

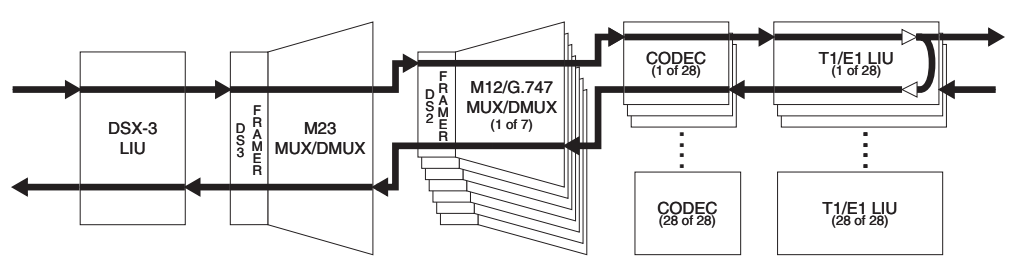

Figure 6-5. Analog Network Loopback

# **Digital Line/Net**

A Digital Line/Net loopback performs a loopback of the selected T1/E1 in both the network and local loop directions. The network side loopback occurs in the CODEC while the T1/E1 loop side loopback occurs deep into the LIU through the receiver, receive equalizer, transmit jitter attenuator, and finally, through the T1/E1 transmit drivers. See **Figure 6-6** for an illustration of this test.

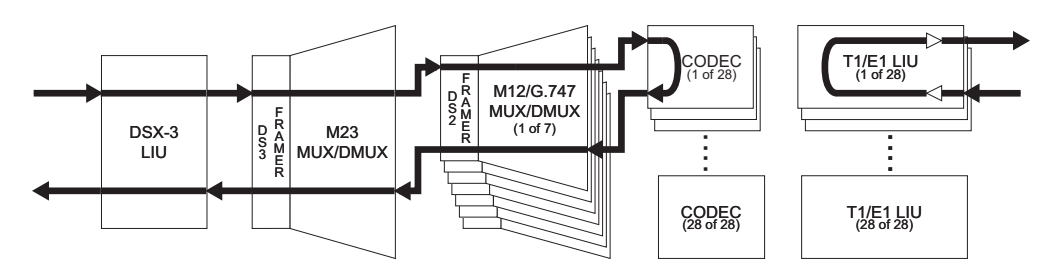

Figure 6-6. Digital Line/Network Loopback

# **CODEC Line/Net**

A CODEC Line/Net loopback performs a loopback of the selected T1/E1 in both the network and local loop directions. Both loopbacks occur at the T1/E1 codec. Both the network and the local loop side of the loopback are executed at the edge of the CODEC, completely testing the M13 mux and the T1/E1 LIU. See **Figure 6-7** for an illustration of this test.

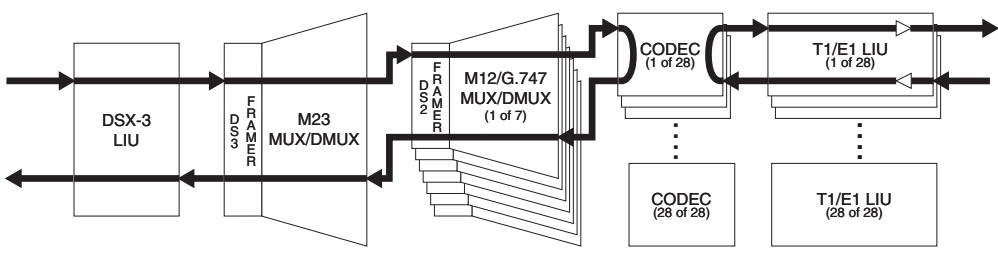

Figure 6-7. Codec Loopback

### **Remote Loopback**

A Remote Loopback performs a loopback of the selected T1/E1 on the far-end M13 multiplexer. If an MX2810 is located at the far end, an Analog Network Loopback is executed when a Remote Loopback is engaged. This loopback is only available when the DS3 is configured for C-bit parity framing since it requires the availability of the far-end alarm and control (FEAC) channel. See ANSI T1.107.

# **CSU Loopback**

A CSU Loopback enables the MX2810 to generate a CSU loop up pattern (001001...) toward the T1 CSU attached to the selected T1 line for 6 seconds. After 6 seconds have elapsed, the pattern ceases, and incom-

ing network traffic is passed through to the CSU device. If the CSU device responded to the CSU loop up pattern, it returns all data back toward the network. A loop down pattern (0000100001....) is generated toward the CSU for 6 seconds when Data Mode is selected.

#### NOTE

When in CSU Loopback, only the Data Mode for the T1 under test may be selected. Selecting any other option will result in an error message.

# **CSU Loopback w/BERT**

A CSU Loopback w/BERT enables the MX2810 to test the local T1 loop to the CSU using the standard 511 pseudorandom bit sequence. When CSU Loopback w/BERT is selected, the MX2810 initiates a CSU loopback toward the CSU attached to the selected T1 line similar to the CSU Loopback test above. Six seconds after starting the CSU loop up pattern, the MX2810 ceases sending the CSU loop up pattern and begins sending an unframed 511 pattern toward the CSU. If the CSU device responded to the CSU loop up pattern, the MX2810 checks the incoming pattern for errors. Additional menu items appear to show the state of pattern synchronization, error count, and a clear error count option (see Figure 6-8). Selecting Data Mode will cease the transmission of the 511 pattern and start transmission of a loop down pattern as previously described.

#### NOTE

When in CSU Loopback w/BERT, only the Data Mode for the T1 under test may be selected. Selecting any other option results in an error message being displayed.

| В                                                                                                    | Loopback Control                                                                                                    | Menu MX2810-Bottom                                                                                                    |
|----------------------------------------------------------------------------------------------------|----------------------------------------------------------------------------------------------------|----------------------------------------------------------------------------------------------------|
| T1/E1 Loopbacks<br>1 - CSU LB w/BERT<br>2 - Data Mode<br>3 - Data Mode<br>4 - Data Mode<br>5 - Data Mode<br>6 - Data Mode<br>7 - Data Mode<br>9 - Data Mode<br>10 - Data Mode<br>11 - Data Mode<br>12 - Data Mode<br>13 - Data Mode<br>14 - Data Mode | <b>T1/E1 Loopbacks</b><br>15 - Data Mode<br>16 - Data Mode<br>17 - Data Mode<br>18 - Data Mode<br>20 - Data Mode<br>21 - Data Mode<br>22 - Data Mode<br>23 - Data Mode<br>24 - Data Mode<br>25 - Data Mode<br>26 - Data Mode<br>27 - Data Mode<br>28 - Data Mode | DS3/DS2 Loopbacks<br>29 - DS3 = Data Mode<br>30 - DS2 #1 = Data Mode<br>31 - DS2 #2 = Data Mode<br>32 - DS2 #3 = Data Mode<br>33 - DS2 #4 = Data Mode<br>34 - DS2 #5 = Data Mode<br>35 - DS2 #6 = Data Mode<br>36 - DS2 #7 = Data Mode<br>37 - Reset ALL tests<br>38 - Clear BERR<br>Pattern = NOTSYNG<br>BERR = 517140 |
| Enter selection >                                                                                                    |                                                                                                    | 02/03/04 10:17:27                                                                                                    |

Figure 6-8. Loopback Menu with BERT Selected

### Line BERT

A Line BERT enables the MX2810 to perform a "head-to-head" BERT test toward the T1 line/loop. Selecting Line BERT replaces all incoming network traffic for the selected T1 with an *unframed* 511 pattern toward the T1 line/loop. When Line BERT is selected, additional menu items appear, to show the state of pattern synchronization, cumulative error count, and a clear error count option. Selecting Data Mode ceases 511 pattern generation and substitution of the incoming data stream.

#### NOTE

When in Line BERT mode, only the Data Mode option for the T1 under test may be selected. Selecting any other option will result in an error message being displayed.

#### NOTE

Only one T1 port may engage a CSU Loopback, CSU Loopback w/BERT, or a Line BERT. If a CSU Loopback, CSU Loopback w/BERT, or a Line BERT is already active at the time a new CSU Loopback, CSU Loopback w/BERT, or Line BERT is selected, the former test is terminated, and the latter test is engaged.

# 3. DS2 LOOPBACKS

Once a facility number has been selected which corresponds with the DS2 to be tested, the DS2 menu in **Figure 6-9** appears. The section following the figure provides a description and an illustration of the DS2 Network loopback testing option. Select the appropriate DS2 1-Data Mode to end a test in progress.

| В                            | DS2 #1 | MX2810-Bottom     |
|------------------------------|--------|-------------------|
| 1 - Data Mode<br>2 - Network |        |                   |
|                              |        |                   |
|                              |        |                   |
|                              |        |                   |
|                              |        |                   |
| New value >                  |        | 02/03/04 10:25:49 |

Figure 6-9. DS2 Loopback Menu

### **DS2 Network**

A **DS2 NETWORK** loopback test loops the selected DS2 back to the network (DS3) prior to being passed through the M12/G.747 de-multiplexer. All T1/E1s attached to that DS2 will receive data normally, but all data inserted into the T1/E1s attached to the selected DS2 will be ignored and replaced by the incoming DS2 network data. This test is illustrated in **Figure 6-10**.

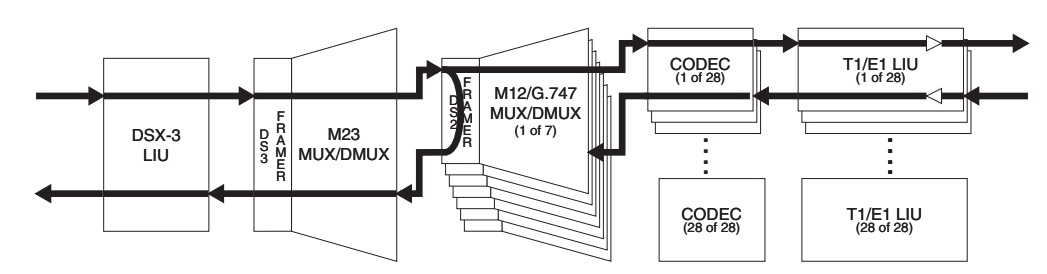

Figure 6-10. DS2 Network Loopback Test

# 4. DS3 LOOPBACKS

After DS3 Loopback is selected, the menu in **Figure 6-11** appears. The sections following the figure provide descriptions and illustrations of the testing options. Select 1=Data Mode to end a test in progress.

| В                                                                                                    | DS 3 | MX2810-Bottom     |
|----------------------------------------------------------------------------------------------------|------|-------------------|
| 1 - Data Mode<br>2 - Line Loopback<br>3 - Digital Loopback<br>4 - Network Loopback<br>5 - Remote Loopback<br>6 - Remote ALL T1/E1 |      |                   |
| New value >                                                                                                    |      | 02/03/04 10:30:48 |

Figure 6-11. DS3 Loopback Menu

### Line Loopback

Line Loopback performs a loop of the DS3 back to the network. This loopback occurs just prior to the DS3 framer and B3ZS decoder, but it makes full use of the DS3 LIU in both receive and transmit directions; therefore, any coding violations received by the DS3 will be inserted back into the network without modification. See Figure 6-12 for an illustration of this test.

#### NOTE

If a Line loopback is active when the MX2810 is operating in the Local timing mode, the timing source for the DS3 is effectively removed from the circuit. Therefore, it is up to the test equipment or network to provide DS3 timing to the circuit for the duration of the test.

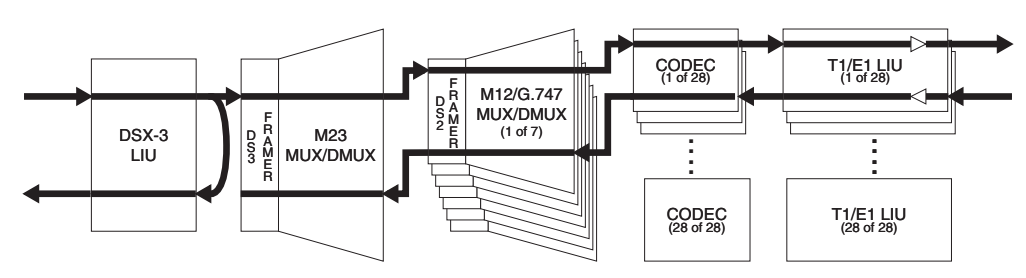

Figure 6-12. Line Loopback Test

# **Digital Loopback**

A Digital Loopback loops the entire DS3 back to the local loop side. The end effect of this test is a loopback of all T1/E1s after being fully multiplexed and demultiplexed to and from a DS3. The incoming DS3 data is ignored, and the outgoing DS3 stream is substituted in its place just prior to exiting the DS3 framer. This test is illustrated in **Figure 6-13**.

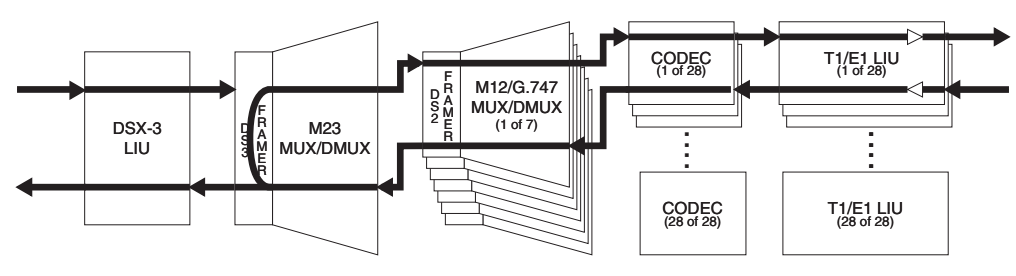

Figure 6-13. Digital Loopback

### **Network Loopback**

A Network Loopback test loops the entire DS3 back to the local loop side. The end effect of this test is a loopback of all T1/E1s after being fully multiplexed and demultiplexed to and from a DS3, and passed through both directions of the DS3 LIU. During this test, the incoming DS3 is disconnected from the DS3 receiver, and the outgoing DS3 signal is substituted in its place. See Figure 6-14 for an illustration of this test.

#### NOTE

The DS3 Line Length should be set to Short before performing this loopback.

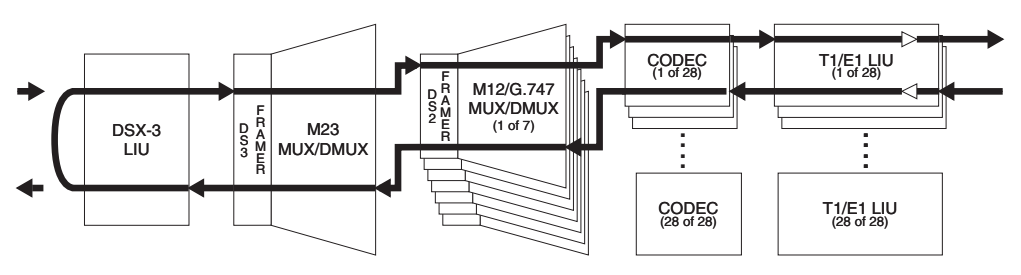

Figure 6-14. Network Loopback Test

### **Remote Loopback**

A Remote Loopback performs a loopback on the far-end M13 multiplexer. The form of this loopback code sent to the far-end depends on the framing mode being used. When in C-Bit parity mode, the MX2810 sends loopback commands over the FEAC channel. When operating in M13 framing mode, the MX2810 sends C-Bit loopbacks at the DS2 level.

### Remote all T1/E1

A Remote All T1/E1 loopback performs a loopback of all T1/E1 channels on the far-end M13 multiplexer. If an MX2810 is located at the far end, an Analog Loopback is executed on all active channels simultaneously. This loopback is available only when the DS3 is configured for C-bit parity framing since it requires the availability of the FEAC channel (see ANSI T1.107).

This page is intentionally blank.

# Section 7 Circuit Redundancy

### 1. INTRODUCTION

The MX2810 provides backup measures of protection for circuit failure. The following sections describe the possible modes of operation:

- Nonredundant Mode on page 7-1 offers no backup protection
- Circuit Failure Recovery Mode on page 7-2 backup protection in the event of controller card failure

The descriptions given include illustrations and suggested configuration settings. Note that the settings may need modification based on specific network configuration requirements.

# 2. NONREDUNDANT MODE

In Nonredundant Mode, the MX2810 houses only one controller card. There is no failure protection. In the event of a failure, an alarm is initiated, and the front panel LEDs reflect the condition. See **Figure 7-1** for an illustration.

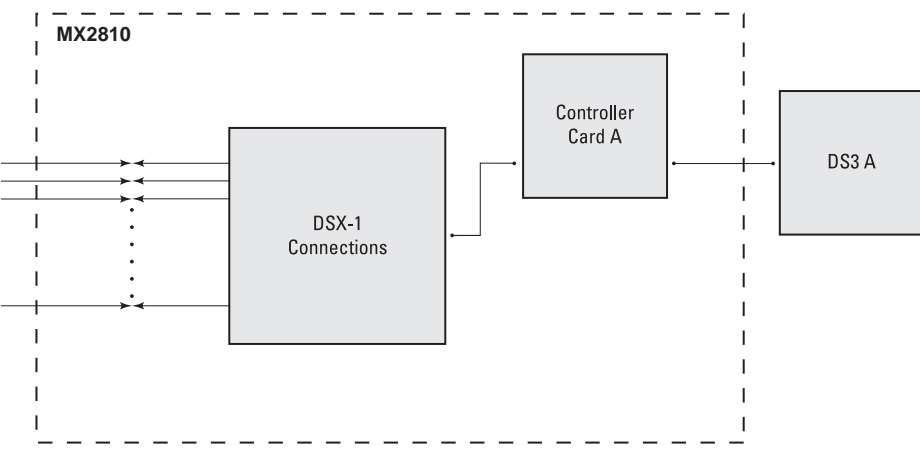

Figure 7-1. Nonredundant Mode

# 3. CIRCUIT FAILURE RECOVERY MODE

In Circuit Failure Recovery Mode, two controller cards are installed (see **Figure 7-2**). In this mode, the MX2810 can continue operating in the event of a controller card failure. When both cards are healthy, the primary card actively processes data while the secondary card stands by, ready to take over if the first fails. The secondary card continuously monitors the line and remains framed to the incoming signal.

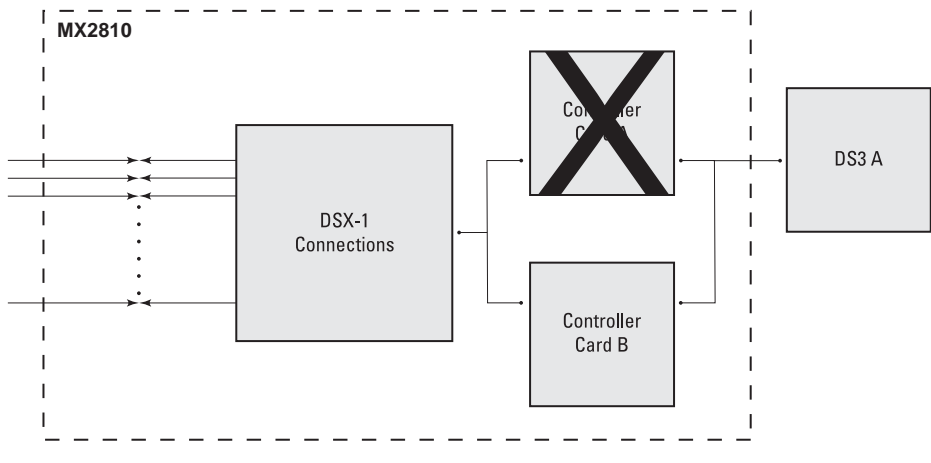

Figure 7-2. Circuit Failure Recovery Mode

See Table 7-1 for a list of this mode's configuration requirements.

#### NOTE

During a card switch, service interruption occurs on both the DS3 and the DSX1 connections. However, since the secondary controller card remains framed to the incoming signal at all times, it is a minimal interruption.

| Table 7-1. Configuration Requirements for Circuit Rec | overy |
|-------------------------------------------------------|-------|
|-------------------------------------------------------|-------|

| Selection Path                                      | Recommended Setting                                                      |  |
|-----------------------------------------------------|--------------------------------------------------------------------------|--|
| Config > Network Interface > XCV Threshold          | 1E-3*                                                                    |  |
| Config > Network Interface > Max. Switch Threshold  | 3                                                                        |  |
| Config > Network Interface > Min. Switching Period  | 10 seconds                                                               |  |
| Config > T1/E1 Interface > T1/E1 Circuit Protection | Enable all or select theT1/E1s that redundant switching should occur on. |  |
| Config > T1/E1 Interface > XCV Threshold            | 1E-3*                                                                    |  |

\* The XCV Threshold settings are based on the error rates considered acceptable on the DS3 or DS1 before switching.

# Section 8 Power Loss Recovery

### 1. INTRODUCTION

The MX2810 provides backup measures of protection for both power supply and power source failure. The following sections describe the possible modes of operation:

- Nonredundant Power Mode on page 8-1 does not provide backup protection
- Power Supply Recovery Mode on page 8-2 provides backup protection in the event of power supply card failure
- Power Supply and Source Recovery Mode on page 8-3 provides a backup system for both card and source failure
- Battery Backup Mode on page 8-4 provides battery backup in the event of a power outage

### 2. NONREDUNDANT POWER MODE

In Nonredundant Power Mode, the MX2810 houses only one power supply card, and only one power source is available. There is no power failure protection. If a power supply card fails, the unit is down until the card is repaired or replaced. See **Figure 8-1** for an illustration.

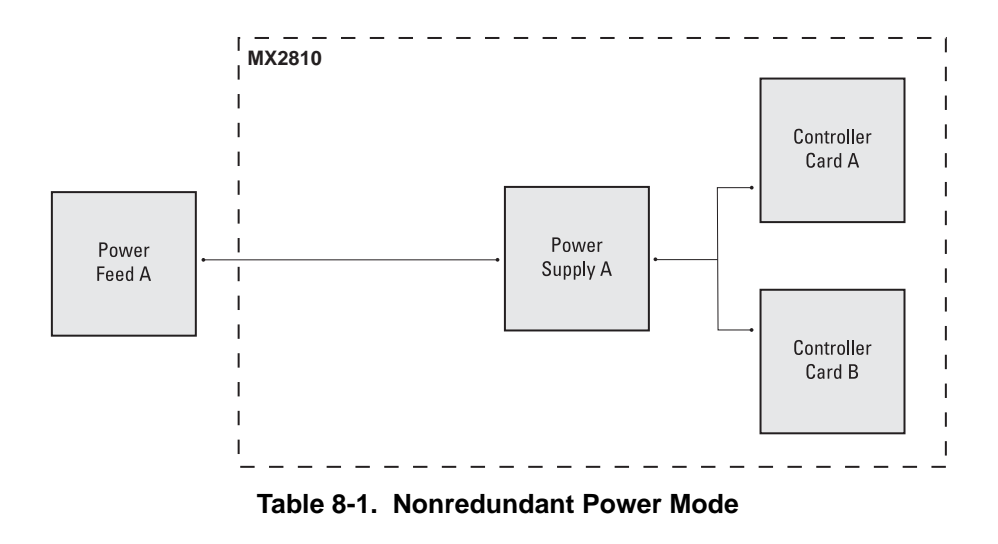

NOTE

Power supplies are hot-swappable.

# 3. POWER SUPPLY RECOVERY MODE

In Power Supply Recovery Mode, two power supply cards are installed and connected to a single power source (see **Figure 8-1**). In this mode, the MX2810 continues operation in the event of a power supply failure without interrupting service. The power supplies are load sharing, so either power supply can provide power for the entire unit.

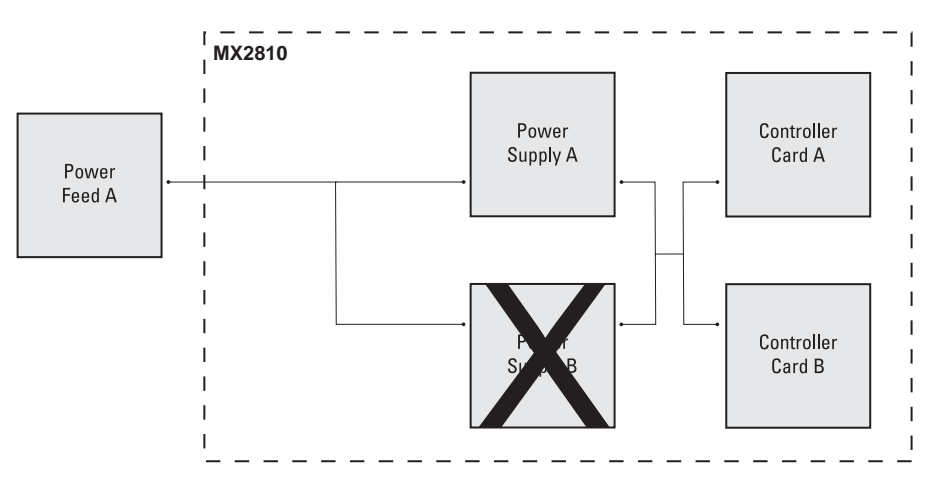

Figure 8-1. Power Supply Failure Recovery Mode

#### NOTE

For this configuration, screw terminals for **A** and **B** power feed must be jumpered together.

# 4. POWER SUPPLY AND SOURCE RECOVERY MODE

In this mode, two power supply cards are installed and are connected to two individual power sources. The MX2810 handles any combination of power source or power supply failure.

Much like the backup design for the controller cards, the MX2810 is able to internally re-route the power source if a power supply card and the *opposite* power source fail. For example, in **Figure 8-2**, failed Power Source A is connected to healthy Card A, and healthy Power Source B is connected to failed Card B. In a case like this, the MX2810 automatically connects Power Source B to Card A.

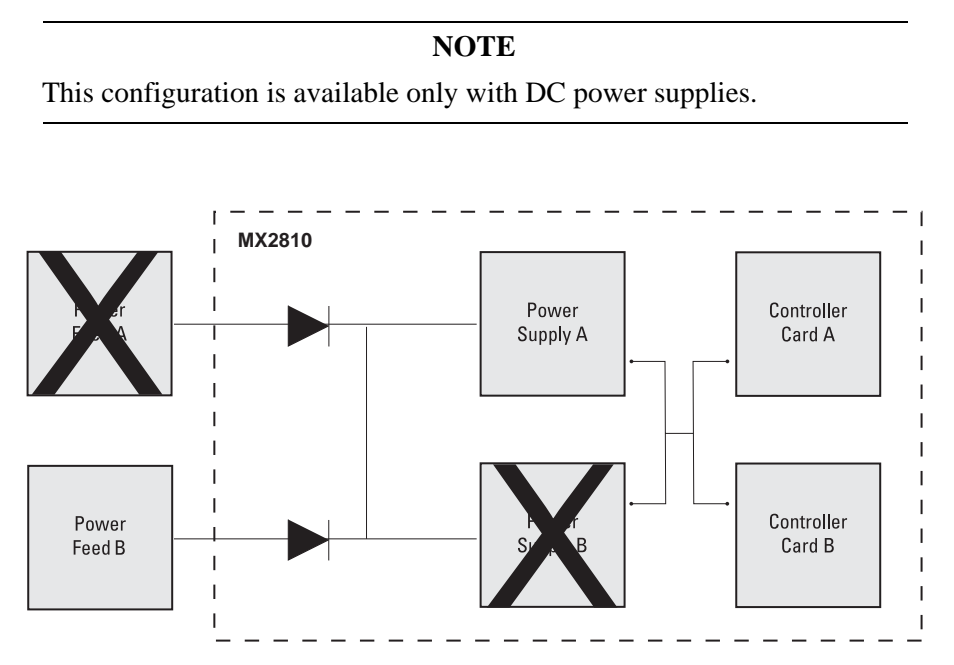

Figure 8-2. Power Supply and Source Failure Recovery Mode

# 5. BATTERY BACKUP MODE

With the installation of the ADTRAN Power Supply/Battery Charger (PS/BC) and backup battery pack, the MX2810 can continue operation without service interruption in the event of a power outage. This PS/ BC (P/N 4175043L10) provides –48 VDC to the MX2810. It receives 115 VAC through a standard plug and wall socket.

The PS/BC maintains the battery at peak charge (-48 V) at all times. If AC power is lost, the unit automatically transfers power to the battery without interrupting service. When AC power returns, the unit switches back to AC power and recharges the battery. For installation instructions, refer to the guide provided with the PS/BC. See **Figure 8-3** for an illustration of this setup.

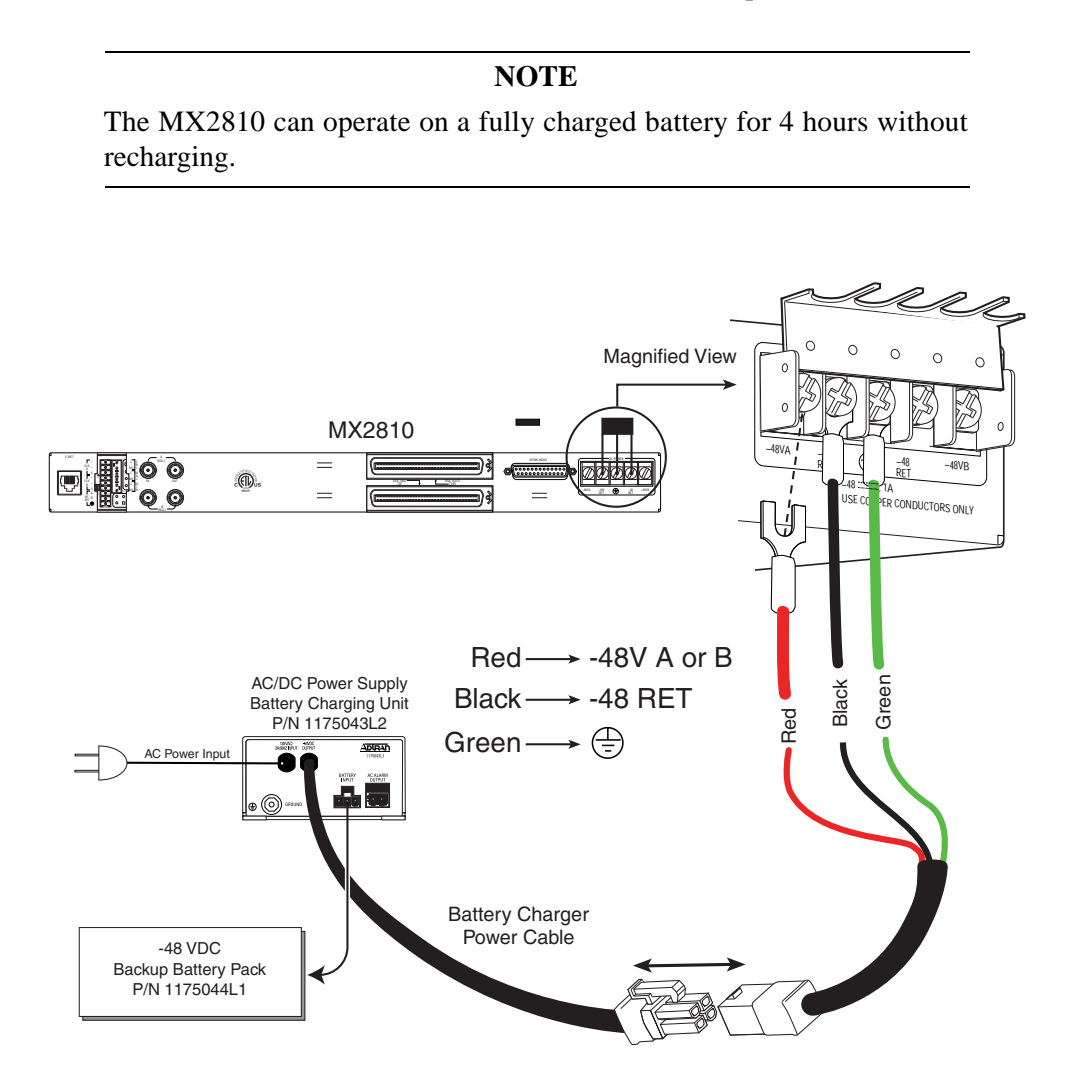

Figure 8-3. Battery Backup System

# Section 9 Transaction Language 1 (TL1)

# 1. INTRODUCTION

Transaction Language 1 (TL1) is a Bellcore standard used in the input and output messages that pass between Operations Systems (OS) and Network Elements (NE) in telecommunication networks. It was developed to standardize equipment surveillance and memory administration, and to test with a common format.

This release of TL1 primarily supports the interactive and autonomous retrieval of system events as part of a valid TL1 session.

### 2. OVERVIEW

TL1 is an ASCII-based language that supports both command-response and autonomous (NE) message generation. Commonly, TL1 is used over an X.25 packet network but is completely independent of any physical layer protocols. For the MX2810, TL1 is implemented as a Telnet session running over Ethernet or over an X.25 packet network.

The MX2810 supports an RS-232-compatible serial interface to be used in conjunction with the X.25 network. The unit includes PAD functions onboard so an external PAD is not required for operation with the X.25 network (an external PAD may be necessary when the unit is being used with a test network with a PC.) Physical access uses a 25-pin female DB-25 connector (Network Management) on the rear of the MX2810. This port operates as a DTE and is configured for the following settings:

- 1-way in or 2-way operation
- Up to four SVCs
- Up to 64 kbps (synchronous)
- Packet size: 128 bytes
- Packet window: 2
- n2 retry limit: 3
- T1 ACK timer: 20 seconds
- T3 time out: 3 seconds
- k window size: 2

The X.25 connector pin assignments are detailed in Table 9-1.

| Pin Number | Function                    |  |  |
|------------|-----------------------------|--|--|
| 1          | Frame Ground                |  |  |
| 2          | Transmit Data (TD) from DTE |  |  |
| 3          | Receive Data (RD) into DTE  |  |  |
| 4          | Request to Send (RTS)       |  |  |
| 5          | Clear to Send (CTS)         |  |  |
| 6          | Data Set Ready              |  |  |
| 7          | Signal Ground (SG)          |  |  |
| 8          | Data Carrier Detect (DCD)   |  |  |
| 15         | Transmit Clock (TC)         |  |  |
| 17         | Receive Clock (RC)          |  |  |
| 20         | Data Terminal Ready (DTR)   |  |  |
| 22         | Ring Indicator (RI)         |  |  |
| 24         | External Clock (EXC)        |  |  |

Table 9-1. X.25 Connector Pin Assignments

In order to initiate a TL1 session successfully, the unit must be properly configured for an Ethernet (LAN) or X.25 connection. A valid IP address, gateway address, and a valid subnet mask are required. User authentication is also required. An account must be set up before initiating a TL1 session.

An account may be set up via the VT100 menus (Configuration/System Management/System Security/ User Account Management.) An account includes a username, password, and privileges. The privileges include Admin, Guest, Interface, Test, and Disabled. Admin privileges allow the user to use all supported commands. Test privileges allow the user to use all supported commands except modifying the user account information, configuring alarm relays, and setting the MX2810 date and time. Interface privileges allow the user to use all supported commands except modifying the user account information, setting the MX2810 date and time, configuring alarm relays, and operating loopbacks. Guest privileges allow the user only to activate the TL1 session, cancel a TL1 session, and retrieve specific system information. The TL1 account privileges are detailed in Table 9-2.

| TL1 Command                      | Guest | Interface | Test | Admin |
|----------------------------------|-------|-----------|------|-------|
| ACT-USER                         | X     | X         | Х    | X     |
| ALW-MSG-rr                       | X     | Х         | Х    | X     |
| CANC-USER                        | X     | Х         | Х    | X     |
| DLT-USER-SECU                    |       |           |      | X     |
| ED-USER-SECU                     |       |           |      | X     |
| ED-rr (related to loopbacks)     |       |           | Х    | X     |
| ED-rr (configuring alarm relays) |       |           |      | X     |
| ED-rr (all remaining)            |       | Х         | Х    | X     |
| ENT-USER-SECU                    |       |           |      | X     |
| INH-MSG-rr                       | X     | Х         | Х    | X     |
| OPR-LPBK                         |       |           | Х    | X     |
| REPT-STAT                        | X     | X         | Х    | X     |
| RLS-LPBK                         |       |           | Х    | X     |
| RTRV-ALM-rr                      | X     | X         | Х    | X     |
| RTRV-COND-rr                     | X     | X         | Х    | Х     |
| RTRV-HDR                         | X     | X         | Х    | X     |
| RTRV-rr                          | X     | X         | Х    | X     |
| RTRV-SYS                         | X     | X         | Х    | X     |
| RTRV-USER-SECU                   |       |           |      | X     |
| RTRV-VER                         | X     | X         | Х    | X     |
| SET-DAT                          |       |           |      | X     |

Table 9-2. TL1 Account Privileges

To bring up a TL1 Telnet connection (up to eight may be active,) a Telnet client requests a connection on TCP port 3116. Once the Telnet connection is established, it is necessary to initiate a TL1 session. Establishing a TL1 session involves successful user authentication. Until a TL1 session is established, all commands other than those used to initiate or terminate a session are denied. Autonomous messaging is also disabled. For information on using the Act-User command to initiate a TL1 session, refer to TL1 Commands on page 9-9.

### 3. TL1 MESSAGES

As stated earlier, TL1 messages are either part of a command-response exchange or are generated autonomously.

### Format

A TL1 command has the general format as follows:

```
<verb>:<tid>:<aid>:<ctag>:<general block>:<keyword block>:
<state block>;
```

where:

- <verb> is the type of TL1 command such as ED or RTRV. The <verb> may have modifiers as well that are separated by a dash.
- <tid> is the Target Identifier, which is the same as the Target Id that is set in the menus. The Target Identifier may be left empty if the TL1 session is over Telnet. TL1 sessions over an X.25 packet network require the use of a valid <tid>.
- <aid> is the Access Identifier.
- <ctag> is the Correlation Tag, a 1-to-6 character alphanumeric identifier that is echoed in the response message for the command.
- <general block> is unused in this application and should be empty.
- <parameter block> is a block that is used in many of the setup TL1 commands. There may be more than one parameter block. If there is, they are separated by a comma.
- <keyword block> is a block that is used in TL1 Edit and RTRV commands.
- <state block> is unused in this application and should be empty.
- The field separator character is a colon.
- The terminator of a TL1 command is a semicolon (not a carriage return). The terminator may be used after the last non-empty field without supplying the remaining colon separators.

### Example

An example TL1 command is as follows:

#### ACT-USER:UNIT-1:username:::password;

This command initiates a TL1 session. The <verb> is ACT, and its modifier is USER, separated by a dash. The <tid> in this example is the Target Identifier where the value is UNIT-1. The <aid> in this example is the login username where the value is "username". The <ctag> is optional and not used in this example, but the field separator remains. There is no <general block>, but the field separator remains. The <keyword block> in this example is the login password where the value is "password". The semicolon terminates the TL1 command. It is not necessary to maintain the field separator colon for the <state block>, because the <keyword block> is the last field used.

See Table 9-11 on page 9-34 for a list of TL1 commands supported by the MX2810.

### **TL1 Responses**

There are three types of TL1 responses:

- Acknowledgment messages
- Output Response messages
- Autonomous messages

#### **Acknowledgment Messages**

Acknowledgment messages are brief output messages generated in response to received TL1 commands. The MX2810 currently supports two types of acknowledgment messages: In Progress (IP) and All Right (OK).

#### In Progress

The IP acknowledgment message is usually generated as an interim response message to indicate that a message has been received, and the command is being executed. IP messages have the following general format:

```
IP <CTAG><CR><LF>
```

#### All Right

The OK acknowledgment message indicates that a command has been received, and the required action was initiated and completed. This message has the following general format:

```
OK <CTAG><CR><LF>
```

#### **Output Response Messages**

Output Response messages are generated in response to received commands. Output Response Messagess have the following general format:

```
<cr><lf><lf>
```

where

- <cr> is the Carriage Return
- <lf> is the Line Feed
- The ^ symbol represents a one-space character
- <tid> is the Target ID of the shelf

- <date> is the date in the form YY-MM-DD,
- <time> is the time in the form HH-MM-SS,
- <ctag> is the correlation tag from the command line,
- <code> is the completion code:
- COMPLD indicates normal completion
- DENY indicates an error condition
- <errcode> is one of the error codes. This line only appears after a DENY condition.

An example of a normal TL1 response is:

UNIT-1 01-10-09 16:20:05

M 1 COMPLD

In this example, UNIT-1 is the Target ID or  $\langle tid \rangle$  that was set in the menus. 01-10-09 16:20:05 is the date and time stamp. The second line contains the  $\langle ctag \rangle$  and the  $\langle code \rangle$  which was COMPLD. This indicates a normal completion.

An example of a TL1 response that contains an error code is:

```
UNIT-1 01-10-09 16:20:05
M 2 DENY
ICNV
```

In this example, UNIT-1 is the Target ID or  $\langle tid \rangle$  that was set in the menus. 01-10-09 16:20:05 is the date and time stamp. The second line contains the  $\langle ctag \rangle$  and the  $\langle code \rangle$  which is DENY. The third line contains an error code since there is an error condition. The error code is located in the TL1 Error Code table located in this document.

See Table 9-6 on page 9-23 for a list of possible MX2810 error codes.

The MX2810 specifically uses quoted line(s) in the response message of successfully executed RTRV-ALM commands. The quoted line format is as follows:

#### <AID>: <NTFCNCDE>, <CONDTYPE>, <SRVEFF>, <OCRDAT>, <OCRTM>, <LOCN>...

The NTFCNCDE field contains one of the following values:

- MN Minor
- MJ Major
- CR Critical

See the condition types listed in Table 9-4 on page 9-18 for possible MX2810 CONDTYPE codes.

#### Autonomous Messages

The Autonomous message is sent from the NE to the OS and is not associated with any explicit input message. The MX2810 uses this message to exclusively report alarmed and non-alarmed events.

An autonomous message has the following general format:

```
<cr><lf><lf>
```

```
^^^<tid>^<date>^<time><cr><lf>
```

```
<alarm code>^<atag>^<verb>[^<modifier>[^modifier>]]<cr><lf>
```

```
^^^"<aid>:<message parameters>"<cr><lf>;
```

Where

- <cr> is the Carriage Return,
- <lf> is a Line Feed,
- the ^ represents a one-space character,
- <tid> is the shelf's Target ID,
- <date> is the date in the form YY-MM-DD,
- <time> is the time in the form HH-MM-SS,
- <alarm code> is the alarm code. The alarm code indicates the severity of the Autonomous message.

Possible values for the Alarm Code field include:

- \*C Critical Alarm
- \*\* Major Alarm
- \* Minor Alarm
- A Non-alarm
- Null (blank)

The <atag> parameter is the Autonomously Generated Correlation Tag (ATAG). It is a decimal number assigned by the NE. It must be sequential and must be included in all Autonomous messages. The ATAG allows an OS to determine if it has failed to receive any autonomous outputs by checking for omissions in the sequence of messages received.

The <verb>[^<modifier>[^<modifier>]] entry identifies the nature of the Autonomous output and allows for quick identification of the semantics of the information in the text block. It consists of up to three valid TL1 identifiers separated by the space character (^). The first identifier (<verb>) is the Autonomous message verb and is a required entry. In most cases, the verb in an Autonomous message is REPT (Report). The Autonomous message verb can have up to two optional modifiers. Thus, valid forms are <verb>, <verb>^<modifier> and <verb>^<modifier>^<modifier>. The first identifier following the verb is used to modify the verb. The second modifier is used to specify the object generating the message. Certain modifiers mean that the <aid>parameter (if it exists) is addressing a particular type of entity in the NE. <message block> is the detailed data related to the specific alarm or report.

An example of an autonomous message alarm is as follows:

UNIT-1 01-10-09 16:20:05 \*C 1 REPT ALM T3 "301:CR,LOS,SA,10-09,16-20-05,NEND,,,,"

In this example, UNIT-1 is the Target ID or <tid> that was set in the menus. 01-10-09 16:20:05 is the date and time stamp. The \*C indicates that this is a critical alarm. 1 is the <atag> that is automatically generated. REPT ALM T3 is the <verb> and its modifiers. The 301:CR,LOS,SA,10-09,16-20-05,NEND,,,, is the message. The message contains the <aid>, then the type of alarm, whether or not it is service affecting, the date in MM-DD format, the time in HH-MM-SS format, and whether the alarm is NEND of FEND (Near End or Far End).

An example of an autonomous message event is:

UNIT-1 01-10-09 16:21:10 A 22 REPT EVT EQPT "405:PROTNA,TC,10-09,16-21-10,NEND,,,,"

In this example, UNIT-1 is the Target ID or <tid> that was set in the menus. 01-10-09 16:21:10 is the date and time stamp. The A indicates this is a non-alarm message. 22 is the <atag> that is automatically generated. REPT EVT EQPT is the <verb> and its modifiers. The 405:PROTNA,TC,10-09,16-21-10,NEND,,,, is the message. The message contains the <aid>, then the type of event, tells that it is a transient condition (TC), the date in MM-DD format, the time in HH-MM-SS format, and whether the event is NEND or FEND (Near End or Far End).

The MX2810 specifically uses quoted line(s) in REPT-ALM and REPT-EVT Autonomous messages. The REPT-ALM message has the following quoted line format:

```
<AID>: <NTFCNCDE>, <CONDTYPE>, <SRVEFF>, <OCRDAT>, <OCRTM>, <LOCN>...
```

The NTFCNCDE field contains one of the following values:

- CL Alarm Cleared
- TC Transient Condition
- MN Minor
- MJ Major
- CR Critical

The REPT-EVT message has the following quoted line format:

```
<AID>:<CONDTYPE>, <CONDEFF>, <OCRDAT>, <OCRTM>, <LOCN>...
```

The CONDEFF field will contain one of the following values:

- CL Standing Condition Cleared
- SC Standing Condition Raised
- TC Transient Condition

For possible CONDTYPE codes for both REPT-ALM and REPT-EVT quoted lines, see the condition types listed in Table 9-11 and Table 9-12, respectively.

Refer to the section TL1 Autonomous Messages on page 9-16 for a list of Autonomous messages currently supported by the MX2810.

### 4. TL1 COMMANDS

As stated in TL1 Messages on page 9-4, the general format for a TL1 command is as follows:

```
<VERB>[-<MOD1>[-<MOD2>]]:[<TID>]:[<AID>]:[<CTAG>]:[GB](:<PARAMx>
(,<PARAMx>)*)*;
```

Areas of concentration for TL1 support in the MX2810 include session initiation, session termination, and system event reporting. Table 9-3 lists the commands currently supported by the MX2810.

#### NOTE

The Target ID (**TID**) is the same as the unit's Target ID. (See the VT100 menus Configuration/System Management/Target Identification.

| ACT-USER: <tid>:<username>:<ctag>::<password>;</password></ctag></username></tid> |                                                                                                    |  |  |
|-----------------------------------------------------------------------------------|----------------------------------------------------------------------------------------------------|--|--|
| Description                                                                       | Initiates a TL1 session                                                                                                    |  |  |
| TID                                                                               | Target ID                                                                                                    |  |  |
| AID                                                                               | Username (must be present in the User Account Management table)                                                                                                   |  |  |
| CTAG*                                                                             | Transaction Number (integer)                                                                                                    |  |  |
| PARAM1                                                                            | Password for associated username                                                                                                    |  |  |
| ALW-MSG-{EQPT rr ALL}: <tid>::<ctag>;</ctag></tid>                                |                                                                                                    |  |  |
| Description                                                                       | Allows the transmission of the requested autonomous alarm(s)                                                                                                    |  |  |
| MOD2                                                                              | Specifies what entity type to allow:• EQPTGeneral Equipment Unit• rrFacility or Circuit (i.e. T1, T2, T3)• ALLAll entity types                                    |  |  |
| TID                                                                               | Target ID                                                                                                    |  |  |
| CTAG*                                                                             | Transaction Number (integer)                                                                                                    |  |  |
| PARAM1*                                                                           | Specifies what notification code to allow:         • MN       minor         • MJ       major         • CR       critical         ALL       All notification codes |  |  |
| CANC-USER: <tid>::<ctag>;</ctag></tid>                                            |                                                                                                    |  |  |
| Description                                                                       | Terminates a TL1 session                                                                                                    |  |  |

#### Table 9-3. TL1 Commands

| TID                                                                                                    | Target ID                                                                                     |  |  |
|----------------------------------------------------------------------------------------------------|-----------------------------------------------------------------------------------------------|--|--|
| AID*                                                                                                    | Username (must be present in the User Account Management table)                               |  |  |
| CTAG*                                                                                                    | Transaction Number (integer)                                                                  |  |  |
| ED-USER-SECU: <tid>:&lt;</tid>                                                                                    | <pre>cusername&gt;:<ctag>::,<password>,,<privileges>;</privileges></password></ctag></pre>    |  |  |
| Description                                                                                                    | Edits the requested user's account                                                            |  |  |
| TID                                                                                                    | Target ID                                                                                     |  |  |
| AID                                                                                                    | Username                                                                                      |  |  |
| CTAG*                                                                                                    | Transaction Number (integer)                                                                  |  |  |
| PARAM2                                                                                                    | User's new password                                                                           |  |  |
| PARAM4                                                                                                    | User's new privileges:<br>• 0 disabled<br>• 1 guest<br>• 2 interface<br>• 4 test<br>• 8 admin |  |  |
| ENT-USER-SECU: <tid>:<username>:<ctag>::<password>,,<privileges>;</privileges></password></ctag></username></tid> |                                                                                               |  |  |
| Description                                                                                                    | Adds the requested user to the User Account Management table                                  |  |  |
| TID                                                                                                    | Target ID                                                                                     |  |  |
| AID                                                                                                    | Username                                                                                      |  |  |
| CTAG*                                                                                                    | Transaction Number (integer)                                                                  |  |  |
| PARAM1                                                                                                    | User's password                                                                               |  |  |
| PARAM3                                                                                                    | User's privileges:<br>• 0 disabled<br>• 1 guest<br>• 2 interface<br>• 4 test<br>• 8 admin     |  |  |
| DLT-USER-SECU: <tid>:<username>:<ctag>;</ctag></username></tid>                                                   |                                                                                               |  |  |
| Description                                                                                                    | Removes the requested user from the User Account Management table                             |  |  |
| TID                                                                                                    | Target ID                                                                                     |  |  |
| AID                                                                                                    | Username                                                                                      |  |  |
| CTAG*                                                                                                    | Transaction Number (integer)                                                                  |  |  |
| INH-MSG-{EQPT rr ALL}: <tid>::<ctag>;</ctag></tid>                                                                |                                                                                               |  |  |
| Description                                                                                                    | Inhibits the transmission of the requested autonomous alarm(s)                                |  |  |

#### Table 9-3. TL1 Commands (Continued)

| MOD2                                                               | Specifies what entity type to inhibit:                       |  |  |
|--------------------------------------------------------------------|--------------------------------------------------------------|--|--|
|                                                                    | • EQPT General Equipment Unit                                |  |  |
|                                                                    | • rr Facility or Circuit (i.e. T1, T2, T3)                   |  |  |
|                                                                    | • ALL All entity types                                       |  |  |
| TID                                                                | Target ID                                                    |  |  |
| CTAG*                                                              | Transaction Number (integer)                                 |  |  |
| PARAM1*                                                            | Specifies what notification code to inhibit:                 |  |  |
|                                                                    | • MN minor                                                   |  |  |
|                                                                    | • MJ major                                                   |  |  |
|                                                                    | • CR critical                                                |  |  |
|                                                                    | ALL All notification codes                                   |  |  |
| RTRV-HDR: <tid>::<ctaç< td=""><td><b>j&gt;</b>;</td></ctaç<></tid> | <b>j&gt;</b> ;                                               |  |  |
| Description                                                        | Replies with a normal "COMPLD" response                      |  |  |
| TID                                                                | Target ID                                                    |  |  |
| CTAG*                                                              | Transaction Number (integer)                                 |  |  |
| RTRV-VER: <tid>::<ctag>;</ctag></tid>                              |                                                              |  |  |
| Description                                                        | Retrieves the current software revision                      |  |  |
| TID                                                                | Target ID                                                    |  |  |
| CTAG*                                                              | Transaction Number (integer)                                 |  |  |
| RTRV-SYS: <tid>::<ctag>;</ctag></tid>                              |                                                              |  |  |
| Description                                                        | Retrieves the system identifier string                       |  |  |
| TID                                                                | Target ID                                                    |  |  |
| CTAG*                                                              | Transaction Number (integer)                                 |  |  |
| RTRV-USER-SECU: <tid< td=""><td>&gt;::<ctag>;</ctag></td></tid<>   | >:: <ctag>;</ctag>                                           |  |  |
| Description                                                        | Retrieves the current list of users from the TL1 users table |  |  |
| TID                                                                | Target ID                                                    |  |  |
| CTAG*                                                              | Transaction Number (integer)                                 |  |  |
| RTRV-ALM-{EQPT rr ALL}: <tid>::<ctag>;</ctag></tid>                |                                                              |  |  |
| Description                                                        | Retrieves the requested alarm status                         |  |  |
| MOD2                                                               | Specifies what entity type to query:                         |  |  |
|                                                                    | • EQPT General Equipment Unit                                |  |  |
|                                                                    | • rr Facility or Circuit (i.e. T1, T2, T3)                   |  |  |
|                                                                    | • ALL All entity types                                       |  |  |
| TID                                                                | Target ID                                                    |  |  |

# Table 9-3. TL1 Commands (Continued)

| AID*    | Identifies the component to which the desired alarm pertains. Identifiers are integers |                    |                                          |
|---------|----------------------------------------------------------------------------------------|--------------------|------------------------------------------|
|         | for EOPT.                                                                              |                    |                                          |
|         | for EQPT:                                                                              | 401                | Conoria                                  |
|         |                                                                                        | 401                |                                          |
|         |                                                                                        | 402                | Control Card A                           |
|         |                                                                                        | 403                | Control Card B                           |
|         |                                                                                        | 404                | Power Supply A                           |
|         |                                                                                        | 405                | Power Supply B                           |
|         |                                                                                        | ALL                | All EQPT identifiers (default selection) |
|         | for T1:                                                                                |                    |                                          |
|         |                                                                                        | 101                | DS1#1                                    |
|         |                                                                                        | 102                | DS1#2                                    |
|         |                                                                                        |                    |                                          |
|         |                                                                                        | 128                | DS1#28                                   |
|         |                                                                                        | ALL                | All DS1 circuits (default selection)     |
|         | for T2:                                                                                |                    |                                          |
|         |                                                                                        | 201                | DS2#1                                    |
|         |                                                                                        | 202                | DS2#2                                    |
|         |                                                                                        |                    |                                          |
|         |                                                                                        | 207                | DS2#7                                    |
|         |                                                                                        | ALL                | All DS2 circuits (default selection)     |
|         | for T3:                                                                                |                    |                                          |
|         |                                                                                        | 301                | DS3#1                                    |
|         |                                                                                        | 302                | DS3 (Control Card A)                     |
|         |                                                                                        | 303                | DS3 (Control Card B)                     |
|         |                                                                                        | ALL                | All DS3 circuits (default selection)     |
|         | for ALL:                                                                               |                    |                                          |
|         |                                                                                        | Х                  | Specific identifier (e.g. 1, 28, etc.)   |
|         |                                                                                        | ALL                | All identifiers (default selection)      |
| CTAG*   | Transactio                                                                             | n Number (integer) |                                          |
| PARAM1* | Specifies what notification code to query:                                             |                    |                                          |
|         | • MN                                                                                   | minor              | 1 -                                      |
|         | • MI                                                                                   | major              |                                          |
|         | • CR                                                                                   | critical           |                                          |
|         | · CK                                                                                   | critical           |                                          |

#### Table 9-3. TL1 Commands (Continued)
| RTRV-COND-{EQPT rr ALL}: <tid>::<ctag>;</ctag></tid> |                                                                                                    |                       |                                          |  |  |  |  |
|------------------------------------------------------|----------------------------------------------------------------------------------------------------|-----------------------|------------------------------------------|--|--|--|--|
| Description                                          | Retrieves the requested alarms and conditions                                                                                                    |                       |                                          |  |  |  |  |
| MOD2                                                 | Specifies what entity type to query:                                                                                                    |                       |                                          |  |  |  |  |
|                                                      | • EQPT                                                                                                    | General Equipment     | Unit                                     |  |  |  |  |
|                                                      | • rr                                                                                                    | Facility or Circuit ( | i.e. T1, VT1, STS1)                      |  |  |  |  |
|                                                      | • ALL                                                                                                    | All entity types      |                                          |  |  |  |  |
| TID                                                  | Target ID                                                                                                    |                       |                                          |  |  |  |  |
| AID*                                                 | Identifies the component to which the desired alarm pertains. Identifiers are integers and are dependent on the entity specified in "MOD2" as follows: |                       |                                          |  |  |  |  |
|                                                      | for EQPT:                                                                                                    |                       |                                          |  |  |  |  |
|                                                      |                                                                                                    | 401                   | Generic                                  |  |  |  |  |
|                                                      |                                                                                                    | 402                   | Control Card A                           |  |  |  |  |
|                                                      |                                                                                                    | 403                   | Control Card B                           |  |  |  |  |
|                                                      |                                                                                                    | 404                   | Power Supply A                           |  |  |  |  |
|                                                      |                                                                                                    | 405                   | Power Supply B                           |  |  |  |  |
|                                                      |                                                                                                    | ALL                   | All EQPT identifiers (default selection) |  |  |  |  |
|                                                      | for T1:                                                                                                    |                       |                                          |  |  |  |  |
|                                                      |                                                                                                    | 101 DS1#1             |                                          |  |  |  |  |
|                                                      |                                                                                                    | 102 DS1#2             |                                          |  |  |  |  |
|                                                      |                                                                                                    |                       |                                          |  |  |  |  |
|                                                      |                                                                                                    | 128                   | DS1#28                                   |  |  |  |  |
|                                                      |                                                                                                    | ALL                   | All DS1 circuits (default selection)     |  |  |  |  |
|                                                      | for T2:                                                                                                    |                       |                                          |  |  |  |  |
|                                                      |                                                                                                    | 201 DS2#1             |                                          |  |  |  |  |
|                                                      |                                                                                                    | 202 DS2#2             |                                          |  |  |  |  |
|                                                      |                                                                                                    |                       |                                          |  |  |  |  |
|                                                      |                                                                                                    | 207                   | DS2#7                                    |  |  |  |  |
|                                                      |                                                                                                    | ALL                   | All DS2 circuits (default selection)     |  |  |  |  |
|                                                      | for T3:                                                                                                    |                       |                                          |  |  |  |  |
|                                                      |                                                                                                    | 301                   | DS3#1                                    |  |  |  |  |
|                                                      |                                                                                                    | 302                   | DS3 (Control Card A)                     |  |  |  |  |
|                                                      |                                                                                                    | 303                   | DS3 (Control Card B)                     |  |  |  |  |
|                                                      |                                                                                                    | ALL                   | All DS3 circuits (default selection)     |  |  |  |  |
|                                                      | for ALL:                                                                                                    |                       |                                          |  |  |  |  |
|                                                      |                                                                                                    | Х                     | Specific identifier (e.g. 1, 28, etc.)   |  |  |  |  |
|                                                      |                                                                                                    | ALL                   | All identifiers (default selection)      |  |  |  |  |
| CTAG*                                                | Transaction                                                                                                    | Number (integer)      |                                          |  |  |  |  |
| PARAM1*                                              | Specifies w                                                                                                    | hat notification code | e to query:                              |  |  |  |  |
|                                                      | • SC Standing condition                                                                                                    |                       |                                          |  |  |  |  |

| RTRV-PM-rr:[ <tid>]:<ai<br>[<tmper>], [<mondat>]]</mondat></tmper></ai<br></tid> | d>:[ <ctag>]::[<montype>],[<monlev>],[<locn>],,<br/>[,<montm>];</montm></locn></monlev></montype></ctag>                                              |  |  |  |  |  |
|----------------------------------------------------------------------------------|----------------------------------------------------------------------------------------------------|--|--|--|--|--|
| Description                                                                      | Retrieves the requested performance monitoring data                                                                                                   |  |  |  |  |  |
| MOD2                                                                             | Specifies what entity type to query:                                                                                                    |  |  |  |  |  |
|                                                                                  | • rr Facility (i.e. T1 or T3)                                                                                                    |  |  |  |  |  |
| TID                                                                              | Target ID                                                                                                    |  |  |  |  |  |
| AID                                                                              | Identifies the component to which the desired data pertains. Identifiers are integers and are dependent on the entity specified in "MOD2" as follows: |  |  |  |  |  |
|                                                                                  | for T1:                                                                                                    |  |  |  |  |  |
|                                                                                  | 101 T1#1                                                                                                    |  |  |  |  |  |
|                                                                                  | 102 T1#2                                                                                                    |  |  |  |  |  |
|                                                                                  |                                                                                                    |  |  |  |  |  |
|                                                                                  | 128 T1#28                                                                                                    |  |  |  |  |  |
|                                                                                  | for T3:                                                                                                    |  |  |  |  |  |
|                                                                                  | 301 DS3                                                                                                    |  |  |  |  |  |
| CTAG*                                                                            | Transaction Number (integer)                                                                                                    |  |  |  |  |  |
| MONTYPE*                                                                         | The Monitor Type parameter, which specifies the type of monitored parameter for which a value is requested.                                           |  |  |  |  |  |
|                                                                                  | The supported values of the MONTYPE parameter are listed provided below:                                                                              |  |  |  |  |  |
|                                                                                  | for T1:                                                                                                    |  |  |  |  |  |
|                                                                                  | Near-end parameters: <u>MONTYPE</u>                                                                                                    |  |  |  |  |  |
|                                                                                  | Code Violations - Line CVL                                                                                                    |  |  |  |  |  |
|                                                                                  | Errored Seconds - Line ESL                                                                                                    |  |  |  |  |  |
|                                                                                  | Severely Errored Seconds - Line SESL                                                                                                    |  |  |  |  |  |

### Table 9-3. TL1 Commands (Continued)

| MONTYPE*    | for T3:                                                                                                    |                |  |  |  |  |
|-------------|----------------------------------------------------------------------------------------------------|----------------|--|--|--|--|
| (continued) | Near-end parameters:                                                                                                    | <b>MONTYPE</b> |  |  |  |  |
|             | Code Violations - Line                                                                                                    | CVL            |  |  |  |  |
|             | Errored Seconds - Line                                                                                                    | ESL            |  |  |  |  |
|             | Severely Errored Seconds - Line                                                                                                    | SESL           |  |  |  |  |
|             | SEF/AIS Seconds                                                                                                    | SAS-P          |  |  |  |  |
|             | Code Violations - P-Bit                                                                                                    | CVP-P          |  |  |  |  |
|             | Errored Seconds - P-Bit                                                                                                    | ESP-P          |  |  |  |  |
|             | Severely Errored Seconds - P-Bit                                                                                                    | SESP-P         |  |  |  |  |
|             | Unavailable Seconds - P-Bit                                                                                                    | UASP-P         |  |  |  |  |
|             | Code Violations, C-Bit                                                                                                    | CVCP-P         |  |  |  |  |
|             | Errored Seconds, C-Bit                                                                                                    | ESCP-P         |  |  |  |  |
|             | Severely Errored Seconds, C-Bit                                                                                                    | SESCP-P        |  |  |  |  |
|             | Unavailable Seconds, C-Bit                                                                                                    | UASCP-P        |  |  |  |  |
|             | Framing Bit Error                                                                                                    | FBE            |  |  |  |  |
|             | Far-end parameters:                                                                                                    |                |  |  |  |  |
|             | Code Violations, C-Bit                                                                                                    | CVCP-PFE       |  |  |  |  |
|             | Errored Seconds                                                                                                    | ESCP-PFE       |  |  |  |  |
|             | Severely Errored Seconds                                                                                                    | SESCP-PFE      |  |  |  |  |
|             | Unavailable Seconds                                                                                                    | UASCP-PFE      |  |  |  |  |
| MONLEV*     | The Monitoring Level parameter, which specifies the discriminating level for the requested monitored parameters. The format for the parameter is LEV-DIRN, where LEV is an integer decimal threshold level and DIRN is the direction (UP or DN). If unspecified, the unit will process the parameter as 1-UP.                                                                                                    |                |  |  |  |  |
| LOCN*       | The Location parameter, which indicates the location from which the alarm value is<br>being reported. The value may be NEND (near end) or FEND (far end). If unspeci-<br>fied, the unit will respond appropriately for both the NEND and FEND values of this<br>parameter.                                                                                                    |                |  |  |  |  |
| TMPER*      | The Time Period parameter, which indicates the interval accumulation time period.<br>The unit only collects PM data in 15-minute intervals, so this parameter must either<br>be 15-MIN or unspecified.                                                                                                    |                |  |  |  |  |
| MONDAT*     | The Monitoring Date parameter, which indicates the date of the interval of data specified in the TMPER parameter. The format for the parameter is MOY-DOM, where MOY is the month of the year (1-12) and DOM is the day of the month (1-31). If unspecified, the current system date is processed.                                                                                                    |                |  |  |  |  |
| MONTM*      | The Monitoring Time parameter, which indicates the time of day of the interval of data being retrieved. The format for the parameter is HOD-MOH, where HOD is the hour of day (00 to 23) and MOH is the minute of hour (00 to 59). The unit will return the data for the 15-minute interval that begins with or contains the time of day indicated by this parameter. If unspecified, then the current interval is processed |                |  |  |  |  |

Table 9-3. TL1 Commands (Continued)

| SET-DAT: <tid>::<ctag>::<yy-mm-dd>,<hh-mm-ss>;</hh-mm-ss></yy-mm-dd></ctag></tid> |                         |  |  |  |  |
|-----------------------------------------------------------------------------------|-------------------------|--|--|--|--|
| Description                                                                       | Sets the date and time  |  |  |  |  |
| PARAM1                                                                            | Date in YY-MM-DD format |  |  |  |  |
| PARAM2                                                                            | Time in HH-MM-SS format |  |  |  |  |

Table 9-3. TL1 Commands (Continued)

\* An asterisk indicates optional command blocks.

### **TL1 Autonomous Messages**

Autonomous messages provide a mechanism for real time reporting of system events. Although most events reported are alarms, some events are only informational. The Verb, Mod1, and Mod2 parameters of the message indicate what type of event has occurred.

#### NOTE

The *default* setting for Autonomous message reporting is OFF.

Follow these steps to enable Autonomous message reporting:

- Initiate a TL1 session by following the setup procedures and using the ACT-USER command (if this has not been done already.)
- Use the ALW-MSG command to enable autonomous messaging. This command is described in Table 9-3.

The format for the command is as follows:

ALW-MSG-{EQPT[rr]ALL}:<tid>;

where

- { } means to use one of the following
- rr is either T1, T2, or T3

An example of this command that would enable *all* autonomous messages is:

#### ALW-MSG-ALL:UNIT-1;

The response to this command would be:

UNIT-1 01-10-15 10:34:21

```
M 0 COMPLD
```

;

where

- UNIT-1 is the <tid> defined in the menus,
- 01-10-15 10:34:21 is the date and time,
- M 0 COMPLD is the ctag and completion code.

Similarly, to enable just the T1 Autonomous messages, the following command could be used:

#### ALW-MSG-T1:UNIT-1;

In order to disable Autonomous message reporting, the following steps must be followed:

- Initiate a TL1 session by following the setup procedures and using the ACT-USER command (if this has not been done.)
- Use the INH-MSG command to disable Autonomous messaging. This command is described in Table 9-3. The format for the command is:

#### INH-MSG-{EQPT[rr]ALL}:<tid>;

where

- { } means to use one of the following
- rr is either T1, T2, or T3

An example of this command that would disable all Autonomous messages is:

```
INH-MSG-ALL:UNIT-1;
```

The response to this command would be:

UNIT-1 01-10-15 10:34:21

```
M 0 COMPLD
```

;

where

- UNIT-1 is the <tid> defined in the menus,
- 01-10-15 10:34:21 is the date and time,
- M 0 COMPLD is the ctag and completion code.

Similarly, to disable just the T1 Autonomous messages, use the following command:

#### INH-MSG-T1:UNIT-1;

**REPT-ALM** indicates an alarm event. **Table 9-4** lists possible autonomous messages for alarm events, along with recommended actions to take.

**REPT-EVT** indicates an informational event. **Table 9-5** lists possible autonomous messages for informational events.

| Table 9-4. MX2810 Ala | rm Events |
|-----------------------|-----------|
|-----------------------|-----------|

|             | AID         | Notification<br>Code | Condition<br>Type | Service<br>Affecting | Location | Description                           | Recommended Action                                                                                             |
|-------------|-------------|----------------------|-------------------|----------------------|----------|---------------------------------------|----------------------------------------------------------------------------------------------------|
| REPT<br>ALM | 101-<br>128 | MN                   | ACTLPB<br>K       | SA                   | NEND     | DS1 In-test                           | No action. (This alarm is normal during DS1 loopback tests).                                                   |
|             | 101-<br>128 | MJ                   | LOS               | SA                   | NEND     | Loss Of Signal                        | Check DS1 facility entering MX2810 for valid signal.                                                           |
| REPT<br>ALM | 201-<br>207 | MJ                   | OOF               | SA                   | NEND     | DS2 Out Of Frame                      | Check for DS3 alarms. If none, check settings at far-end M13 multiplexer.                                      |
| 12          | 201-<br>207 | MJ                   | RAI               | SA                   | FEND     | DS2 Remote Alarm Indica-<br>tion      | Check status Of DS2 at far-end M13 multiplexer.                                                                |
| REPT        | 301         | MN                   | TSA               | SA                   | NEND     | DS3 in-test                           | No action (This alarm is normal during DS3 loopback tests.)                                                    |
| ALM<br>T3   | 301         | MN                   | EXT-DS3           | SA                   | FEND     | FEND DS3 Equipment failure SA         | Examine far-end M13 multiplexer to determine why it has signaled this condition.                               |
|             | 301         | MN                   | LOS               | SA                   | FEND     | FEND DS3 Loss of Signal               | Check DS3 facility entering the far-end M13 multiplexer.                                                       |
|             | 301         | MN                   | OOF               | SA                   | FEND     | FEND DS3 Out of Frame                 | Check DS3 facility entering the far-end M13 multiplexer (including checking the provisioned DS3 framing type). |
|             | 301         | MN                   | AIS               | SA                   | FEND     | FEND DS3 Alarm Indica-<br>tion Signal | Check status of DS3 at far-end M13 multiplexer.                                                                |
|             | 301         | MN                   | ISD               | SA                   | FEND     | FEND DS3 Idle                         | Check for DS3 idle signal at far-end M13 multiplexer.                                                          |
|             | 301         | MN                   | EXT-DS3           | NSA                  | FEND     | FEND DS3 Equipment<br>Failure NSA     | Examine far-end M13 multiplexer to determine why it has signaled this condition.                               |
|             | 301         | MN                   | EXT               | NSA                  | FEND     | FEND Common Equip-<br>ment Failure    | Examine far-end M13 multiplexer to determine why it has signaled this condition.                               |
|             | 301         | MN                   | LOS-M             | SA                   | FEND     | FEND Multiple DS1 Loss<br>of Signal   | Check for loss of signal at DS1 ports on far-end M13 multiplexer.                                              |
|             | 301         | MN                   | EXT-DS1           | SA                   | FEND     | FEND DS1 Equipment<br>Failure SA      | Examine far-end M13 multiplexer to determine why it has signaled this condition.                               |
|             | 301         | MN                   | LOS-S             | SA                   | FEND     | FEND Single DS1 Loss of<br>Signal     | Check for loss of signal at DS1 ports on far-end M13 multi-<br>plexer.                                         |

61185001L1-1E

| X        |
|----------|
| 28       |
| 0        |
| M13      |
| Mult     |
| tiplexe  |
| r System |
| Manual   |

|             | Table 9-4.         MX2810 Alarm Events (Continued) |                      |                   |                      |          |                                   |                                                                                                    |  |  |  |  |
|-------------|----------------------------------------------------|----------------------|-------------------|----------------------|----------|-----------------------------------|----------------------------------------------------------------------------------------------------|--|--|--|--|
|             | AID                                                | Notification<br>Code | Condition<br>Type | Service<br>Affecting | Location | Description                       | Recommended Action                                                                                                    |  |  |  |  |
| REPT<br>ALM | 301                                                | MN                   | EXT-DS1           | NSA                  | FEND     | FEND DS1 Equipment<br>Failure NSA | Examine far-end M13 multiplexer to determine why it has signaled this condition.                                                                                                    |  |  |  |  |
| 13          | 302<br>(CTRL<br>A)                                 | CR                   | LOS               | SA                   | NEND     | DS3 Loss Of Signal                | Check DS3 facility entering the MX2810 for a valid signal.                                                                                                    |  |  |  |  |
|             | 303<br>(CTRL<br>B)                                 |                      |                   |                      |          |                                   |                                                                                                    |  |  |  |  |
| -           | 302<br>(CTRL<br>A)                                 | CR                   | R OOF             | SA N                 | NEND     | DS3 Out Of Frame                  | Check The provisioning of the DS3 framing type (M13 OR C-<br>Bit) to make sure it matches the facility. If this is correct,<br>check the DS3 facility entering the MX2810 for valid DS3 |  |  |  |  |
|             | 303<br>(CTRL<br>B)                                 |                      |                   |                      |          |                                   | framing.                                                                                                    |  |  |  |  |
|             | 302<br>(CTRL<br>A)                                 | MJ                   | RAI               | SA                   | FEND     | DS3 Remote Alarm<br>Indication    | Check the DS3 facility entering the far-end M13 multiplexer<br>for AIS or severely-errored frames.                                                                                      |  |  |  |  |
| -           | 303<br>(CTRL<br>B)                                 |                      |                   |                      |          |                                   |                                                                                                    |  |  |  |  |
|             | 302<br>(CTRL<br>A)                                 | MN                   | ISD               | SA                   | FEND     | DS3 idle                          | Check the far-end M13 multiplexer and any intermediate devices for reasons why they might be sending DS3 idle toward the MX2810.                                                        |  |  |  |  |
|             | 303<br>(CTRL<br>B)                                 |                      |                   |                      |          |                                   |                                                                                                    |  |  |  |  |

61185001L1-1E

9-19

|                     | Table 9-4. MX2810 Alarm Events (Continued) |                      |                   |                      |          |                                       |                                                                                                    |  |  |  |
|---------------------|--------------------------------------------|----------------------|-------------------|----------------------|----------|---------------------------------------|----------------------------------------------------------------------------------------------------|--|--|--|
|                     | AID                                        | Notification<br>Code | Condition<br>Type | Service<br>Affecting | Location | Description                           | Recommended Action                                                                                                    |  |  |  |
| REPT<br>ALM<br>EQPT | 401<br>(GENE<br>RAL)                       | MN                   | CTNEQP<br>T       | NSA                  | NEND     | Controller Communica-<br>tion Failure | Check the standby card for proper LED behavior (and replace<br>if necessary). If no problem found, call ADTRAN Technical<br>Support for further troubleshooting details. |  |  |  |
|                     | 402<br>(CTRL<br>A)                         | MN                   | CTNEQP<br>T       | NSA                  | NEND     | Controller Card Failure               | Replace the card which reports failure (should be indicated by a flashing red <b>ACT</b> LED and the AID of the alarm).                                                  |  |  |  |
|                     | 403<br>(CTRL<br>B)                         |                      |                   |                      |          |                                       |                                                                                                    |  |  |  |
|                     | 402<br>(CTRL<br>A)                         | CR                   | TRMT              | SA                   | NEND     | Ds3 Transmit Loss Of<br>Signal        | Replace the card for which TLOS is reported. (Use the aid of the alarm to identify the card.)                                                                            |  |  |  |
|                     | 403<br>(CTRL<br>B)                         |                      |                   |                      |          |                                       |                                                                                                    |  |  |  |
|                     | 402<br>(CTRL<br>A)                         | MN                   | PROTNA            | NSA                  | NEND     | Controller Card Removed               | Check To see if card was removed or reset by on-site personnel.                                                                                                    |  |  |  |
|                     | 403<br>(CTRL<br>B)                         |                      |                   |                      |          |                                       |                                                                                                    |  |  |  |
|                     | 404 (PS<br>A)                              | MN                   | PWR               | NSA                  | NEND     | Power Supply Failure                  | Replace The failed power supply. (Use the aid of the alarm to identify the card.)                                                                                        |  |  |  |
|                     | 405(PS<br>B)                               |                      |                   |                      |          |                                       |                                                                                                    |  |  |  |
|                     | 404(PS<br>A)                               | MN                   | MISC              | NSA                  | NEND     | Power Supply<br>Communication Failure | Replace the failed power supply. (Use the aid of the alarm to identify the card.)                                                                                        |  |  |  |
|                     | 405(PS<br>B)                               |                      |                   |                      |          |                                       |                                                                                                    |  |  |  |

| MX2810    |
|-----------|
| M13 M     |
| ultiplexe |
| er Systei |
| n Manual  |

|             | AID          | Notification<br>Code | Condition<br>Type | Service<br>Affecting | Location | Description                    | Recommended Action                                                                               |
|-------------|--------------|----------------------|-------------------|----------------------|----------|--------------------------------|--------------------------------------------------------------------------------------------------|
| REPT<br>ALM | 404(PS<br>A) | MN                   | PWR-5             | NSA                  | NEND     | Power Supply Low               | Replace the failed power supply. (Use the aid of the alarm to identify the card.)                |
| EQPI        | 405(PS<br>B) |                      |                   |                      |          |                                |                                                                                                  |
|             | 404(PS<br>A) | MN                   | HITEMP            | NSA                  | NEND     | Power Supply Temp High         | Reduce the temperature of the MX2810's operating environ-<br>ment or provide better ventilation. |
| -           | 405(PS<br>B) |                      |                   |                      |          |                                |                                                                                                  |
|             | 404(PS<br>A) | MJ                   | HITEMP            | NSA                  | NEND     | Power Supply Temp Critical     | Reduce the temperature of the MX2810's operating environ-<br>ment or provide better ventilation. |
|             | 405(PS<br>B) |                      |                   |                      |          |                                |                                                                                                  |
|             | 404(PS<br>A) | MN                   | MN PWR-48         | NSA                  | NEND     | Power Supply Source<br>Failure | Check the –48 volt input indicated by the AID for a blown fuse or disconnected/incorrect wiring. |
|             | 405(PS<br>B) |                      |                   |                      |          |                                |                                                                                                  |
|             | 404(PS<br>A) | MN                   | MN PROTNA N       | NSA                  | NEND     | Power Supply Card<br>Removed   | Check to see if card was removed by on-site personnel.                                           |
|             | 405(PS<br>B) |                      |                   |                      |          |                                |                                                                                                  |

### Table 9-4. MX2810 Alarm Events (Continued)

|                          | AID                  | Notification<br>Code | Condition<br>Type | Service<br>Affecting | Location | Description                          | Recommended Action                                                                                                    |
|--------------------------|----------------------|----------------------|-------------------|----------------------|----------|--------------------------------------|----------------------------------------------------------------------------------------------------|
| REPT<br>EVT T1           | 101-128              | EVT                  | BPV               | NSA                  | NEND     | Excessive DS1 Bipolar Viola-<br>tion | Make sure the line coding (B8ZS/AMI) is provisioned correctly for<br>this DS1 facility. Check the DS1 facility entering the MX2810 for<br>impairments which may cause line code violations.                                                              |
|                          | 101-128              | EVT                  | AIS               | NSA                  | FEND     | DS1 Line AIS (LAIS)                  | Check the status of this DS1 signal toward the MX2810 at each DS1 device (for example, an intermediate device which sees LOS on the DS1 toward the MX2810 may transmit AIS toward the MX2810 in response).                                               |
|                          | 101-128              | EVT                  | AISUONE<br>S      | NSA                  | FEND     | DS1 Carrier AIS (CAIS)               | If there are no DS3 or DS2 alarms reported, check the status of the DS1 facility entering the far-end M13 multiplexer. For example, if the far end M13 multiplexer detects LOS on the DS1 facility, it will send DS1 AIS over the DS3 toward the MX2810. |
| REPT                     | 201-207              | EVT                  | AIS               | NSA                  | FEND     | DS2 AIS                              | Check status of DS2 at the far-end M13 multiplexer.                                                                                                    |
| EVT T2<br>REPT<br>EVT T3 | 302<br>(CTRL<br>A)   | EVT                  | AIS               | NSA                  | FEND     | DS3 Alarm Indication Signal          | Check the status of the DS3 signal toward the MX2810 at each DS3 device. (For example, an intermediate device which sees LOS or LOF on the DS3 toward the MX2810 may transmit AIS toward the MX2810 is necessary).                                       |
|                          | 303<br>(CTRL<br>B)   |                      |                   |                      |          |                                      | MA2810 in response.)                                                                                                    |
|                          | 302<br>(CTRL<br>A)   | EVT                  | BPV               | NSA                  | NEND     | Excessive DS3 Bipolar<br>Violation   | Check DS3 facility entering the MX2810 for problems which may produce bipolar violations.                                                                                                    |
|                          | 303<br>(CTRL<br>B)   |                      |                   |                      |          |                                      |                                                                                                    |
| REPT<br>EVT<br>EQPT      | 401<br>(General<br>) | EVT                  | WKSWPR            | NSA                  | NEND     | Protection Switch                    | If protection switch was not performed manually, check for other<br>alarms indicating the failure which caused the switch.                                                                                                    |
|                          | 401<br>(General<br>) | EVT                  | ESW               | NSA                  | NEND     | Excessive Protection Switch          | If protection switches were not performed manually, check for other<br>alarms indicating the failure(s) which caused the switches.                                                                                                    |
| REPT<br>EVT<br>EQPT      | 402<br>CTRL A        | EVT                  | PROGFLT           | NSA                  | NEND     | Software<br>Version<br>Mismatch      | Reset the reported card so the new software can take effect.                                                                                                    |
| -4                       | 403<br>CTRL B        |                      |                   |                      |          |                                      |                                                                                                    |

Table 9-5. MX2810 Informational Events

### 5. TL1 ERROR CODES

When the MX2810 denies a received TL1 command, the Output Response message has an associated 4-letter error code indicating the reason for denial. Table 9-6 lists possible error codes.

| Error Code | Description                                            |
|------------|--------------------------------------------------------|
| ICNV       | Input, Command Not Valid                               |
| IDRG       | Input, Date Range                                      |
| IIAC       | Input, Invalid Access Identifier                       |
| IITA       | Input, Invalid Target Identifier                       |
| IPNV       | Input, Parameter Not Valid                             |
| PIUI       | Privilege, Input User Not Valid                        |
| PLNA       | Privilege, Login Not Active or Insufficient Privileges |
| SROF       | Status, Requested Operation Failed                     |
| SSRE       | Status, System Resources Exceeded                      |

Table 9-6. TL1 Error Codes

## **TL1 Editing**

TL1 editing commands allow the MX2810 to be provisioned through a TL1 session rather than through the menu system that is accessed using a VT100 terminal emulator. User account information must be provisioned through a console menu session or TL1 session prior to initiating a TL1 session. Once a TL1 session has been initiated using the ACT-USER command described earlier in this section, the TL1 editing commands may be used. The standard format for an edit command is as follows:

ED-rr:<tid>:<aid>:<ctag>:::<keyword>=<value>;

- rr is T1, T2, T3, or EQPT
- <tid> is the Target Identifier
- <aid> is the Access Identifier
- <ctag> is a 1-to-6 character correlation tag (echoed in response)
- <keyword> is one of the entries from the data dictionaries in Table 9-7, Table 9-8, Table 9-9, and Table 9-10.
- <value> is one of the enumerated types in the data dictionaries, an integer, or Y/N, depending on the TYPE.

#### NOTE

<ctag> is an optional parameter. The placemarker : must remain in place. The default <ctag> is 0.

### **TL1 Editing Examples:**

ED-T1:UNIT-1:106:1:::LBO=133TO266; (This would edit line build out for T1 #6 to be 133 to 266.)

ED-T2:UNIT-1:205:2:::DS2CFGMODE=T1; (This would configure T2 #5 for T1 mode versus E1.)

ED-T3:UNIT-1:300:3:::DS3MAXNUMSW=3; (This would set maximum number of switches for controller cards to 3.)

ED-EQPT:UNIT-1:400:4:::PSTEMPCRITRLY=Y; (This would enable the alarm relay for power supply temperature critical.)

To view the value of a parameter, a retrieve (RTRV) command is used. The standard format for the RTRV command is as follows:

RTRV-rr:<tid>:<aid>:<ctag>:::<keyword>;

- rr is T1, T2, T3, or EQPT
- <tid> is the Target Identifier
- <aid> is the Access Identifier
- <ctag> is a 1 to 6 character correlation tag (echoed in response)
- <keyword> is one of the entries from the following data dictionaries

#### NOTE

**Keyword>** is an optional parameter. When left out, all applicable Keywords will be retrieved.

#### NOTE

**<ctag>** is an optional parameter. The placemarker : must remain in place. The default **<ctag>** is 0.

TL1 RTRV examples:

RTRV-T1:UNIT-1:100:1; (This would return all common parameters for T1s # 1-28.)

RTRV-T1:UNIT-1:106:1; (This would return all unique and common parameters for T1 #6.)

RTRV-T1:UNIT-1:106:1:::LBO; (This would return the value of line build out for T1 #6.)

RTRV-T2:UNIT-1:205:2:::DS2CFGMODE; (This would return the configuration mode of T2 #5.)

RTRV-T3:UNIT-1:300:3:::DS3MAXNUMSW; (This would return the setting for the maximum number of switches for controller cards.)

RTRV-EQPT:UNIT-1:400:5:::PSTEMPCRITRLY; (This would return the status of the alarm relay for power supply temperature critical.)

The data dictionaries that follow are to be used while performing TL1 editing or retrieve commands. Each data dictionary contains four columns. The first column KEYWORD gives the values to be placed in the <keyword> portion of the edit command. The second column TYPE describes the type of <value> that is required to be entered in the edit command. ENUM requires a text and/or number string to be entered as the <value>. Y/N requires a ¥ or N representing yes or no to be entered as the <value>. INT requires that an integer be entered as the <value>. The third column DOMAIN describes valid entries that may be entered into the <value> portion of the edit command. The fourth column DESCRIPTION explains each of the edit or retrieve commands.

**Table 9-7** contains entries that are used to edit or retrieve options for the DS3 portion of the MX2810. When performing TL1 edit commands from this table, the value of **rr** should be T3, and the **<aid>** value should be one of the following:

- 300 All DS3 Circuits
- 301 DS3 #1
- 302 DS3 Control Card A
- 303 DS3 Control Card B

| Keyword          | Туре | Domain                                                                                              | Description                                                                                                    |
|------------------|------|----------------------------------------------------------------------------------------------------|----------------------------------------------------------------------------------------------------|
| ACTIVECONTROLLER | ENUM | One of the following:<br>• A<br>• B                                                                 | Selects which controller card is active.                                                                                                    |
| CARDSWRLY        | Y/N  | Y or [N]                                                                                            | <ul> <li>Identifies status of System Protection Switch<br/>alarm relay.</li> <li>Yes (Y) - enables alarm</li> <li>No (N) - disables alarm</li> </ul> |
| DIAGDS3          | ENUM | One of the following:<br>• DATAMODE<br>• LINELPBK<br>• DIGLPBK<br>• METLPBK<br>• REMLPBK<br>• ALLT1 | Enables the selected DS3 loopback.                                                                                                    |
| DS3AISRLY        | Y/N  | Y or [N]                                                                                            | Identifies status of DS3 AIS alarm relay.<br>• Yes (Y) - enables alarm<br>• No (N) - disables alarm                                                  |

| Keyword        | Туре | Domain                                                                 | Description                                                                                                    |
|----------------|------|------------------------------------------------------------------------|----------------------------------------------------------------------------------------------------|
| DS3CVTHRS      | ENUM | One of the following:<br>• Disable<br>• 1E3<br>• 1E4<br>• 1E5<br>• 1E6 | <ul> <li>Indicates a limit on the number of code violations accepted by the unit over the DS3 before the unit switches controller cards.</li> <li>1E3 - 1 out of every 1,000 bits contains a CV</li> <li>1E4 - 1 out of every 10,000 bits contains a CV</li> <li>1E5 - 1 out of every 100,000 bits contains a CV</li> <li>1E6 - 1 out of every 1,000,000 bits contains a CV</li> </ul> |
| DS3LOFRLY      | Y/N  | Y or [N]                                                               | Identifies status of DS3 LOF alarm relay.<br>• Yes (Y) - enables alarm<br>• No (N) - disables alarm                                                                                                    |
| DS3LOSRLY      | Y/N  | Y or [N]                                                               | Identifies status of DS3 LOS alarm relay.<br>• Yes (Y) - enables alarm<br>• No (N) - disables alarm                                                                                                    |
| DS3MAXNUMSW    | INT  | 0, 1, 2,, N                                                            | Maximum number of times per hour the unit<br>is allowed to switch between controller cards.<br>If number is exceeded, the unit will issue a<br>trap.                                                                                                    |
| DS3MINSWPERIOD | INT  | 0, 1, 2,, N                                                            | Number of seconds that must pass after a protection switch before another protection switch will be allowed.                                                                                                    |
| DS3PROT        | Y/N  | Y or [N]                                                               | <ul> <li>Identifies status of DS3 protection switching.</li> <li>Yes (Y) - enables DS3 protection switching</li> <li>No (N) - disables DS3 protection switching</li> </ul>                                                                                                    |
| DS3RAIRLY      | Y/N  | Y or [N]                                                               | Identifies status of DS3 RAI alarm relay.<br>• Yes (Y) - enables alarm<br>• No (N) - disables alarm                                                                                                    |
| DS3TLOSRLY     | Y/N  | Y or [N]                                                               | Identifies status of DS3 TLOS alarm relay.<br>Yes (Y) - enables alarm<br>No (N) - disables alarm                                                                                                    |
| DS3XCVRLY      | Y/N  | Y or [N]                                                               | Identifies status of DS3 XCV alarm relay.<br>• Yes (Y) - enables alarm<br>• No (N) - disables alarm                                                                                                    |

Table 9-7. TL1 Editing Data Dictionary for DS3 (Continued)

| Keyword    | Туре | Domain                                                             | Description                                                                                                    |
|------------|------|--------------------------------------------------------------------|----------------------------------------------------------------------------------------------------|
| FMT        | ENUM | One of the following:<br>• CBIT<br>• M13                           | Sets framing format to match the format of<br>the receive signal at the network interface.                                                          |
| LINELEN    | ENUM | One of the following:<br>• LONG<br>• SHORT                         | Identifies Network DS3 line length.<br>LONG - exceeds 50 feet<br>SHORT - less than 50 feet                                                          |
| RMTLPBK    | ENUM | One of the following:<br>• DISABLE<br>• EITHER<br>• FEAC<br>• CBIT | Indicates whether the unit will respond to<br>remote loopbacks over FEAC, CBIT,<br>EITHER, or if remote loopbacks are<br>disabled.                  |
| SYSCARDRLY | Y/N  | Y or [N]                                                           | <ul> <li>Identifies status of System Controller Card<br/>alarm relay.</li> <li>Yes (Y) - enables alarm</li> <li>No (N) - disables alarm</li> </ul>  |
| TMG        | ENUM | One of the following:<br>• LPD<br>• INT                            | <ul> <li>Identifies timing supply for the DS3.</li> <li>LPD - loop timed</li> <li>LPD - loop timed</li> <li>INT - internal timing source</li> </ul> |

Table 9-7. TL1 Editing Data Dictionary for DS3 (Continued)

**Table 9-8** contains entries that are used to edit or retrieve options for the DS2 portion of the MX2810. When performing TL1 edit commands from this table, the value of **rr** should be T2 and the **<aid>** value should be one of the following:

201 - DS2#1

202 - DS2#2

. .

207 - DS2#7

| Keyword Type Domain |                                                                      | Description                           |                                                                                                    |
|---------------------|----------------------------------------------------------------------|---------------------------------------|----------------------------------------------------------------------------------------------------|
| DIAGDS2TESTSTATE    | AGDS2TESTSTATE ENUM One of the following:<br>• DATAMODE<br>• NETWORK |                                       | Identifies DS2 Diagnostic Loopback.<br>NETWORK selects the available loopback.<br>DATAMODE ends a test in progress.                                     |
| DS2AISRLY           | Y/N                                                                  | Y or [N]                              | <ul> <li>Identifies status of DS2 AIS alarm relay.</li> <li>Yes (Y) - enables alarm</li> <li>No (N) - disables alarm</li> </ul>                         |
| DS2CFGMODE          | ENUM                                                                 | One of the following:<br>• T1<br>• E1 | <ul> <li>Identifies DS2 Configuration.</li> <li>T1 sets DS2 configuration to M12 (4xT1).</li> <li>E1 sets DS2 configuration to G.747 (3xE1).</li> </ul> |
| DS2LOSRLY           | Y/N                                                                  | Y or [N]                              | Identifies status of DS2 LOS alarm relay.<br>• Yes (Y) - enables alarm<br>• No (N) - disables alarm                                                     |
| DS2RAIRLY           | Y/N                                                                  | Y or [N                               | Identifies status of DS2 RAI alarm relay.<br>• Yes (Y) - enables alarm<br>• No (N) - disables alarm                                                     |

| Table 9-8. | TL1 | Editina | Data | Dictionary | for | DS2 |
|------------|-----|---------|------|------------|-----|-----|
|            |     | Laund   | Data | Diotionaly |     | 001 |

**Table 9-9** contains entries that are used to edit or retrieve options for the DSX portion of the MX2810. When performing TL1 edit commands from this table, the value of **rr** should be T1, and the **<aid>** value should be one of the following:

101 - DS1#1

102 - DS1#2

. .

128 - DS1#28

| Keyword          | Туре | Domain                                                                                                    | Description                                                                                                    |
|------------------|------|----------------------------------------------------------------------------------------------------|----------------------------------------------------------------------------------------------------|
| DIAGDSXTESTSTATE | ENUM | One of the following:<br>• DATAMODE<br>• TRIBUTARY<br>• ANALOGNET<br>• DIGNET<br>• CODEC<br>• REMLPBK<br>• CSULPBK<br>• CSUBERT<br>• LINEBERT | Identifies DSX Diagnostic Loopbacks.<br>Choose an available loopback.<br>DATAMODE ends a test in progress.                       |
| DSXCAISRLY       | Y/N  | Y or [N]                                                                                                    | <ul> <li>Identifies status of DSX CAIS alarm relay.</li> <li>Yes (Y) - enables alarm</li> <li>No (N) - disables alarm</li> </ul> |
| DSXCFGLINESWPROT | ENUM | One of the following:<br>• DISABLE<br>• ENABLE<br>• UNAVAIL                                                                                   |                                                                                                    |
| DSXCFGSTATE      | ENUM | One of the following:<br>• DISABLE<br>• ENABLE<br>• UNAVAIL<br>• AUTO                                                                         | Identifies state of T1/E1 as Disabled,<br>Enabled, Unavailable, or Auto Enable.                                                  |

| Table 9-9. | TL1 Editing | Data Dictionar | y for DS1 |
|------------|-------------|----------------|-----------|
|------------|-------------|----------------|-----------|

| Keyword         | Туре | Domain                                                                                                    | Description                                                                                                    |  |  |
|-----------------|------|----------------------------------------------------------------------------------------------------|----------------------------------------------------------------------------------------------------|--|--|
| DSXCVTHRS       | ENUM | One of the following:<br>• Disable<br>• 1E3<br>• 1E4<br>• 1E5<br>• 1E6                                                              | <ul> <li>Indicates a limit on the number of code violations accepted by the unit over a single T1/E1 before the unit switches controller cards.</li> <li>1E3 - 1 out of every 1,000 bits on a single T1/E1 contains a CV.</li> <li>1E4 - 1 out of every 10,000 bits on a single T1/E1 contains a CV.</li> <li>1E5 - 1 out of every 100,000 bits on a single T1/E1 contains a CV.</li> <li>1E6 - 1 out of every 1,000,000 bits on a single T1/E1 contains a CV.</li> </ul> |  |  |
| DSXLAISRLY      | Y/N  | Y or [N]                                                                                                    | <ul> <li>Identifies status of DSX LAIS alarm relay.</li> <li>Yes (Y) - enables alarm</li> <li>No (N) - disables alarm</li> </ul>                                                                                                    |  |  |
| DSXLBKDETECTION | ENUM | One of the following: <ul> <li>DISABLE</li> <li>CSU</li> <li>NIU</li> <li>M13INBAND</li> <li>UNAVAIL</li> </ul>                     | Identifies for each T1/E1 interface<br>whether the T1/E1 will respond to<br>loopback requests.                                                                                                    |  |  |
| DSXLOSRLY       | Y/N  | Y or [N]                                                                                                    | Identifies status of DSX LOS alarm relay.<br>• Yes (Y) - enables alarm<br>• No (N) - disables alarm                                                                                                    |  |  |
| DSXPROTTHRS     | INT  | 1-28                                                                                                    | Number of Enabled lines that must fail before a protection switch occurs.                                                                                                    |  |  |
| DSXXCVRLY       | Y/N  | Y or [N]                                                                                                    | Identifies status of DSX XCV alarm relay.<br>• Yes (Y) - enables alarm<br>• No (N) - disables alarm                                                                                                    |  |  |
| LBO             | ENUM | One of the following:<br>• 0TO133<br>• 133TO266<br>• 266TO399<br>• 399TO533<br>• 533TO655<br>• MINUS7R5<br>• E10TO3000<br>• UNAVAIL | Identifies the line length for each T1 inter-<br>face according to the distance from the<br>MX2810 to the DTE device.<br>• 0TO133, 133TO266, 266TO399,<br>399TO533, 533TO655 - distance in feet<br>• MINUS7R57.5dB length<br>• E10TO3000 - setting for E1<br>• UNAVAIL - unavailable                                                                                                    |  |  |

Table 9-9. TL1 Editing Data Dictionary for DS1 (Continued)

| Keyword | Туре | Domain                                                                       | Description                                                 |
|---------|------|------------------------------------------------------------------------------|-------------------------------------------------------------|
| LINECDE | ENUM | One of the following:<br>• AMI<br>• B8ZS<br>• E1AMI<br>• E1HDB3<br>• UNAVAIL | Identifies line code for T1/E1s to match connected devices. |

| Table 9-9. | TL1 | Editing | Data | Dictionary | for | DS1 | (Continued) |
|------------|-----|---------|------|------------|-----|-----|-------------|
|------------|-----|---------|------|------------|-----|-----|-------------|

**Table 9-10** contains entries that are used to edit or retrieve options for the equipment portion of the MX2810. When performing TL1 edit commands from this table, the value of rr should be EQPT, and the <aid>value should be one of the following:

- 400 All EQPT identifiers
- 401 Generic
- 402 Control Card A
- 403 Control Card B
- 404 Power Supply A
- 405 Power Supply B

#### Table 9-10. TL1 Editing Data Dictionary for EQPT

| Keyword                 | Туре | Domain                                                                                                    | Description                                                                  |
|-------------------------|------|----------------------------------------------------------------------------------------------------|------------------------------------------------------------------------------|
| DIAGBERT-<br>CLEARCOUNT | Y/N  | Y or [N]                                                                                                    | Clears BERT count.                                                           |
| DIAGBERTCOUNT           | INT  | 0, 1, 2,, N                                                                                                    | Error count.                                                                 |
| DIAGBERTSYNC            | ENUM | One of the following:<br>• NOSYNC<br>• SYNC                                                                                   | Identifies state of Pattern Synchronization.                                 |
| DIAGLPBKTIMEOUT         | ENUM | One of the following:<br>• DISABLE<br>• 1-MIN<br>• 5-MINL<br>• 10-MIN<br>• 15-MIN<br>• 30-MIN<br>• 45-MIN<br>• 1-HR<br>• 2-HR | Identifies the amount of time before a<br>Diagnostic Loopback will time out. |

| Keyword          | Туре | Domain   | Description                                                                                                    |
|------------------|------|----------|----------------------------------------------------------------------------------------------------|
| DIAGRESET        | Y/N  | Y or [N] | Resets Diagnostic Loopbacks.                                                                                                    |
| PSBATTERYLOWRLY  | Y/N  | Y or [N] | Identifies status of Power Supply Battery<br>Low alarm relay.<br>• Yes (Y) - enables alarm<br>• No (N) - disables alarm                                   |
| PSCHARGERFAILRLY | Y/N  | Y or [N] | Identifies status of Power Supply Charger<br>Fail alarm relay.<br>• Yes (Y) - enables alarm<br>• No (N) - disables alarm                                  |
| PSMALFNCRLY      | Y/N  | Y or [N] | Identifies status of Power Supply<br>Malfunction alarm relay.<br>• Yes (Y) - enables alarm<br>• No (N) - disables alarm                                   |
| PSPOWERFAILRLY   | Y/N  | Y or [N] | <ul> <li>Identifies status of Power Supply Power<br/>Fail alarm relay.</li> <li>Yes (Y) - enables alarm</li> <li>No (N) - disables alarm</li> </ul>       |
| PSPOWERLOWRLY    | Y/N  | Y or [N] | <ul> <li>Identifies status of Power Supply Power<br/>Low alarm relay.</li> <li>Yes (Y) - enables alarm</li> <li>No (N) - disables alarm</li> </ul>        |
| PSTEMPCRITRLY    | Y/N  | Y or [N] | <ul> <li>Identifies status of Power Supply Temperature Critical alarm relay.</li> <li>Yes (Y) - enables alarm</li> <li>No (N) - disables alarm</li> </ul> |
| PSTEMPHIGHRLY    | Y/N  | Y or [N] | <ul> <li>Identifies status of Power Supply Temperature High alarm relay.</li> <li>Yes (Y) - enables alarm</li> <li>No (N) - disables alarm</li> </ul>     |
| CARDSWRLY        | Y/N  | Y or [N] | Identifies status of Controller Card Protec-<br>tion Switch relay.<br>• Yes (Y) - enables alarm<br>• No (N) - disables alarm                              |
| CARDREMRLY       | Y/N  | Y or [N] | Identifies status of Control Card Removal<br>relay.<br>• Yes (Y) - enables alarm<br>• No (N) - disables alarm                                             |

| Keyword        | Туре | Domain   | Description                                                                                                    |
|----------------|------|----------|----------------------------------------------------------------------------------------------------|
| PSCARDREMRLY   | Y/N  | Y or [N] | Identifies status of Power Supply Card<br>Removal relay.<br>• Yes (Y) - enables alarm<br>• No (N) - disables alarm      |
| PSINPUTFAILRLY | Y/N  | Y or [N] | Identifies status of -48V Input Fail relay.<br>• Yes (Y) - enables alarm<br>• No (N) - disables alarm                   |
| SYSCARDARLY    | Y/N  | Y or [N] | Identifies status of System Controller Card<br>A alarm relay.<br>• Yes (Y) - enables alarm<br>• No (N) - disables alarm |
| SYSCARDBRLY    | Y/N  | Y or [N] | Identifies status of System Controller Card<br>B alarm relay.<br>• Yes (Y) - enables alarm<br>• No (N) - disables alarm |

Table 9-10. TL1 Editing Data Dictionary for EQPT (Continued)

### **TL1 Loopback Commands**

The OPR-LPBK and RLS-LPBK commands are provided as an alternative to ED commands to perform loopbacks through TL1. The general format for these commands is as follows:

OPR-LPBK-{T1|T2|T3}:<tid>:<ctag>::<locn>,,,<lpbktype>;

RLS-LPBK-{T1|T2|T3}:<tid>:<ctag>::<locn>,,,<lpbktype>;

 Table 9-11 describes each of the DS3 loopbacks that can be initiated or released with these commands.

| Verb | MOD2 | <aid>*</aid> | <locn></locn> | <lpbktype></lpbktype> | Description                          |
|------|------|--------------|---------------|-----------------------|--------------------------------------|
| OPR  | T3   | 3xy          | NEND          | LINE                  | Initiates the DS3 Line Loopback      |
| RLS  | T3   | Зху          | NEND          | LINE                  | Releases the DS3 Line Loopback       |
| OPR  | T3   | Зху          | NEND          | DIGLPBK               | Initiates the DS3 Digital Loopback   |
| RLS  | T3   | 3xy          | NEND          | DIGLPBK               | Releases the DS3 Digital Loopback    |
| OPR  | T3   | 3xy          | NEND          | TERMINAL              | Initiates the DS3 Network Loopback   |
| RLS  | T3   | 3xy          | NEND          | TERMINAL              | Releases the DS3 Network Loopback    |
| OPR  | T3   | 3xy          | FEND          | LINE                  | Initiates the DS3 Remote Loopback    |
| RLS  | T3   | 3xy          | FEND          | LINE                  | Releases the DS3 Remote LoopbacK     |
| OPR  | T3   | 3xy          | FEND          | ALLT1                 | Initiates the DS3 All T1/E1 Loopback |
| RLS  | T3   | 3xy          | FEND          | ALLT1                 | Releases the DS3 All T1/E1 Loopback  |
| RLS  | T3   | Зху          |               |                       | Releases any active DS3 Loopback     |

Table 9-11. DS3 TL1 Loopback Commands

\* The value of xy may be 00 through 03.

Table 9-12 describes each of the DS2 loopbacks that can be initiated or released with these commands.

Table 9-12. DS2 TL1 Loopback Commands

| Verb | MOD2 | <aid>*</aid> | <locn></locn> | <lpbktype></lpbktype> | Description                        |
|------|------|--------------|---------------|-----------------------|------------------------------------|
| OPR  | T2   | 2xy          | NEND          | NETWORK               | Initiates the DS2 Network Loopback |
| RLS  | T2   | 2xy          | NEND          | NETWORK               | Releases the DS2 Network Loopback  |
| RLS  | T2   | 2xy          |               |                       | Releases any active DS2 Loopback   |

\* The value of xy may be 01 through 07, corresponding to the desired DS2 channel.

**Table 9-13** describes each of the DS1 loopbacks that can be initiated or released with DS1 TL1 loopback commands.

| Verb | MOD2 | <aid>*</aid> | <locn></locn> | <lpbktype></lpbktype> | Description                                   |
|------|------|--------------|---------------|-----------------------|-----------------------------------------------|
| OPR  | T1   | 1xy          | NEND          | NETWORK               | Initiates the DS1 Tributary Loopback          |
| RLS  | T1   | 1xy          | NEND          | NETWORK               | Releases the DS1 Tributary Loopback           |
| OPR  | T1   | 1xy          | NEND          | TERMINAL              | Initiates the DS1 Analog Loopback             |
| RLS  | T1   | 1xy          | NEND          | TERMINAL              | Releases the DS1 Analog Loopback              |
| OPR  | T1   | 1xy          | NEND          | DIGNET                | Initiates the DS1 Digital Line/Net Loopback   |
| RLS  | T1   | 1xy          | NEND          | DIGNET                | Releases the DS1 Digital Line/Net<br>Loopback |
| OPR  | T1   | 1xy          | NEND          | CODEC                 | Initiates the DS1 Codec Line/Net Loopback     |
| RLS  | T1   | 1xy          | NEND          | CODEC                 | Releases the DS1 Codec Line/Net Loopback      |
| OPR  | T1   | 1xy          | FEND          | DS1FEAC               | Initiates the DS1 Remote Loopback             |
| RLS  | T1   | 1xy          | FEND          | DS1FEAC               | Releases the DS1 Remote Loopback              |
| OPR  | T1   | 1xy          | FEND          | CSULPBK               | Initiates the DS1 CSU Loopback                |
| RLS  | T1   | 1xy          | FEND          | CSULPBK               | Releases the DS1 CSU Loopback                 |
| OPR  | T1   | 1xy          | FEND          | CSUBERT               | Initiates the DS1 CSU Loopback w/BERT         |
| RLS  | T1   | 1xy          | FEND          | CSUBERT               | Releases the DS1 CSU Loopback w/BERT          |
| RLS  |      |              |               |                       | Releases any active DS1 Loopback              |

Table 9-13. DS1 TL1 Loopback Commands

The value of xy may be 01 through 28, corresponding to the desired DS12 channel.

\*

This page is intentionally blank.

# Appendix A Acceptance Test Procedure

## 1. OVERVIEW

This document describes the procedures to be used in performing acceptance testing of ADTRAN's Total Access MX2810 M13 Multiplexer. It is assumed that the MX2810 has already been installed, powered-up, equipped and cabled to the DSX-1 and DSX-3 or connecting equipment (e.g., DCS) according to the specifications described in the MX2810 Chassis Practice and local operating company procedures.

This Acceptance Test Procedure (ATP) document assumes testing will be done via bit error rate tests (BERT) between the DSX-3 or associated connecting equipment and the DSX-1 or associated connecting equipment, using appropriate DS3/DS1 test equipment. An alternate method of testing involves the use of an ADTRAN Test Access Module (TAM), also called a Streaker Card (P/N 1185005L1). The TAM provides the ability to test DS3 and DS1 cabling integrity following chassis installation and power-up. (No MX2810 Common Control Unit cards are required.) Additional TAM information can be obtained from ADTRAN. That method of testing is well documented in the *TAM Job Aid* (P/N 61185005L1-22) and will not be addressed in this document.

The MX2810 is an M13 multiplexer used to consolidate 28 DS1s onto a DS3. The unit can be equipped in various ways. The first step is to take inventory of the equipment installed. This determines what tests can be performed. In general, this document addresses the following areas:

- equipment, system and alarm configuration
- Bit Error Rate Testing
- alarm verification
- · redundancy/protection switching tests
- configuring the MX2810 for remote access
- restoring the system to default configuration
- final system configuration
- completing the Acceptance Test Procedures Checklist

### 2. EQUIPMENT VERIFICATION

The installed configuration determines the level of redundancy the unit supports. There may be one or two Power Supply Units (PSUs) and Controller Card Units (CCUs) present. A single Power Supply and Controller are required for operation without redundancy. Equipping the shelf with two of each provides full redundancy. The Power Supply Units are the smaller modules on the left side. The Controller Card Units are the larger modules toward the center and right of the shelf. Visually note which cards are installed in the chassis under test.

### 3. SYSTEM CONFIGURATION

Before the required tests can be performed, a minimal amount of configuration must be performed on the MX2810. It is necessary to gain access to the Provisioning menus through the Craft Port, then set the desired parameters for the DS1 ports, the DS3 port, and the alarm attributes. The following paragraphs step through the process.

## Accessing the Craft Port

The MX2810 has a female DB-9 port labeled **CRAFT** on the left side of the front panel. This port should be connected to the **COM** port on a computer or dumb terminal using a standard DB9-male-to-DB9 female straight-wired RS232 cable. Make these connections and start up a terminal emulation program if using a computer (e.g., HyperTerminal, Procomm, Crosstalk, etc.), set to VT100 emulation, and a character format of 9600, N, 8, 1. Press the ENTER key several times. A username prompt should appear. The default username is "username". The default password is "password". The input characters for username and password are not case sensitive. After the logon and password are accepted, the MX2810 Main Menu should appear. This is the screen from which all other management and control functions are accessed.

## **Provisioning the DS3 Port**

In order for the MX2810 to correctly pass traffic through the system, the DS3 and DS1 ports need to be properly configured. The provisioning of the DS3 port will be done in this section, and the provisioning of the DS1 ports will be covered in the next.

#### NOTE

The ENTER key is used to select a function, and the ESC key is used to back up a level in the menu system.

Follow these procedures to configure DS3 ports.

1. From the Main Menu, select Configuration (3), and then select Network Interface (1). The Network Configuration screen should appear. Set each of the options on this screen as referenced below.

#### NOTE

To change an option, simply enter the corresponding number, press ENTER, and follow the prompts.

**DS3** Configuration

- Framing = C-Bit (default = M13)
- Line Length = Use 0-225 ft. (default) or 225-450 ft., depending on the distance to the DS3 Cross connect panel or connecting equipment.
- Timing = Local (default = Loop)

#### NOTE

The timing must be set to Local to ensure DS3 frame synchronization and error-free testing during bit error tests, especially when performing tests to a DS3 loopback. Normal operation generally requires that this attribute be set back to Loop (system default) after all acceptance tests are completed. One exception to the rule is when connecting two MX2810s together on a back-to-back basis (DS3s facing one another). In that case, one MX2810 must be set to Local and the other to Loop.

- Remote Loopbacks = FEAC/C-Bit (default)
- XCV Threshold = Disabled (default)

Protection Configuration

- Active Controller = A (default)
- Max Switch Threshold = 3 (default)
- Min. Switching Period (sec.) = 10 (default)

Miscellaneous

• Loopback Time Out = 1 hr. (default)

DS2 Configuration (No changes are required to DS2 configuration.)

- DS2 #1 = M12(4xT1)
- DS2 #2 = M12(4xT1)
- DS2 #3 = M12(4xT1)
- DS2 #4 = M12(4xT1)
- DS2 #5 = M12(4xT1)
- DS2 #6 = M12(4xT1)
- DS2 #7 = M12(4xT1)
- 2. Press the **Esc** key to get back to the main Configuration menu.

### **Provisioning the DS1 Ports**

- From the main Configuration menu, select T1/E1 Interface (2). The Configure T1/E1 Interface menu should appear. Since there are 28 DS1 ports to configure, and all of them need to be set identically during acceptance testing, the Set Multiple provisioning feature of the MX2810 is used during this step. Note, however, that in most instances, no changes are required because the specified settings are system defaults.
- To use the Set Multiple feature, select the attribute from the Configure T1/E1 Interface screen. From the Set Multiple screen, confirm that First = 1 and Last = 28. If not, make the necessary corrections. Select State (3) to toggle the State as necessary until the correct setting is displayed, and select Apply settings (4) to set all 28 DS1s to that mode. Press ESC *twice* to return to the Configure T1/E1 Interface menu.

- 3. Select T1/E1 State (1). If all channels are set to Auto Enable (default), press Esc to get back to the Configure T1/E1 Interface menu and proceed to the next step. If not, perform the Set Multiple routine referenced above.
- 4. Select T1/E1 Line Coding (2). If all channels are set to B8ZS (default), press ESC to get back to the Configure T1/E1 Interface menu, and proceed to the next step. If not, perform the Set Multiple routine accordingly.
- 5. Select T1/E1 Line length (3). If all channels are set correctly (0-133, 133-266, 266-399, 399-533 or 533-655 feet) as appropriate for the installation, proceed to the next step. If not, perform the Set Multiple routine accordingly.
- 6. None of the other settings are important to the acceptance testing process. As such, they are not addressed here.
- 7. Press the ESC key to get back to the main Configuration menu.

## **Alarm Relay Configuration**

Although there are numerous alarm configuration options available on the MX2810, our interest here is to have the ability to generate only one Critical, one Major, and one Minor alarm. This confirms that the alarm contacts are wired/operating correctly and transmitting the appropriate alarm conditions to the office alarm panel, DANTEL system, etc. These steps are required during subsequent alarm testing/verification.

- 1. From the main Configuration menu, select System Management (3). Next, select Alarm Relay Configuration (4) to get to the Alarm Relay Configuration screen.
- 2. As necessary, toggle the DS3 LOS (2) state to Enabled. This forces generation of a Critical alarm when the DS3 port sees a Loss of Signal condition.
- 3. As necessary, toggle the T1/E1 LOS (8) state to Enabled. This forces generation of a Major alarm when a DS1 port sees a Loss of Signal condition.
- 4. As necessary, toggle the DS3 FEAC (5) state to Enabled. This forces generation of a Minor alarm when a DS1 port sees a Loss of Signal condition, and the DS3 is hard looped back, as will be the case during the Alarm Testing process.

### 4. OVERALL SYSTEM AND CABLING TEST

Now that the system has been properly provisioned for acceptance testing, we can proceed with the actual acceptance testing of the system. The first key test is to verify that the MX2810 can pass traffic between the DS1 and DS3 ports. Three different methods of testing are presented. *One* of the three should be selected, based on test equipment availability and network configuration. All of the tests are performed at the DSX-1 and DSX-3 cross-connect bays or connecting equipment so that both the MX2810 circuitry and the office cabling are tested.

### DS1 to DS3 Head-to-Head Test

This test is ordinarily a two-person operation, and it is the preferred means of testing system and cabling integrity. It tests one DS1 channel at a time, using a DS1 test set at the DSX-1 cross-connect panel or connecting equipment, and a DS3 test set at the DSX-3 or connecting equipment location.

Equipment required:

- 1 DS1 test set capable of running a BERT
- 1 DS3 test set capable of accessing and running a BERT on a single DS1
- 1. At the DSX-3 cross-connect panel or connecting equipment, properly connect the DS3 test set to the DS3 coming from the MX2810. *Confirm transmit and receive integrity*, an integral step in the process.
- 2. Configure the DS3 test set for C-Bit Framing, the appropriate LBO, and set to drop out DS1 #1. Configure the DS1 BERT to run in ESF/B8ZS mode, using QRSS or other preferred test pattern. Confirm that the MX2810 sees a good DS3 signal. The DS3 STATUS LED should be solid green on the Active Controller, and the DS3 test set should be in frame synchronization with the MX2810.
- 3. At the DSX-1 cross-connect bay or connecting equipment, connect the DS1 test set to the first DS1 channel of the MX2810. Configure the test set for the same framing, line code and BERT pattern as the DS3 test set. Confirm a good, error-free BERT for a minimal period, such as 15 seconds.
- 4. Repeat for DS1 channels 2-28 by moving the DS1 test cables and reconfiguring the DS3 test set to drop out the appropriate DS1 channel under test.
- 5. The MX2810 is in an alarm condition because of the previously tested and now unterminated DS1 ports, but this should not prohibit a successful BERT between the DS1 and DS3 test sets on the channel under test.
- 6. Leave this test setup in place, as it will be used during the redundancy testing portion of this document. *Proceed to Alarm Verification.*

### DS1 Daisy-chain to DS3 (Hard) Loopback

This test can be performed single-handedly, and it can be used only if DS1s are terminated at the DSX1. It loads all 28 ports of the MX2810 with traffic at the same time, but it does *not* confirm DS3 cabling integrity (transmit Vs. receive).

Equipment required:

- 1 DS1 test set for running a BERT
- 28 DS1 bantam test cords
- 1 DS3 test cord
- 1. At the DSX-3 cross-connect panel or connecting equipment, loop the DS3 from the MX2810 back on itself. Confirm that the MX2810 sees a good DS3 signal. The **DS3 STATUS** LED should be solid green on the Active Controller, and the DS3 test set should be in frame synchronization with the MX2810.
- 2. At the DSX-1 cross-connect panel, insert the **Transmit** of the DS1 test set into the **Input** of the first DS1 channel of the MX2810.
- 3. At the DSX-1, install a bantam test cord from the **Output** of the first DS1 channel to the **Input** of the second, then connect a second bantam test cord from the **Output** of the second DS1 channel to the **Input** of the third DS1 channel. Repeat this procedure for all 28 DS1 channels.
- 4. Connect the **Output** of the 28th DS1 channel to the **Receive** of the DS1 test set.

- 5. Set the test set options for ESF/B8ZS, and run a standard BERT using QRSS or other preferred test pattern(s).
- 6. All alarms should clear on the MX2810, and the BERT should run error free for a minimal period, such as 15 seconds. Troubleshoot as necessary.
- 7. Leave this test setup in place, as it will be used during the redundancy testing portion of this document. *Proceed to Alarm Verification.*

## DS1 to DS3 (Hard) Loopback

This test requires minimal test equipment, tests one DS1 at a time, and can be performed single-handedly. *It does not verify DS3 cabling integrity (transmit Vs. receive) to the DSX3 or connecting equipment.* 

Equipment required:

- 1 DS1 test set capable of running a BERT test
- 1 DS3 test cord

Follow these procedures to test one DS1 at a time.

- 1. At the DSX-3 cross-connect panel or connecting equipment, loop the DS3 from the MX2810 back on itself. Confirm that the MX2810 sees a good DS3 signal. The **DS3 STATUS** LED should be solid green on the Active Controller, and the DS3 test set should be in frame synchronization with the MX2810.
- 2. At the DSX-1 cross-connect bay or connecting equipment, insert the **Transmit** of the DS1 test set to the DS1 **Input** of the first channel of the MX2810. Connect the **Receive** of the test set to the **Output** of the first DS1 channel of the MX2810.
- 3. Configure the DS1 test set for ESF/B8ZS and the desired BERT pattern, such as QRSS.
- 4. All alarms should clear on the MX2810, and the BERT should run error free for a minimal period, such as 15 seconds. Troubleshoot as necessary.
- 5. Repeat the above procedure for DS1 channels 2-28. The MX2810 will be in an alarm condition because of the unterminated DS1 ports, but this should not prohibit a successful BERT.
- 6. Leave this test setup in place, as it will be used during the redundancy testing portion of this document. *Proceed to Alarm Verification.*

## 5. ALARM VERIFICATION

The MX2810 has three sets of alarm relay contacts available for connection to external alarm systems. They are located on the back panel and are designated as **Critical**, **Major** and **Minor**. Normally **Open** and **Common** contacts are available for each of the relay outputs.

In the section above, a test scenario was designed to activate each of the relays. The **CRI** (Critical) alarm is activated when the DS3 port experiences a Loss of Signal (LOS) event. The **MAJ** (Major) alarm is activated when one of the 28 DS1 ports experiences a Loss of Signal. The **MIN** (Minor) alarm is activated when one of the 28 DS1 ports experiences a Loss of Signal event, and the DS3 is hard looped back on itself, therefore appearing as a **FEAC** (Far End Alarm and Control) alarm. FEAC alarms occur only when the system is provisioned for C-Bit framing; hence the reason for performing acceptance testing in that mode.

Alarm testing procedures are documented below. Testing of autonomous alarm reporting, such as to NMA, first requires that the system be configured for remote access. Those procedures are covered in Configuring The MX2810 For Remote Access on page A-10.

### **Critical Alarm Relay Test**

This test actuates the Critical alarm relay contacts.

- 1. Ensure that the DS3 is not in alarm. The easiest way to do this is to place a hard loopback of the DS3 toward the MX2810 using a test cord at the DSX-3 cross-connect panel or connecting equipment.
- 2. With the loopback in place, all alarms should clear on the Controller Module DS3 port. The **DS3 STATUS** LED should be solid green on the Active Controller).
- 3. Remove the loopback from the DS3, and ensure that no other DS3 signal is entering the MX2810 through the DSX-3 cross-connect bay or connecting equipment, such as DCS.
- 4. The MX2810 should go into Critical alarm, thus closing the relay contacts and sending the alarm to the alarm monitoring equipment.
- 5. Verify that the alarm is being properly reported as a Critical alarm).

### **Major and Minor Alarm Relay Test**

This test actuates the Major and Minor alarm relay contacts.

- 1. Ensure that the DS3 is not in alarm. The **DS3 STATUS** LED should be solid green on the Active Controller. The easiest way to do this is to once again re-install a hard loopback of the DS3 toward the MX2810.
- 2. Ensure that the 28 DS1s are out of alarm. The easiest way to accomplish this is as follows:
  - At the DSX-1 cross-connect, insert the **Transmit** of the DS1 test set into the **Input** of the first DS1 channel of the MX2810. Install a bantam test cord from the **Output** of the first DS1 channel to the **Input** of the second DS1 channel. Then connect a second bantam test cord from the **Output** of the second DS1 channel to the **Input** of the third DS1.
  - Repeat this procedure for all 28 DS1 channels. Connect the **Output** of the 28th DS1 channel to the **Receive** of the DS1 test set. Configure the test set for ESF/B8ZS and run a standard BERT test using QRSS or other preferred test pattern(s).
- 3. At this point, nothing should be in alarm. The **DS1 STATUS** LEDs should all be solid green on the Active Controller. Remove any one of the bantam cords from the DSX bay. This causes a DS1 LOS alarm, which results in the actuation of the **Major** alarm relay. Also, since the DS3 is hard looped back on itself, so the DS3 is not in alarm, a **FEAC** alarm occurs to signify an alarm at the DS1 level reported by the far end (C-Bit framing enables this feature), resulting in the actuation of the **Minor** alarm relay.
- 4. Verify that the **Major** and **Minor** alarms are being properly reported to the office alarm monitoring equipment.

## 6. VERIFICATION OF SYSTEM REDUNDANCY

This section addresses the redundancy features of the MX2810. The MX2810 supports redundancy of both the Power Supply and Controller Modules. The equipment configuration (nonredundant vs. redundant and type of power redundancy) are useful in determining what can and cannot be tested. The following sections describe the tests for various configurations.

## **Power Supply Redundancy**

When installed, the MX2810 can be wired to have either one or two -48 VDC power feeds **A** and **B**. In addition, the MX2810 chassis can be equipped with either one or two Power Supply modules. Test scenarios for the two most common configurations follow. Testing of the other configurations is nothing more than a subset of what follows.

### Single Power Supply Module / Dual Power Feeds

When the MX2810 is equipped with only a single Power Supply module, there is no protection against a failure of the module itself. However, the single Power Supply is capable of utilizing the **A** and **B** power feeds to protect against a failure in one of the power sources feeding the shelf. To verify that the MX2810 is properly utilizing the **A** and **B** power feeds, the following procedure is recommended.

- 1. With the MX2810 installed and operating normally, go to the fuse panel at the top of the bay, and remove the fuse corresponding to the **A** power feed for the MX2810 shelf. This should have no effect on the operation of the shelf or customer service, as the MX2810 is now operating on the **B** power feed.
- 2. Reinsert the fuse for the **A** power feed.
- 3. Now, remove the **B** power feed fuse for the MX2810 shelf. Once again, there should be no effect on the operation of the shelf, as the MX2810 is now operating on the **B** power feed.
- 4. Reinsert the fuse for the **B** power feed.

#### **Dual Power Supply Modules / Dual Power Feeds**

When the MX2810 is equipped with two Power Supply modules and also wired to support dual power feeds, the shelf is protected against a failure of either of the Power Supply cards, as well as a failure of one of the power sources feeding the shelf. Use the following procedure to confirm the operation of this fully redundant configuration:

- With the MX2810 installed and operating normally, remove the A Power Supply card (the one on the left). This should have no effect on the operation of the shelf, as the MX2810 is now operating on the B Power Supply.
- 2. Go to the fuse panel at the top of the bay, and remove the fuse corresponding to the **A** power feed. This should have no effect on the operation of the shelf, as the **B** Power Supply is now running on the **B** power feed.
- 3. Reinsert the fuse for the **A** power feed.
- 4. Remove the fuse corresponding to the **B** power feed to the shelf. Again, this should have no effect on the operation of the shelf, as the **B** Power Supply is now operating on the **A** power feed.

- 5. Reinsert the fuse for the **B** power feed.
- 6. Reinsert the A Power Supply into the MX2810 chassis.
- 7. Remove the **B** Power Supply card (the one on the right). This should have no effect on the operation of the shelf, as the MX2810 is now operating on the **A** Power Supply.
- 8. Go to the fuse panel at the top of the bay, and remove the fuse corresponding to the **A** power feed. This should have no effect on the operation of the shelf, as the **A** Power Supply is now running on the **B** power feed.
- 9. Reinsert the fuse for the **A** power feed.
- 10. Remove the fuse corresponding to the **B** power feed to the shelf. Again, this should have no effect on the operation of the shelf, as the **A** Power Supply is now operating on the **A** power feed.
- 11. Reinsert the fuse for the **B** power feed.
- 12. Reinsert the **B** Power Supply into the MX2810 chassis.
- 13. Confirm that both power supplies and power feeds are functioning as normal. Front panel LEDs identify problems with the power supplies, but the inputs can be tested only via VOM.

### **Controller Card Redundancy**

The MX2810 can be equipped with either one or two Controller modules. The Controller contains all of the critical circuitry, including the DS3 interface, DS1 interfaces, management and communications hardware/firmware, etc. If the MX2810 is equipped with only one Controller, there is no protection against failure. If a failure does occur to the Controller, an alarm is initiated, and the front panel LEDs reflect the condition. The **ACT** LED is either solid or flashing red).

If the MX2810 is equipped with two Controller modules, all traffic is protected and can be switched over to the Standby Controller in the event of a card failure. The following procedures demonstrate the functionality of a Controller switchover.

- 1. Using the BERT setup that should still be in place from previous testing, ensure that the system is still passing traffic error free.
- 2. Log into the MX2810 (if necessary) via the craft port to get to the Main Menu screen. From there, select Configuration (3), followed by Network Interface (1) and Active Controller (6).
- 3. This shows which Controller (A or B) is currently Active. If the A Controller is Active, select Controller B as the Active Controller. This forces a switch to the B Controller, which is acting as a hot standby. If the B Controller is the Active Controller, force a switch to the A Controller.
- 4. Traffic is interrupted momentarily during the switch, but quickly returns to error-free performance again on the new Controller.
- 5. Although either Controller can be the Active Controller, for consistency, the A Controller should be left as the Active one.

#### NOTE

Repeat the log-in sequence in Step 2 after each protection switch.

## 7. CONFIGURING THE MX2810 FOR REMOTE ACCESS

The MX2810 supports either Ethernet (10Base-T) or X.25 communication for remote management. In the event the MX2810 is to be remotely accessible, the process below can be used to configure the system for remote access and to confirm proper operation.

Assuming remote access will occur via Ethernet 10Base-T Telnet session, confirm the 10Base-T cable is connected to the appropriate hub/port at one end and to the MX2810 Ethernet port at the other. Perform the following from the front panel **craft** port following a successful log in:

- 1. From the Main Menu, select Configuration (3), followed by System Management (3).
- 2. From the System Management Configuration screen, select Local IP Address (1). Enter the correct IP address, such as 10.13.254.27, as provided by appropriate engineering personnel.
- 3. Also from the System Management Configuration screen, enter the correct Gateway and Subnet Mask addresses.

Once the IP address info has been entered into the system, the final step in the process involves assigning a Target ID (TID) to the system. Once again, this information should be furnished by the appropriate engineering personnel. An example of a TID is HSTNTXCA01012308S1, where the first 8 characters are the Office CLLI, followed by an 8-character relay rack location and a 2-character shelf ID. The entire TID is limited to no more than 20 characters.

The following procedures describe the process of inventorying the TID.

- 1. From the Main Menu, select Configuration (3), followed by System Management (3).
- 2. From the System Management Configuration screen, select Circuit Identification (16).
- 3. From the Equipment Identification screen, select Unit ID (1).
- 4. Enter the TID exactly as documented.

Assuming the proper Data Communications Network routing translations have been performed by DCN administration personnel, attempt remote access via Telnet Session to the shelf from a secure terminal or server. DCN personnel should be able to do this. Work with DCN personnel as necessary to troubleshoot problems.

Once the Ethernet connectivity is established to the shelf, NMA personnel may also be contacted to confirm NMA accessibility for Autonomous alarming and/or remote provisioning/maintenance.

With Ethernet connectivity, remote personnel also have access to the craft interface screens. Those screens, the same ones available via the local **craft** port, will provide access to all OAM&P (Operations, Administration, Maintenance and Provisioning) functions.

For those situations where X.25 is the transport medium for providing remote access to the shelf, the Controllers have a built-in PAD and require no settings on the MX2810. The RS232 Data Communication Interface on the shelf backplane is used for that type of connectivity.

#### NOTE

MX2810 chassis equipped with X.25 as opposed to Ethernet connectivity will be limited to TL1 provisioning and maintenance; that is, craft-interface accessibility does not exist.

Once the system has been configured for remote access and tested satisfactorily in that regard, Autonomous alarm reporting to NMA can then be tested. NMA personnel need to access the shelf, perform the required login sequence and enable Autonomous alarm reporting. Once that activity has been performed successfully, alarms should be seen by the NMA system. This process should be verified during acceptance testing unless local policy dictates otherwise.

### 8. RESTORATION OF DEFAULT SETTINGS

After all Acceptance Tests have been successfully completed, the MX2810 can be restored to its default settings by following the procedures below.

- 1. Log into the MX2810, if necessary, via the craft port. From the Main Menu, select Configuration (3), followed by Utilities (4) and Load Default Settings (1).
- 2. Once the settings have been retrieved and loaded into the system, Command Accepted appears at the bottom of the screen. The Standby Controller always maintains an exact copy of the Active Controller's attributes. Confirm that all settings are as expected via the craft port.
- 3. Normalize all loopbacks as appropriate, and restore all cabling and DSX panels to normal.

Office and Autonomous alarms may be generated as a result of performing Step 3, above. DS3 alarms can be cleared by looping the DS3 back toward the MX2810 and setting the MX2810 Timing to Local via the craft port by selecting Configuration (3), Network Interface (1) and Timing (3) from the Main Menu, or by ensuring continuity to and proper provisioning of the MX2810 and connecting equipment.

At the DS1 level, the MX2810 has three Service States. They operate as follows:

- Disabled No signal continuity exists through the MX2810, and no alarms are detected or transmitted.
- Enabled Signal continuity and alarming are always enabled.
- Auto Enable (default) Signal continuity and alarming exist only after a DS1 signal is detected at the DS1 input to the MX2810. Once a signal is detected, the only way to disable alarming is to momentarily toggle the DS1 channel to the Disable state as follows:

From the Main Menu, select Configuration (3), T1/E1 Interface (2) and T1 State (1). From the T1/E1 State screen, enter the DS1# in question, and then select Disabled (1) to disable signal continuity and alarm transmission. Repeat the process of selecting the DS1 from the T1/E1 State screen, but this time select Auto Enable (3) to once again provision the slot/channel for service. No alarms are transmitted until a DS1 signal has been detected and removed, or an unframed signal is detected.

## 9. FINAL SYSTEM CONFIGURATION (TRAFFIC READINESS)

After the previous tests are successfully completed and the default settings are restored, the MX2810 can be considered ready for customer traffic. Specific provisioning of the DS3, DS1, and other options is determined by circuit orders and local practices.

## 10. MX2810 ATP CHECKLIST/SIGN-OFF

Use Table A-1 to identify the MX2810 configuration, identify tests performed, etc.

| Table A-1. | MX2810 | ATP | Checklist |
|------------|--------|-----|-----------|
|------------|--------|-----|-----------|

| Acceptance Test Procedure Steps                                                | Completed                    |  |  |  |  |  |
|--------------------------------------------------------------------------------|------------------------------|--|--|--|--|--|
| Verification of Installed Configuration (Identify the installed configuration) |                              |  |  |  |  |  |
| Dual Power Supplies / Dual Power Feeds                                         |                              |  |  |  |  |  |
| Dual Power Supplies / Single Power Feed                                        |                              |  |  |  |  |  |
| Single Power Supply / Dual Power Feeds                                         |                              |  |  |  |  |  |
| Single Power Supply / Single Power Feed                                        |                              |  |  |  |  |  |
| Dual Controllers                                                               |                              |  |  |  |  |  |
| Single Controller                                                              |                              |  |  |  |  |  |
| Configuring the MX2810 for Test                                                |                              |  |  |  |  |  |
| Accessing the Craft Port                                                       |                              |  |  |  |  |  |
| Provisioning the DS3 Port                                                      |                              |  |  |  |  |  |
| Provisioning the DS1 Ports                                                     |                              |  |  |  |  |  |
| Alarm Relay Configuration                                                      |                              |  |  |  |  |  |
| Overall System and Cabling Test                                                |                              |  |  |  |  |  |
| Test Access Module / Streaker Test                                             |                              |  |  |  |  |  |
| DS1 to DS3 "Head-to-Head" Test                                                 |                              |  |  |  |  |  |
| DS1 Daisy-Chain to DS3 (Hard) Loopback                                         |                              |  |  |  |  |  |
| DS1 to DS3 (Hard) Loopback                                                     |                              |  |  |  |  |  |
| Alarm Verification                                                             |                              |  |  |  |  |  |
| Critical Alarm Relay Test                                                      |                              |  |  |  |  |  |
| Major Alarm Relay Test                                                         |                              |  |  |  |  |  |
| Minor Alarm Relay Test                                                         |                              |  |  |  |  |  |
| Power Supply Redundancy Test                                                   | Power Supply Redundancy Test |  |  |  |  |  |
| Redundancy Tests (Power Supply and Power Feed as appropriate)                  |                              |  |  |  |  |  |
| Controller Card Redundancy Test                                                |                              |  |  |  |  |  |
| Protection Switching Test                                                      |                              |  |  |  |  |  |
| Configuring the MX2810 for Remote Access                                       |                              |  |  |  |  |  |
| Remote Accessibility                                                           |                              |  |  |  |  |  |
| Autonomous Alarm Reporting                                                     |                              |  |  |  |  |  |
#### Table A-1. MX2810 ATP Checklist (Continued)

| Restoration of Default Settings                                  |     |
|------------------------------------------------------------------|-----|
| Additional Tests (Document additional tests/checks performed bel | ow) |
| 1. Autonomous alarm reporting (e.g., NMA)                        |     |
| 2.                                                               |     |
| 3.                                                               |     |
| Final System Configuration (Traffic Readiness)                   |     |

| NAME:     | DATE:       |
|-----------|-------------|
| LOCATION: | RELAY RACK: |

# Appendix B Pinouts

**Table B-1**, **Table B-2**, and **Table B-3** list the pin assignments for the connectors located on the MX2810. For more information on these connectors, refer to *Section 2, Installation and Operation*.

| RJ Pin# | DB-9 | Function | Direction |
|---------|------|----------|-----------|
| 1       | 5    | GND      |           |
| 2       | 7    | RTS      | Ι         |
| 3       | 3    | TD       | Ι         |
| 4       | 6    | DSR      | 0         |
| 5       | 2    | RD       | 0         |
| 6       | 8    | CTS*     | 0         |
| 7       | 4    | DTR      | Ι         |
| 8       | 1    | DCD      | 0         |
| -       | 9    | not used | -         |

| Table B-1. | Craft Port | t Pin Assignments |
|------------|------------|-------------------|
|------------|------------|-------------------|

\* Used for hardware flow control.

| Table B-2. | LAN Port | Pin | Assignments |
|------------|----------|-----|-------------|
|------------|----------|-----|-------------|

| Pin  | Name | Description                                                                                                    |
|------|------|----------------------------------------------------------------------------------------------------|
| 1    | TD+  | The positive signal for the TD differential pair. This signal contains the serial output data stream transmitted onto the network. |
| 2    | TD-  | The negative signal for the TD differential pair (pins 1 and 2).                                                                   |
| 3    | RD+  | The positive signal for the RD differential pair. This signal contains the serial input data stream received from the network.     |
| 4, 5 |      | Not used                                                                                                    |
| 6    | RD-  | The negative signal for the RD differential pair (pins 3 and 6).                                                                   |
| 7, 8 |      | Not used                                                                                                    |

#### NOTE

Table B-3 applies to both the In and Out DSX1/E1 amphenol connectors.

| Pin | Function |        | Pin |
|-----|----------|--------|-----|
| 1   | RING 1   | TIP 1  | 33  |
| 2   | RING 2   | TIP 2  | 34  |
| 3   | RING 3   | TIP 3  | 35  |
| 4   | RING 4   | TIP 4  | 36  |
| 5   | RING 5   | TIP 5  | 37  |
| 6   | RING 6   | TIP 6  | 38  |
| 7   | RING 7   | TIP 7  | 39  |
| 8   | RING 8   | TIP 8  | 40  |
| 9   | RING 9   | TIP 9  | 41  |
| 10  | RING 10  | TIP 10 | 42  |
| 11  | RING 11  | TIP 11 | 43  |
| 12  | RING 12  | TIP 12 | 44  |
| 13  | RING 13  | TIP 13 | 45  |
| 14  | RING 14  | TIP 14 | 46  |
| 15  | RING 15  | TIP 15 | 47  |
| 16  | RING 16  | TIP 16 | 48  |
| 17  | RING 17  | TIP 17 | 49  |
| 18  | RING 18  | TIP 18 | 50  |
| 19  | RING 19  | TIP 19 | 51  |
| 20  | RING 20  | TIP 20 | 52  |
| 21  | RING 21  | TIP 21 | 53  |
| 22  | RING 22  | TIP 22 | 54  |
| 23  | RING 23  | TIP 23 | 55  |
| 24  | RING 24  | TIP 24 | 56  |
| 25  | RING 25  | TIP 25 | 57  |
| 26  | RING 26  | TIP 26 | 58  |
| 27  | RING 27  | TIP 27 | 59  |
| 28  | RING 28  | TIP 28 | 60  |
| 29  |          |        | 61  |
| 30  |          |        | 62  |
| 31  |          |        | 63  |
| 32  | FGND     | FGND   | 64  |

#### Table B-3. Amphenol Pin Assignments

# Appendix C Specifications Summary

## 1. SPECIFICATIONS AND FEATURES

This section describes the standard specifications and features incorporated in the MX2810.

### **DSX-3 Network Interface**

Channelized DS3 Line length: short (less than 225 feet) and long (greater than 225 feet) Framing format: M13 and C-bit parity Line rate: 44.736 Mbps Line interface: dual 75-ohm BNC coax female connectors

# DSX-1 Interface(s)

Line length: 0-655 feet Line rate: 1.544 Mbps Line code: AMI or B8ZS Line interface(s): two 64-pin amphenol connectors

## Clocking

Network: receive from DS3 network Local: internally generated External: receive from T1/E1 port or BITS clock from wire-wrap pins on back of chassis

### Loopbacks

#### **DS3 Network**

ANSI T1.107 compatible loopbacks Line loopbacks

#### **DS2** Interfaces

DS2 network loopbacks

#### **DSX-1** Interfaces

Local and network loopbacks

### Management

#### VT100 Terminal Interface

DB-9, EIA-232 compatible

#### **SNMP/Telnet**

Integrated 10Base-T Ethernet MIB II (RFC 1213), RFC 1215, and RFC 1407 compliant. ADTRAN Enterprise MIB for extended monitoring and control/configuration

### Alarms

External alarm contacts for critical, major, and minor alarms Normally Open (NO) and Common (C) pinout Front panel alarm cutoff switch

### **Agency Approvals**

FCC Part 15, Class A, Part 68 Industry Canada CS03 UL and CUL NEBS Level 3

### Environment

Operating:  $0^{\circ}$  to  $+50^{\circ}$ C ( $+32^{\circ}$ F to  $+122^{\circ}$ F) Storage:  $-20^{\circ}$  to  $+70^{\circ}$ C ( $-4^{\circ}$ F to  $+158^{\circ}$ F) Relative Humidity: Up to 95%, noncondensing

### Power

DC version: -48 VDC, 30 W

### **Physical**

Dimensions: 7.86" D x 17.0" W x 1.7" H Weight: 5.5 lbs. (redundant); 4.5 lbs. (nonredundant)

# Appendix D Acronyms/Abbreviations

| ACOalarm cut off                                                             |
|------------------------------------------------------------------------------|
| ACTactive                                                                    |
| AISalarm indication signal                                                   |
| ALMalarm                                                                     |
| AMIalternate mark inversion                                                  |
| Ampamphenol                                                                  |
| ANSI American National Standards Institute                                   |
| asyncasynchronous                                                            |
| BERT bit error rate test                                                     |
| bpsbits per second                                                           |
| BPV bipolar violation                                                        |
| CA communications equipment available                                        |
| CAIS carrier side alarm indication signal                                    |
| <b>CCITT</b> Consultive Committee for International Telephony and Telegraphy |
| CCVC-bit coding violation                                                    |
| CDcarrier detect                                                             |
| CESC-bit errored seconds                                                     |
| CO central office                                                            |
| CPE customer premise equipment                                               |
| CVCPcode violation C-bit parity                                              |
| CRCcyclic redundancy check                                                   |
| CS clear to send                                                             |
| CSESC-bit severely errored seconds                                           |
| CSU channel service unit                                                     |
| CTSclear to send                                                             |
| CVcoding violation                                                           |
| dBdecibel                                                                    |
| DBUdial backup                                                               |
| DCDdata carrier detect                                                       |

| DCE data communications equipment           |
|---------------------------------------------|
| DDS digital data service                    |
| DLCI data link connection identifier        |
| DS1 digital signal Level 1                  |
| DS3 digital signal Level 3                  |
| DSR data set ready                          |
| DSU data service unit                       |
| DSX-1 digital signal cross connect, Level 1 |
| DTE data terminal equipment                 |
| DTRdata terminal ready                      |
| ESerrored seconds                           |
| Eqequipment                                 |
| Eqptequipment                               |
| EXZexcessive zeros                          |
| FBEF-bit errors                             |
| FCC Federal Communications Commission       |
| FDL facility datalink                       |
| FEAC far-end alarm and control              |
| HSSI high-speed serial interface            |
| IP internet protocol                        |
| KA keep alive                               |
| LAIS loop-side alarm indication signal      |
| LANlocal area network                       |
| LCVline coding violation                    |
| LEDlight emitting diode                     |
| LESline errored seconds                     |
| LIUline interface unit                      |
| LLlocal loopback                            |
| LOFloss of framing                          |
| LOSloss of signal                           |
| MBE M-bit errors                            |
| Mbps megabits per second                    |
| MIB management information base             |
| ms millisecond                              |
| NCnormally closed                           |

| NInetwork interface                    |
|----------------------------------------|
| NMSnetwork management system           |
| NOnormally open                        |
| NRZnon-return to zero                  |
| NSAnon-service-affecting               |
| OCU office channel unit                |
| OOFout of frame                        |
| OOSout of service                      |
| PCV P-bit coding violation             |
| PESP-bit errored seconds               |
| POP point of presence                  |
| PPPpoint-to-point protocol             |
| PRF performance                        |
| PSESP-bit severely errored seconds     |
| PSTN public switched telephone network |
| PVC permanent virtual circuit          |
| RDreceive data                         |
| RDLremote digital loopback             |
| RLremote loopback                      |
| RMA return material authorization      |
| RS request to send                     |
| RTS request to send                    |
| Rxreceive                              |
| SAservice affecting                    |
| SEFSseverely errored framing seconds   |
| SESseverely errored seconds            |
| SLIP serial line internet protocol     |
| SNMPsimple network management protocol |
| SONETsynchronous optical network       |
| SR data set ready                      |
| <b>SW56</b> switched 56                |
| syncsynchronous                        |
| TAterminal equipment available         |
| TDtransmit data                        |
| TDMtime division multiplexing          |

TM.....test mode TR.....data terminal ready Tx.....transmit UAS ......unavailable seconds WAN.....wide area network XCV.....excessive coding violations

# Appendix E Glossary

| 10Base-T          | Ethernet connector which implements the IEEE standard on 24-gauge, unshielded twisted-pair wiring.                                                                                                    |
|-------------------|----------------------------------------------------------------------------------------------------|
| AMI               | Alternate Mark Inversion. A bipolar line-coding format in T1 transmission systems whereby successive ones are alternately inverted.                                                                                                    |
| ANSI              | American National Standards Institute. A nonprofit organization that coordinates voluntary standards activities in the United States.                                                                                                    |
| asynchronous      | A method of data transmission which allows characters to be sent at irregular intervals by preceding each character with a start bit followed by a stop bit.                                                                               |
| bandwidth         | The bandwidth determines the rate at which information can be sent through a channel (the greater the bandwidth, the more information that can be sent in a given amount of time).                                                         |
| baud rate         | A measure of transmission speed over an analog phone line. Baud rate measures<br>the shortest signaling elements per second in the analog signal that a modem sends<br>over an analog phone line. Does not necessarily equal the bit rate. |
| BERT              | Bit error rate test. A test that uses any of a number of stress patterns to test T3, T1, FT1, and DDS circuits.                                                                                                    |
| bipolar           | A signal containing both positive and negative amplitude components.                                                                                                    |
| bipolar violation | See <i>BPV</i> .                                                                                                    |
| bit               | A binary digit representing a signal, wave, or state as either a one or a zero. A bit is the smallest unit of information a computer can process.                                                                                          |
| bit error         | The receipt of an encoded bit that differs from what was sent by the transmitter.                                                                                                    |
| bit rate          | The speed at which bits are transmitted, usually expressed in bits per second (bps).                                                                                                    |
| bps               | Bits per second. The number of bits passing a specific point per second. Examples of common rates are kbps (one thousand bits per second) and Mbps (one million bits per second). T3 operates at 44.736 Mbps.                              |

| BPV                     | Bipolar violation. A violation in the alternate mark inversion (AMI) line code in which consecutive 1s are represented by pulses of opposite polarity. BPVs that are not intentional (B8ZS) are counted as errors. Could also be the presence of two consecutive 1 bits of the same polarity on the T-carrier line.                                                                       |
|-------------------------|----------------------------------------------------------------------------------------------------|
| bridge                  | A data communications device that connects two or more networks and forwards packets between them.                                                                                                    |
| byte                    | Generally, an 8-bit quantity of information. This term is used mainly in referring to parallel data transfer, semiconductor capacity, and data storage.                                                                                                    |
| carrier                 | The provider of the telecommunication services to the customer site. Carriers can be local telephone companies, regional telephone companies, or any inter-<br>exchange carrier such as AT&T, Sprint, or MCI.                                                                                                    |
| C-bit                   | An overhead bit in the DS3 string not used for framing, parity, or alarm indication.                                                                                                    |
| CCITT                   | Consultive Committee for International Telephony and Telegraphy. A standards organization that devises and proposes recommendations for international communications. See also <i>ANSI</i> .                                                                                                    |
| CD                      | Carrier detect. A signal generated by a modem or DSU/CSU indicating the presence of a carrier signal on a communications link.                                                                                                    |
| channel                 | A transmission path between two or more termination points, also called a circuit, facility, line, link, or path.                                                                                                    |
| channel bank            | Equipment in a telephone central office or customer premises that performs multi-<br>plexing of lower-speed digital channels into a higher-speed composite channel.<br>The channel bank also detects and transmits signaling information for each<br>channel, thereby transmitting framing information so that time slots allocated to<br>each channel can be identified by the receiver. |
| channel service<br>unit | See <i>CSU</i> .                                                                                                    |
| clocking                | An oscillator-generated signal that provides a timing reference for a transmission<br>link. A clock provides signals used in a transmission system to control the timing<br>of certain functions. The clock has two functions: (1) to generate periodic signals<br>for synchronization, and (2) to provide a time base.                                                                   |
| СРЕ                     | Customer premises equipment. All telecommunications terminal equipment<br>located on the customer premises, including telephone sets, private branch<br>exchanges (PBXs), data terminals, and customer-owned, coin-operated<br>telephones.                                                                                                    |
| craft port              | The data communications interface between the MX2810 and the control termi-<br>nal. The control terminal is used to communicate commands to the unit.                                                                                                    |

| CSU                                 | Channel service unit. A device used to connect a digital phone line coming in from the phone company to either a multiplexer, channel bank, or directly to another device producing a digital signal; for example, a digital PBX, a PC, or data communications device. A CSU performs certain line-conditioning and equalization functions, and responds to loopback commands sent from the central office. A CSU also regenerates digital signals. It monitors them for problems and provides a means of testing the digital circuit. |
|-------------------------------------|----------------------------------------------------------------------------------------------------|
| CTS                                 | Clear to send. A signal on the DTE interface indicating that the DCE is clear to send data.                                                                                                    |
| data<br>communications<br>equipment | See <i>DCE</i> .                                                                                                    |
| data service unit                   | See <i>DSU</i> .                                                                                                    |
| dB                                  | Decibel. A unit of measure of signal strength, usually the relation between a trans-<br>mitted signal and a standard signal source.                                                                                                    |
| DCE                                 | Data communications equipment. Device that provides all the functions required for connection to telephone company lines and for converting signals between telephone lines and DTE. Also see <i>DTE</i> .                                                                                                    |
| DDS                                 | Digital data service. A private line digital service for transmitting data end-to-end at speeds of 2.4, 4.8, 9.6, and 56 kbps (and, in some cases, 19.2, 38.4, or 64 kbps). The systems can use central hub offices for obtaining test access, bridging legs of multi-point circuits, and cross connecting equipment. DDS is offered on an inter-LATA (local access and transport area) basis by AT&T, and on an intra-LATA basis by the Bell operating companies.                                                                     |
| delay                               | The amount of time by which a signal is delayed. A round-trip transmission delay measurement helps detect possible causes of protocol timeouts.                                                                                                    |
| DLCI                                | Datalink communications identifier. A unique number assigned to a PVC endpoint in a frame relay network. Identifies a particular PVC endpoint within a user's access channel in a frame relay network and has local significance only to that channel.                                                                                                    |
| DS1                                 | Digital signal Level 1. Twenty-four DS0 channels make up one DS1. (Total bandwidth is 1.544 Mbps.)                                                                                                    |
| DS3                                 | Digital signal Level 3. Equivalent of 28 DS1s and 672 DS0s. (Total bandwidth is 44.736 Mbps.)                                                                                                    |
| DSU                                 | Data service unit. A device designed to transmit and receive digital data on digital transmission facilities.                                                                                                    |

| DTE            | Data terminal equipment. The end-user terminal or computer that plugs into the termination point (DCE) of a communications circuit. The main difference between the DCE and the DTE is that Pins 2 and 3 are reversed. |
|----------------|----------------------------------------------------------------------------------------------------|
| E1             | Transmission rates of 2.048 Mbps are available on T1 communication lines. See also <i>T1</i> .                                                                                                    |
| end device     | The ultimate source or destination of data flowing through a network (sometimes referred to as DTE).                                                                                                    |
| end user       | Subscriber who uses (rather than provides) telecommunications services.                                                                                                    |
| ES             | Errored seconds. A second with one or more coding violations (CVs).                                                                                                    |
| Ethernet       | Transmission protocol for packet-switching LANs.                                                                                                    |
| facilities     | The equipment used by carriers to provide communication services.                                                                                                    |
| far end        | The distant end to that being considered. Not the end where testing is being carried out.                                                                                                    |
| FCC            | Federal Communications Commission. The U.S. federal agency responsible for regulating interstate and international communications by radio, TV, wire, satel-<br>lite, and cable.                                       |
| FDL            | Facility datalink. FDL bits provide overhead communication between the terminal equipment in ESF framing.                                                                                                    |
| gateway        | A device which enables information to be exchanged between two dissimilar systems or networks.                                                                                                    |
| host computer  | The primary or controlling computer in a multiple computer operation.                                                                                                    |
| idle code      | In a T3 circuit, an idle code consists of a sequence of 1100 over the entire payload bandwidth.                                                                                                    |
| in-band        | Signaling (dialing, loopbacks, management, configuration, etc.) over the same channel used for data.                                                                                                    |
| IP             | Internet protocol. A protocol which provides for transmitting blocks of data between hosts identified by fixed-length addresses.                                                                                       |
| LAN            | Local area network. A privately owned network that offers high-speed communi-<br>cations channels to connect information processing equipment in a limited<br>geographic area.                                         |
| local loopback |                                                                                                    |

| (LL)                | A type of test used to verify the operation of the local terminal equipment, the CSU, and the connection between the two. The signal from the DTE is looped back by the CSU and is sent back to the DTE.                                                               |
|---------------------|----------------------------------------------------------------------------------------------------|
| loopback            | The technique for testing the processing circuitry of a communications device.<br>May be initiated locally or remotely via a telecommunications circuit. Device<br>being tested will echo back received test data. The results are compared with the<br>original data. |
| LOS                 | Loss of signal. Defined as a line state in which no pulses are received for 175 bit positions.                                                                                                    |
| M13                 | DS1/DS3 multiplexer that combines up to 28 DS1 channels into one DS3 channel. Uses two-stage, bit synchronous TDM.                                                                                                    |
| Mbps                | Megabits per second (one million bits per second).                                                                                                    |
| MIB                 | Management information base. A database of network management information used by SNMP.                                                                                                    |
| modem               | Acronym for modulator/demodulator. Equipment that converts digital signals to and from analog signals. Used to send digital signals over analog phone lines.                                                                                                    |
| monitor             | To watch or listen to a signal nonintrusively.                                                                                                    |
| multi-point circuit | A single communications circuit that has more than two terminations.                                                                                                    |
| NC                  | Normally closed. Relay switch contacts that remain closed when inactive.                                                                                                    |
| near end            | The on-site unit.                                                                                                    |
| NI                  | Network interface. The demarcation point between the CPE and the PSTN.                                                                                                    |
| NO                  | Normally open. Relay switch contacts that remain open when inactive.                                                                                                    |
| NRZ                 | Non return to zero. A mode in which the digital level is low for a 0 bit and high for a 1 bit, and does not return to zero between successive 1 bits.                                                                                                    |
| out-of-band         | Signaling that is separated from the channel carrying information (voice, data, video, etc.). Typically the separation is accomplished by a filter. The signaling includes dialing and other supervisory signals.                                                      |
| point-to-point      | Type of communications link that connects a single device to another single device, such as a remote terminal to a host computer.                                                                                                    |

| POP              | Point of presence. Physical place within a LATA (local access and transport area) where a long distance carrier or a cellular provider interfaces with the network of the local exchange carrier (LEC). A POP is usually a building serving as the point of termination which houses switches and transmission equipment. |
|------------------|----------------------------------------------------------------------------------------------------|
| protocol         | A set of rules controlling the orderly exchange of information between stations in data communications networks or systems.                                                                                                    |
| PSTN             | Public switched telephone network. Usually refers to the worldwide voice telephone network available for public use.                                                                                                    |
| red alarm        | Unframed all ones signal (keep alive signal). A red alarm is declared on detection of LOS or OOF not caused by an alarm indication signal (AIS) that persists for more than two seconds.                                                                                                    |
| remote           |                                                                                                    |
| configuration    | A feature designed into ADTRAN products that allows remote units to be config-<br>ured from a local unit or a VT100-compatible terminal.                                                                                                    |
| router           | A device that supports communications between networks. Routers are similar to bridges, except that routers provide more functionality (such as finding the best route between networks and providing network management capabilities).                                                                                   |
| service          | The provision of telecommunications to customers by a common carrier, adminis-<br>tration, or private operating agency using voice, data, and/or video technologies.                                                                                                    |
| service provider | A company that delivers or sells a telecom service.                                                                                                    |
| SES              | Severely errored seconds. A second in which more than 320 code violations (CVs) occurred or an OOF condition occurred.                                                                                                    |
| signaling        | Communication between switches to set up and terminate calls.                                                                                                    |
| SNMP             | Simple network management protocol. A control and reporting scheme widely<br>used to manage devices from various vendors. SNMP operates on top of the Inter-<br>net protocol.                                                                                                    |
| SONET            | Synchronous optical network. A standard format for transporting a wide range of digital telecommunications services over optical fiber. SONET is characterized by standard line rates, optical interfaces, and signal formats.                                                                                            |
| SR               | Data set ready. A signal on the DTE interface that indicates if a connection exists<br>and if the devices are ready to start handshaking control signals so communica-<br>tions can begin.                                                                                                    |
| synchronous      | Communications in which the timing is achieved by sharing a single clock. Each<br>end of the transmission synchronizes itself with the use of clocks and information<br>sent along with the transmitted data.                                                                                                    |

| T1           | Transmission rates of 1.544 Mbps are available on T1 communication lines. Also referred to as digital signal Level 1 (DS-1). See also $E1$ .                                                                                          |
|--------------|----------------------------------------------------------------------------------------------------|
| Т3           | Transmission rates of 44.736 Mbps are available on T3 communication lines.<br>Also referred to as digital signal Level 3 (DS-3).                                                                                                    |
| TDM          | Time division multiplexing. A technique for transmitting two or more signals at<br>the same time over a single communication medium. This is accomplished by<br>allocating channels to the bandwidth for specific increments of time. |
| Telnet       | The standard TCP/IP remote login protocol specified in RFC-854.                                                                                                    |
| transceiver  | A combination of transmitter and receiver, providing both output and input inter-<br>faces within a single device.                                                                                                    |
| transmission | The signaling of data over telecommunications channels.                                                                                                    |
| V.35         | A standard for trunk interface between a network access device and a packet network that defines signaling for data rates greater than 19.2 kbps.                                                                                     |
| VT100        | A nonintelligent terminal or terminal emulation mode used for asynchronous communications. Used to configure the MX2810.                                                                                                    |
| WAN          | Wide area network. A communications network serving geographically separate areas. A WAN typically extends a LAN outside the building to link to other LANs over telephone lines.                                                     |
| yellow alarm | A T3 yellow alarm is an indication sent back toward the source of a failed transmit circuit in a DS3 two-way transmission path. The X-bits (X1 and X2) are set to zero.                                                               |

# Appendix F Warranty

### Warranty and Customer Service

ADTRAN will replace or repair this product within the warranty period if it does not meet its published specifications or fails while in service. Warranty information can be found at <u>www.adtran.com/warranty</u>.

Refer to the following subsections for sales, support, Customer and Product Service (CAPS) requests, or further information.

#### **ADTRAN Sales**

Pricing/Availability: 800-827-0807

#### **ADTRAN Technical Support**

Pre-Sales Applications/Post-Sales Technical Assistance: 800-726-8663

Standard hours: Monday - Friday, 7 a.m. - 7 p.m. CST Emergency hours: 7 days/week, 24 hours/day

#### **ADTRAN Repair/CAPS**

Return for Repair/Upgrade: (256) 963-8722

#### **Repair and Return Address**

Contact Customer and Product Service (CAPS) prior to returning equipment to ADTRAN.

ADTRAN, Inc. CAPS Department 901 Explorer Boulevard Huntsville, Alabama 35806-2807

# Index

### **Numerics**

24 Hour Alarm History DS2 Statistics menu 5-10 DS3 Statistics menu 5-2

### Α

acknowledgment messages 9-6 All Right 9-6 In Progress 9-6 ACT LED, active cards 2-12 ACT LED, standby cards 2-13 Active Controller menu 3-5 Active state, Card A/Card B 4-6 agent, SNMP 1-3 AIS 24 Hour Alarm History (DS3 statistics) 5-3 Remote status 4-3 State, DS2 4-7 State, DS3 4-2 AIS Carrier Alarms 5-12 AIS Loop Alarms 5-12 alarm events 9-20 Alarm Log 5-14 Alarm menu DS3 State 4-2 System State 4-5 alarms system 3-17 ALM LED, active cards 2-12 ALM LED, standby cards 2-13 Amphenol connector pin assignments B-3 Analog Loopback, remote all T1/E1 6-11 Analog Network loopback test 6-3 Auto Save menu 3-31 autonomous messages 9-8, 9-20, 9-29

### В

backup protection 8-1 non-redundant power mode 8-2 power supply and source recovery mode 8-4 power supply recovery mode 8-3 battery backup, overview 1-4 BERT CSU Loopback w/ 6-5 Line 6-6 Bipolar Violations 5-12 blue alarm DS2 State 4-7 network state 4-2 Remote status 4-3 breakout panel overview 1-4

## С

CAIS T1/E1 State 4-8 Card A/Card B Active state 4-6 Failure 4-6 Not Installed 4-6 Stand By 4-6 Card A/Card B menu 4-6 Card Comm menu 4-7 Card Failure System State Alarm 4-5 C-Bit Coding Violations (CCV) 5-8 C-Bit Errored Seconds (CES) 5-9 C-bit parity remote loopback 6-5 C-Bit Severely Errored Seconds (CSES) 5-9 circuit protection mode 4-6 Clear All Local DS3 Statistics 5-10 Clear All T1/E1 Alarm Counts 5-13 clearing statistics 5-10 codec line/net loopback 6-4 Common Eqpt Fail (NSA) Remote status 4-3 Configuration menus Network Interface 3-2 Save Configuration 3-39 Utilities 3-31 Controller Traps 3-19 craft port description 2-14 craft port pin assignments B-1 CSU Loopback 6-5 CSU Loopback w/BERT 6-5

## D

data link state 4-2 data mode 6-7 Date & Time menu 3-28 date, setting 3-28 digital line/net loopback 6-4 digital loopback 6-9 DS1 Eqpt Fail (NSA) 4-4 DS1 Eqpt Fail (SA), Remote status 4-4 DS2 Configuration menu 3-6 DS2 State 4-7 AIS 4-7 LOF 4-7 OK 4-7 **RAI 4-7** DS2 Statistics menu 5-10 DS3 Configuration menu 3-3 DS3 Eqpt Fail (NSA) 4-3 DS3 Eqpt Fail (SA) 4-3 DS3 LED, active cards 2-12 DS3 LED, standby cards 2-13 DS3 Loopbacks 6-8 DS3 State Alarm 4-2 In Test 4-2 Normal 4-2 DS3 State menu 4-1 DS3 Statistics menu 5-2 DSX-1/E1 interfaces, rear panel 2-9 DSX-3 interfaces, rear panel 2-9

### Ε

E-NET interface, MX2800 2-8 Equipment Code menu 3-29 error codes 9-31 Error, Power Supply State 4-4 Excessive CV, State 4-2 Excessive Switches, System State Alarm 4-5

### F

Facility ID menu 3-29 Failure, Card A/Card B 4-6 F-Bit Errors (FBE) 5-9 FEAC 6-5 Frame ID menu 3-29

## G

Gateway IP Address menu 3-15

### Η

Host Facility menu 3-30 Host IP Address menu 3-30 HOT, T1/E1 State 4-8

### I

Idle 24 Hour Alarm History (DS3 statistics) 5-3 Remote status 4-3 State 4-3 In Test, DS3 State 4-2 informational events 9-29 Interval starting at:, Performance Parameters (DS3) 5-7 IP address trap 3-19 IP Hosts menu 3-28 IP Security menu 3-28

## L

LAIS T1/E1 State 4-8 LAN pin assignments B-2 LEDs ACT, active cards 2-12 ACT, standby cards 2-13 ALM, active cards 2-12 DS3, active cards 2-13 DS3, active cards 2-13 DS3, standby cards 2-13 PRF, active cards 2-13 PRF, standby cards 2-13 Line BERT 6-6 Line Coding menus, T1/E1 3-8 Line Coding Violations (LCV) 5-8 Line Length menu short 3-3 Line Length menus, T1/E1 3-9 Line Loopback 6-9 Local IP Address menu 3-15 Location ID menu 3-29 LOF 24 Hour Alarm History (DS3 statistics) 5-3 DS2 State 4-7 State 4-2 logging out 2-17 loopback CSU 6-5 CSU with BERT 6-5 DS2 6-7 DS3 6-8 T1/E1 6-2 Loopback menu 6-11 Analog Network 6-3 Codec Line/Net 6-4 CSU Loopback 6-5 CSU Loopback w/BERT 6-5 Digital Line/Net 6-4 **Digital Loopback 6-9** DS2 Loopbacks 6-7 DS2 Network 6-8 DS3 Loopbacks 6-8 Line BERT 6-6 Line Loopback 6-9 Network Loopback 6-10 Remote Loopback 6-5, 6-11 T1/E1 Loopbacks 6-2 Tributary 6-3 Loopback menu, network configuration 3-6 LOS 24 Hour Alarm History (DS3 statistics) 5-3 Remote status 4-3 State 4-2 T1/E1 State 4-7 Loss of Signal Alarms 5-12

### Μ

management station addresses 3-28 MIB, SNMP 1-3

Miscellaneous menu 3-28 Miscellaneous menus, network configuration 3-6 Multiple DS1 LOS, Remote status 4-4 MX2810 options 1-4 MX2810 overview 1-1

## Ν

Network Interface menus 3-2 network loopback 6-10 network manager, SNMP 1-3 None, Protection mode 4-6 non-redundant power mode 8-2 Normal Power Supply State 4-4 Remote status 4-3 Not Installed, Card A/Card B 4-6

## 0

OK DS2 State 4-7 T1/E1 state 4-7 OOF Remote status 4-3 options for the MX2810 1-4 output response messages 9-7

### Ρ

P-Bit Coding Violations (PCV) 5-8 P-Bit Severely Errored Seconds (PSES) 5-8 Performance Parameters (DS3) C-Bit Coding Violations (CCV) 5-8 C-Bit Errored Seconds (CES) 5-9 C-Bit Severely Errored Seconds (CSES) 5-9 Clear All Local DS3 Statistics 5-10 F-Bit Errors (FBE) 5-9 Interval starting at: 5-7 Line Coding Violations (LCV) 5-8 P-Bit Coding Violations (PCV) 5-8 P-Bit Severely Errored Seconds (PSES) 5-8 **Refresh All Remote Statistics 5-10** Unavailable (UAS) 5-7 Performance Parameters menu (DS2) 5-11 Performance Parameters menu (DS3) 5-5

pin assignments B-1 Amp connector B-3 auxiliary port B-1 control connector B-1 craft port B-1 LAN B-2 LAN port B-2 pinouts A-1, B-1 power connection, rear panel 2-10 Power Fail, Power Supply State 4-4 power loss recovery 8-1 non-redundant power mode 8-2 power supply and source recovery mode 8-4 power supply recovery mode 8-3 Power Low Power Supply State 4-4 power supply and source recovery mode 8-4 power supply recovery mode 8-3 Power Supply State Error 4-4 Normal 4-4 Power Fail 4-4 Power Low 4-4 **Temp Critical 4-4** Temp High 4-4 Power Supply State menu 4-4 power up AC version 2-2 DC version 2-2 PRF LED, active cards 2-13 PRF LED, standby cards 2-13 Protection Configuration menus 3-5 Protection menu 4-6 protection mode 4-6 Circuit 4-6 circuit failure recovery 7-3 None 4-6 non-redundant 7-2 Protection Threshold 3-12

### R

RAI 24 Hour Alarm History (DS3 statistics) 5-3 DS2 State 4-7 Remote status 4-3 State 4-2 Read Community Name address 3-19 receiving inspection 2-1 redundancy circuit failure recovery mode 7-3 non-redundant mode 7-2 **Refresh All Remote Statistics 5-10** refreshing remote statistics 5-10 Remote all T1/E1 6-11 remote loopback DS3 6-11 T1/E1 6-5 Remote Loopbacks menu 3-4 Remote menu 4-3 Remote state unknown 4-4 Remote status **AIS 4-3** Common Eqpt Fail (NSA) 4-3 DS1 Eqpt Fail (NSA) 4-4 DS1 Eqpt Fail (SA) 4-4 DS3 Eqpt Fail (NSA) 4-3 DS3 Eqpt Fail (SA) 4-3 Idle 4-3 LOF 4-3 LOS 4-3 Multiple DS1 LOS 4-4 Normal 4-3 **RAI 4-3** Single DS1 LOS 4-4 resetting the system 3-39 Rx Framing menu 4-1

### S

Save Configuration and Alarm Log menu 3-39 setting the date 3-28 setting the time 3-28 Severity Level menu 3-30 shipping, contents 2-1 short line length 3-3 Single DS1 LOS, Remote status 4-4 SNMP Management Options 3-19 SNMP, overview 1-3 specifications, MX2800 C-1 Stand By, Card A/Card B 4-6 State menu (DS3 State) 4-2 State menus, T1/E1 3-7 Statistics menu 24 Hour Alarm History (DS2) 5-10 24 Hour Alarm History (DS3) 5-2 Clear All T1/E1 Alarm Counts 5-13 DS2 Statistics 5-10 **DS3** Statistics 5-2 Performance Parameters (DS3) 5-5 T1/E1 Statistics 5-12 Statistics menus 5-1 Status menu Alarm (DS3 State) 4-2 Alarm (System State) 4-5 Card A/Card B 4-6 Card Comm 4-7 DS2 State 4-7 DS3 State 4-1 Power Supply State 4-4 Protection 4-6 Remote 4-3 Rx Framing 4-1 State 4-2 System State 4-5 Status menus DS3 State 4-1 Subnet Mask menu 3-16 Supply Failure, System State Alarm 4-5 Switched, System State Alarm 4-5 Syslog Setup menu 3-29 system alarms 3-17 system reset 3-39 System Security 3-24 System Security menu 3-24 System State Alarm Card Failure 4-5 **Excessive Switches 4-5** Supply Failure 4-5 Switched 4-5 System State menu 4-5

### Т

T1/E1 Line Length menu 3-9 T1/E1 menus Line Coding 3-8 State 3-7 T1/E1 State **CAIS 4-8 HOT 4-8** LAIS 4-8 LOS 4-7 OK 4-7 **TST 4-8** XCV 4-8 T1/E1 Statistics menu 5-12 Telnet, overview 1-4 Temp Critical, Power Supply State 4-4 Temp High, Power Supply State 4-4 time, setting 3-28 TL1 alarm events 9-20 autonomous messages 9-20, 9-29 commands 9-11 Editing 9-31 error codes 9-31 informational events 9-29 messages 9-4 responses 9-6 TLOS, State 4-3 Transmission menu 3-30 Trap Generation menu 3-19 Trap IP Addresses menu 3-19 traps controller 3-19 Tributary loopback 6-3 TST, T1/E1 State 4-8

### U

Unavailable Seconds (UAS) 5-7 Unit ID Code menu 3-29 Unknown, Remote state 4-4 Utilities menu 3-31

### V

viewing statistical information 5-1

# Χ

XCV T1/E1 State 4-8 XCV Threshold menus T1/E1 Line Identification 3-14

Notes

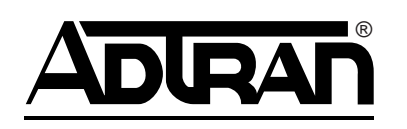